# ▲ Leuze electronic

the sensor people

## ODS... 9 / ODS... 96B Optische Distanzsensoren

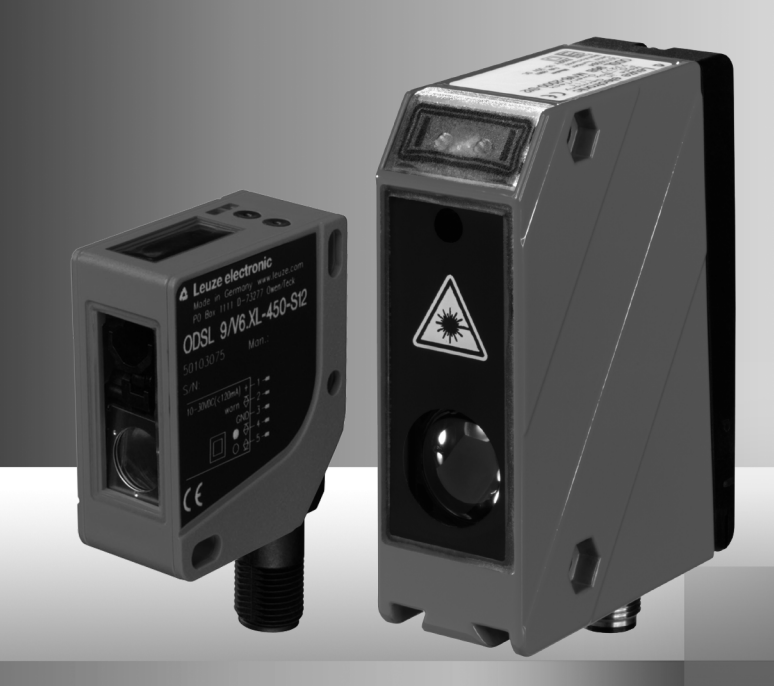

### TECHNISCHE BESCHREIBUNG

A Leuze electronic

Leuze electronic GmbH + Co. KG Postfach 11 11, D-73277 Owen Tel. +49(0) 7021/573-0, Fax +49(0) 7021/573-199 info@leuze.de • www.leuze.com

# **Vertrieb und Service**

Deutschland

Vertriebsregion Nord Tel. 07021/573-306 Fax 07021/9850950

FS (Spanien)

FI (Finnland)

FR (Frankreich)

Leuze electronic Sarl

Leuze electronic S.A. Tel. Int. + 34 93 4097900

SKS-automaatio Oy Tel. Int. + 358 20 764-61

Fax Int. + 358 20 764-6820

Tel. Int. + 33 160 0512-20 Fax Int. + 33 160 0503-65

GB (Grossbritannien)

Tel. Int. + 44 14 8040 85-00 Fax Int. + 44 14 8040 38-08

UTECO A.B.E.E. Tel. Int. + 30 211 1206 900 Fax Int. + 30 211 1206 999

Sensortech Company Tel. Int. + 852 26510188 Fax Int. + 852 26510388

Tipteh Zagreb d.o.o. Tel. Int. + 385 1 381 6574 Fax Int. + 385 1 381 6577

Kvalix Automatika Kft. Tel. Int. + 36 1 272 2242 Fax Int. + 36 1 272 2244

**ID (Indonesien)** P.T. Yabestindo Mitra Utama Tel. Int. + 62 21 92861859 Fax Int. + 62 21 6451044

IL (Israel) Galoz electronics Ltd. Tel. Int. + 972 3 9023456

Fax Int + 972 3 9021990

IT (Italien)

IN (Indien) M + V Marketing Sales Pvt Ltd. Tel. Int. + 91 124 4121623 Fax Int. + 91 124 434233

Leuze electronic S.r.I. Tel. Int. + 39 02 26 1106-43 Fax Int. + 39 02 26 1106-40

Leuze electronic Ltd

GR (Griechenland)

HK (Hongkong)

HR (Kroatien)

HU (Ungarn)

Fax Int + 34 93 49035820

PLZ-Bereiche 20000-38999 40000-65999 97000-97999

#### Weltweit

AR (Argentinien) Condelectric S.A. Tel. Int. + 54 1148 361053 Fax Int. + 54 1148 361053

AT (Österreich) Schmachtl GmbH Tel. Int. + 43 732 7646-0 Fax Int. + 43 732 7646-785

AU + NZ (Australien + Neuseeland) Balluff-Leuze Pty. Ltd. Tel. Int. + 61 3 9720 4100 Fax Int. + 61 3 9738 2677

BE (Belgien) Leuze electronic nv/sa Tel. Int. + 32 2253 16-00 Fax Int. + 32 2253 15-36

BG (Bulgarien) ATICS Tel. Int. + 359 2 847 6244 Fax Int. + 359 2 847 6244

BR (Brasilien) Leuze electronic Ltda. Tel. Int. + 55 11 5180-6130 Fax Int. + 55 11 5180-6141

CH (Schweiz) Leuze electronic AG Tel. Int. + 41 41 784 5656 Fax Int. + 41 41 784 5657

CL (Chile) Imp. Tec. Vignola S.A.I.C. Tel. Int. + 56 3235 11-11 Fax Int. + 56 3235 11-28

CN (China) Leuze electronic Trading (Shenzhen) Co. Ltd. Tel. Int. + 86 755 862 64909 Fax Int. + 86 755 862 64901

CO (Kolumbien) Componentes Electronicas Ltda. Tel. Int. + 57 4 3511049 Fax Int. + 57 4 3511019

**CZ (Tschechische Republik)** Schmachtl CZ s.r.o. Tel. Int. + 420 244 0015-00 Fax Int. + 420 244 9107-00

DK (Dänemark) Leuze electronic Scandinavia ApS Tel. Int. + 45 48 173200 Vertriebsregion Süd Tel. 07021/573-307 Fax 07021/9850911

PLZ-Bereiche 66000-96999

> JP (Japan) C. Illies & Co., Ltd. Tel. Int. + 81 3 3443 4143 Fax Int. + 81 3 3443 4118

KE (Kenia) Profa-Tech Ltd. Tel. Int. + 254 20 828095/6 Fax Int. + 254 20 828129

KR (Süd-Korea) Leuze electronic Co., Ltd. Tel. Int. + 82 31 3828228 Fax Int. + 82 31 3828522

MK (Mazedonien) Tipteh d.o.o. Skopje Tel. Int. + 389 70 399 474 Fax Int. + 389 23 174 197

MX (Mexiko) Movitren S.A. Tel. Int. + 52 81 8371 8616 Fax Int. + 52 81 8371 8588

MY (Malaysia) Ingermark (M) SDN.BHD Tel. Int. + 60 360 3427-88 Fax Int. + 60 360 3421-88

NG (Nigeria) SABROW HI-TECH E. & A. LTD. Tel. Int. + 234 80333 86366 Fax Int. + 234 80333 84463518

NL (Niederlande) Leuze electronic BV Tel. Int. + 31 418 65 35-44 Fax Int. + 31 418 65 38-08

NO (Norwegen) Elteco A/S Tel. Int. + 47 35 56 20-70 Fax Int. + 47 35 56 20-99

PL (Polen) Balluff Sp. z o. o. Tel. Int. + 48 71 338 49 29 Fax Int. + 48 71 338 49 30

PT (Portugal) LA2P, Lda. Tel. Int. + 351 21 4 447070 Fax Int. + 351 21 4 447075

RO (Rumänien) O`BOYLE s.r.l Tel. Int. + 40 2 56201346 Fax Int. + 40 2 56221036 Vertriebsregion Ost Tel. 035027/629-106 Fax 035027/629-107

PLZ-Bereiche 01000-19999 39000-39999 98000-99999

> RS (Republik Serbien) Tipteh d.o.o. Beograd Tel. Int. + 381 11 3131 057 Fax Int. + 381 11 3018 326

RU (Russland) ALL IMPEX 2001 Tel. Int. + 7 495 9213012 Fax Int. + 7 495 6462092

SE (Schweden) Leuze electronic Scandinavia ApS Tel. Int. +46 380-490951

SG + PH (Singapur + Philippinen) Balluff Asia Pte Ltd Tel. Int. + 65 6252 43-84 Fax Int. + 65 6252 90-60

SI (Slowenien) Tipteh d.o.o. Tel. Int. + 386 1200 51-50 Fax Int. + 386 1200 51-51

SK (Slowakische Republik) Schmachtl SK s.r.o. Tel. Int. + 421 2 58275600 Fax Int. + 421 2 58275601

TH (Thailand) Industrial Electrical Co. Ltd. Tel. Int. + 66 2 642 6700 Fax Int. + 66 2 642 4250

TR (Türkei) Leuze electronic San.ve Tic.Ltd.Sti. Tel. Int. + 90 216 456 6704 Fax Int. + 90 216 456 3650

TW (Taiwan) Great Cofue Technology Co., Ltd. Tel. Int. + 886 2 2983 80-77 Fax Int. + 886 2 2985 33-73

UA (Ukraine) SV Altera OOO Tel. Int. + 38 044 4961888 Fax Int. + 38 044 4961818

US + CA (Vereinigte Staaten + Kanada) Leuze electronic, Inc. Tel. Int. + 1 248 486-4466 Fax Int. + 1 248 486-6699

ZA (Südafrika) Countapulse Controls (PTY.) Ltd. Tel. Int. + 27 116 1575-56 Fax Int. + 27 116 1575-13

11/2011

© Alle Rechte vorbehalten, insbesondere das Recht der Vervielfältigung und Verbreitung sowie der Übersetzung. Vervielfältigungen oder Reproduktionen in jeglicher Form bedürfen der schriftlichen Genehmigung durch den Hersteller.

Warennamen werden ohne Gewährleistung der freien Verwendbarkeit benutzt. Änderungen, die dem technischen Fortschritt dienen, vorbehalten

| 1            | Allgemeines                                                       | 6        |
|--------------|-------------------------------------------------------------------|----------|
| 1.1          | Zeichenerklärung                                                  | 6        |
| 1.2          | Wichtige Begriffe                                                 | 6        |
| 1.3          | Konformitätserklärung                                             | 8        |
| 2            | Sicherheitshinweise                                               | 9        |
| 2.1          | Sicherheitsstandard                                               | 9        |
| 2.2          | Bestimmungsgemäßer Gebrauch                                       | 9        |
| 2.3          | Sicherheitsbewusst arbeiten                                       | 10       |
| 2.3.1        | Laser-Sicherheitshinweise für die Vereinigten Staaten und Kanada  | 12       |
| 2.4          | Organisatorische Maßnahmen                                        | 13       |
| 3            | Die verschiedenen Sensortypen                                     | 14       |
| 3.1          | ODSL 9 mit Triangulationsmessung                                  | 14       |
| 3.2          | ODS 96B mit Triangulationsmessung                                 | 15       |
| 3.3          | ODSL 96B/ODKL 96B mit Time-of-Flight-Messung                      | 15       |
| 4            | Beschreibung ODSL 9                                               | 16       |
| 4.1          | Allgemeine Beschreibung                                           | 16       |
| 4.2          | Typische Einsatzgebiete des ODSL 9                                | 17       |
| 4.3          | Ausführungsvarianten des ODSL 9                                   | 19       |
| 4.3.1        | Typenschlüssel                                                    | 19       |
| 4.4          | ODSL 9/C bzw. /V mit analogem Ausgang                             | 20       |
| 4.4.1        | Analogausgang (Werkseinstellung)                                  | 22       |
| 4.5          | ODSL 9/D mit seriellem Ausgang                                    | 23       |
| 4.5.1        | Messwertausgabe bei den verschiedenen Übertragungsarten           | 23       |
| 4.5.2        | Betehle für den Fernsteuer-Betrieb (Remote Control)               | 25       |
| 4.6          | ODSL 9/66 mit zwei Schaltausgangen                                | 27       |
| 5            | Beschreibung ODS 96B/ODK 96B                                      | 28       |
| 5.1          | Allgemeine Beschreibung                                           | 28       |
| 5.2          | Typische Einsatzgebiete des ODS 96B/ODK 96B                       | 30       |
| 5.3          | Ausführungsvarianten des ODS 96B/ODK 96B                          | 36       |
| 5.3.1        | Typenschlüssel                                                    | 36       |
| 5.4          | ODS 96B/ODK 96B M/C bzw. M/V mit analogem Ausgang                 | 37       |
| 5.4.1        | Analogausgang der Rotlicht-/Infrarot-Variante (Werkseinstellung)  | 39       |
| 5.4.2        | Analogausgang der Triangulations-Laservariante (Werkseinstellung) | 39       |
| 5.4.3<br>5.5 | Analogausgang der Time-DI-Flight-Laservariante (werkseinstellung) | 40       |
| 5.5          | Macawartawagaba bai dan yaraabiadanan Übertragungaartan           | 4U<br>41 |
| 5.5.2        | Refehle für den Fernsteuer-Betrieb (Remote Control)               | 41       |
| 5.6          | ODS 96B/ODK96B M/66 mit zwei Schaltausgängen                      | 44       |
|              |                                                                   | •••      |

| 6     | Installation                                 | 45       |
|-------|----------------------------------------------|----------|
| 6.1   | Lagern, Transportieren                       | 45       |
| 6.2   | Montieren                                    | 45       |
| 7     | Bedienung                                    | 48       |
| 7.1   | Anzeige- und Bedienelemente                  | 48       |
| 7.1.1 | Menübedienung                                | 49       |
| 7.1.2 | LED-Anzeigen                                 | 51       |
| 7.2   | Einschalten                                  | 51       |
| 7.2.1 | Rücksetzen auf Werkseinstellung              | 51       |
| 7.3   | Konfigurationsbeispiel - unterer Schaltpunkt | 52       |
| 7.4   | Konfiguration / Menüstruktur                 | 53       |
| 7.4.1 | Input                                        | 53       |
| 7.4.2 | Output Q1                                    | 54       |
| 7.4.3 | Analog Output                                | 55<br>56 |
| 7.4.5 | Serial                                       | 57       |
| 7.4.6 | Application                                  | 58       |
| 7.4.7 | Settings                                     | 61       |
| 7.5   | Teach-In                                     | 62       |
| 7.5.1 | Einstellen des Teachpunkts                   | 62       |
| 7.5.2 | Teach-In bei Triangulations-Sensoren         | 63       |
| 7.5.3 | Teach-In bei Time-oi-Fiight-Sensoren         | co       |
| 7.0   | Masamadi                                     | 00       |
| 7.7   | Meesfiller                                   | 00       |
| 7.8   |                                              | 67       |
| 7.9   | Entremungsabgleich                           | 68       |
| 7.9.1 | Preset oder Offset                           | 68<br>70 |
| 7.5.Z |                                              |          |
| 8     | 5oπware                                      |          |
| 8.1   | Anschluss an einen PC                        | 71       |
| 8.2   | Installation der Konfigurationssoftware      | 72       |
| 8.3   | Starten des Programms                        | 72       |
| 8.4   | Hauptfenster ODS 96B Konfigurationssoftware  | 73       |
| 8.5   | Konfigurationsfenster                        | 75       |
| 8.5.1 | Beschreibung der Befehlsschaltflächen        | 75       |
| 9     | Technische Daten ODSL 9                      | 77       |
| 9.1   | Optische Daten                               | 77       |
| 9.2   | Elektrische Daten, Installationsdaten        | 78       |
| 9.3   | Maß- und Anschlusszeichnungen                | 79       |

| 10     | Technische Daten ODS 96B/ODK 96B                              | 82 |
|--------|---------------------------------------------------------------|----|
| 10.1   | Optische Daten Triangulations-Sensoren                        | 82 |
| 10.2   | Optische Daten Time-of-Flight-Sensoren                        | 83 |
| 10.3   | Elektrische Daten, Installationsdaten Triangulations-Sensoren | 84 |
| 10.4   | Elektrische Daten, Installationsdaten Time-of-Flight-Sensoren | 85 |
| 10.5   | Maß- und Anschlusszeichnungen                                 | 86 |
| 11     | Typenübersicht und Zubehör                                    | 91 |
| 11.1   | Typenübersicht ODSL 9                                         | 91 |
| 11.2   | Typenübersicht ODS 96B/ODK 96B                                | 92 |
| 11.2.1 | Triangulations-Sensoren                                       | 92 |
| 11.2.2 | Time-of-Flight-Sensoren                                       | 93 |
| 11.3   | Zubehör ODSL 9                                                | 94 |
| 11.4   | Zubehör ODS 96B/ODK 96B                                       | 95 |
| 12     | Anhang                                                        | 95 |
| 12.1   | Aktualisieren der ODS-Konfigurationssoftware                  | 95 |

| Bild 2.1:                                                                                                    | Aufkleber mit Warnhinweisen                                                                                                    | 11                                                                                                    |
|----------------------------------------------------------------------------------------------------|----------------------------------------------------------------------------------------------------|----------------------------------------------------------------------------------------------------|
| Bild 4.1:                                                                                                    | Anzeige- und Bedienelemente ODSL 9                                                                                                    | 16                                                                                                    |
| Bild 4.2:                                                                                                    | Applikationsbeispiel: Holz-Breitenvermessung mit dem ODSL 9                                                                                                    | 17                                                                                                    |
| Bild 4.3:                                                                                                    | Applikationsbeispiel: Montagekontrolle mit dem ODSL 9                                                                                                    | 18                                                                                                    |
| Bild 4.4:                                                                                                    | Ausgangskennlinie ODSL 9 mit positiver Steigung                                                                                                    | 20                                                                                                    |
| Bild 4.5:                                                                                                    | Ausgangskennlinie ODSL 9 mit negativer Steigung                                                                                                    | 20                                                                                                    |
| Bild 4.6:                                                                                                    | Verhalten Analogausgang ODSL 9 M/C bzw. M/V (Laser)                                                                                                    | 22                                                                                                    |
| Bild 4.7:                                                                                                    | Serielle Übertragungsformate ODSL 9                                                                                                    | 24                                                                                                    |
| Bild 4.8:                                                                                                    | Verhalten der Schaltausgänge ODSL 9/66                                                                                                    | 27                                                                                                    |
| Bild 5.1:                                                                                                    | Anzeige- und Bedienelemente ODS 96B/ODK 96B.                                                                                                    | 29                                                                                                    |
| Bild 5.2:                                                                                                    | Applikationsbeispiel: Füllstandsmessung mit ODS 96B (TRI)                                                                                                    | 30                                                                                                    |
| Bild 5.3:                                                                                                    | Applikationsbeispiel: Stapelhöhenvermessung mit ODSL 96B (TRI)                                                                                                    | 31                                                                                                    |
| Bild 5.4:                                                                                                    | Applikationsbeispiel: Roboterarm-Positionierung mit ODSL 96B "S" (TRI)                                                                                                    | 32                                                                                                    |
| Bild 5.5:                                                                                                    | Applikationsbeispiel: Seitliche Stapelpositionierung mit ODSL 96B "XL" (TRI)                                                                                                    | 33                                                                                                    |
| Bild 5.6:                                                                                                    | Applikationsbeispiel: Durchhängekontrolle Bahnmaterial mit ODSL 96B (TOF)                                                                                                    | 34                                                                                                    |
| Bild 5.7:                                                                                                    | Applikationsbeispiel: Positionierung von Verschiebewagen mit ODKL 96B (TOF)                                                                                                    | 35                                                                                                    |
| Bild 5.8:                                                                                                    | Ausgangskennlinie ODS 96B/ODK 96B mit positiver Steigung                                                                                                    | 37                                                                                                    |
| Bild 5.9:                                                                                                    | Ausgangskennlinie ODS 96B/ODK 96B mit negativer Steigung                                                                                                    | 37                                                                                                    |
| Bild 5.10:                                                                                                    | Verhalten Analogausgang ODS(R) 96B M/C bzw. M/V (Rot-/Infrarot-Licht)                                                                                                    | 39                                                                                                    |
| Bild 5.11:                                                                                                    | Verhalten Analogausgang der Triangulations-Laservariante                                                                                                    | 39                                                                                                    |
| Bild 5.12:                                                                                                    | Verhalten Analogausgang der Time-of-Flight-Laservariante                                                                                                    | 40                                                                                                    |
| BII0 5.13:                                                                                                    | Serielle Übertragungsformate ODS 96B/ODK96B M/D                                                                                                    | 41                                                                                                    |
| BII0 5.14:                                                                                                    | Vernalten der Schaltausgange ODS 96B/ODK 96B M/66                                                                                                    | 44                                                                                                    |
| BILL 0.1                                                                                                    | bevorzugte Einlahmentung der Objekte bei Thangulations-Sensoren                                                                                                    | 40                                                                                                    |
|                                                                                                    | Llavar - uata Mantaga van Iriangulationa L'angaran hai atrulturiartan (Nagričahan                                                                                                    |                                                                                                    |
| Bild 6.2:                                                                                                    | Bevorzugte Montage von Triangulations-Sensoren bei strukturierten Oberflächen                                                                                                    | 40                                                                                                    |
| Bild 6.2:<br>Bild 6.3:                                                                                                    | Bevorzugte Montage von Triangulations-Sensoren bei strukturierten Oberflächen<br>Blick durch eine Aussparung                                                                                                    | 46                                                                                                    |
| Bild 6.2:<br>Bild 6.3:<br>Bild 6.4:                                                                                                    | Bevorzugte Montage von Triangulations-Sensoren bei strukturierten Oberflächen<br>Blick durch eine Aussparung<br>Ausrichtung auf Messobjekte mit spiegelnder Oberfläche                                                                                                    | 46<br>46<br>47                                                                                           |
| Bild 6.2:<br>Bild 6.3:<br>Bild 6.4:<br>Bild 7.1:                                                                                                    | Bevorzugte Montage von Triangulations-Sensoren bei strukturierten Oberflächen.<br>Blick durch eine Aussparung<br>Ausrichtung auf Messobjekte mit spiegelnder Oberfläche<br>Anzeige- und Bedienelemente                                                                                                    | 40<br>46<br>47<br>48                                                                                     |
| Bild 6.2:<br>Bild 6.3:<br>Bild 6.4:<br>Bild 7.1:<br>Tabelle 7.1:<br>Tabelle 7.2:                                                                                                    | Bevorzugte Montage von Triangulations-Sensoren bei strukturierten Oberflächen.<br>Blick durch eine Aussparung<br>Ausrichtung auf Messobjekte mit spiegelnder Oberfläche<br>Anzeige- und Bedienelemente<br>LED Funktionsanzeige                                                                                                    | 40<br>46<br>47<br>48<br>51                                                                               |
| Bild 6.2:<br>Bild 6.3:<br>Bild 6.4:<br>Bild 7.1:<br>Tabelle 7.1:<br>Tabelle 7.2:<br>Tabelle 7.3:                                                                                                    | Bevorzugte Montage von Triangulations-Sensoren bei strukturierten Oberflächen.<br>Blick durch eine Aussparung.<br>Ausrichtung auf Messobjekte mit spiegelnder Oberfläche<br>Anzeige- und Bedienelemente<br>LED Funktionsanzeige<br>Menü Input                                                                                                    | 46<br>46<br>47<br>48<br>51<br>53                                                                         |
| Bild 6.2:<br>Bild 6.3:<br>Bild 6.4:<br>Bild 7.1:<br>Tabelle 7.1:<br>Tabelle 7.2:<br>Tabelle 7.3:<br>Bild 7.2:                                                                                                    | Bevorzugte Montage von Triangulations-Sensoren bei strukturierten Oberflächen.<br>Blick durch eine Aussparung.<br>Ausrichtung auf Messobjekte mit spiegelnder Oberfläche<br>Anzeige- und Bedienelemente<br>LED Funktionsanzeige<br>Menü Input<br>Menü Output Q1.                                                                                                    | 46<br>46<br>47<br>48<br>51<br>53<br>54                                                                   |
| Bild 6.2:<br>Bild 6.3:<br>Bild 6.4:<br>Bild 7.1:<br>Tabelle 7.1:<br>Tabelle 7.2:<br>Tabelle 7.2:<br>Bild 7.2:<br>Tabelle 7.4:                                                                                                    | Bevorzugte Montage von Triangulations-Sensoren bei strukturierten Oberflächen.<br>Blick durch eine Aussparung.<br>Ausrichtung auf Messobjekte mit spiegelnder Oberfläche<br>Anzeige- und Bedienelemente<br>LED Funktionsanzeige<br>Menü Input<br>Menü Output Q1.<br>Verhalten der Schaltausgänge                                                                                                    | 46<br>46<br>47<br>48<br>51<br>53<br>54<br>54<br>54                                                       |
| Bild 6.2:<br>Bild 6.3:<br>Bild 6.4:<br>Bild 7.1:<br>Tabelle 7.1:<br>Tabelle 7.2:<br>Tabelle 7.2:<br>Tabelle 7.2:<br>Tabelle 7.4:<br>Tabelle 7.5:                                                                                                    | Bevorzugte Montage von Triangulations-Sensoren bei strukturierten Oberflächen.<br>Blick durch eine Aussparung.<br>Ausrichtung auf Messobjekte mit spiegelnder Oberfläche<br>Anzeige- und Bedienelemente<br>LED Funktionsanzeige<br>Menü Input<br>Verhalten der Schaltausgänge<br>Menü Output Q2.                                                                                                    | 46<br>46<br>47<br>48<br>51<br>53<br>54<br>54<br>55<br>56                                                 |
| Bild 6.2:<br>Bild 6.3:<br>Bild 6.4:<br>Bild 7.1:<br>Tabelle 7.1:<br>Tabelle 7.2:<br>Tabelle 7.2:<br>Tabelle 7.2:<br>Tabelle 7.4:<br>Tabelle 7.5:<br>Tabelle 7.6:                                                                                                    | Bevorzugte Montage von Triangulations-Sensoren bei strukturierten Oberflächen.<br>Blick durch eine Aussparung.<br>Ausrichtung auf Messobjekte mit spiegelnder Oberfläche<br>Anzeige- und Bedienelemente<br>LED Funktionsanzeige<br>Menü Input<br>Menü Output Q1.<br>Verhalten der Schaltausgänge<br>Menü Analog Output<br>Menü Analog Output                                                                                                    | 46<br>46<br>47<br>48<br>51<br>53<br>54<br>54<br>55<br>56<br>57                                           |
| Bild 6.2:<br>Bild 6.3:<br>Bild 6.4:<br>Bild 7.1:<br>Tabelle 7.1:<br>Tabelle 7.2:<br>Tabelle 7.2:<br>Tabelle 7.3:<br>Bild 7.2:<br>Tabelle 7.5:<br>Tabelle 7.6:<br>Tabelle 7.7:                                                                                                    | Bevorzugte Montage von Triangulations-Sensoren bei strukturierten Oberflächen.<br>Blick durch eine Aussparung.<br>Ausrichtung auf Messobjekte mit spiegelnder Oberfläche<br>Anzeige- und Bedienelemente<br>LED Funktionsanzeige<br>Menü Input<br>Menü Output Q1.<br>Verhalten der Schaltausgänge<br>Menü Analog Output<br>Menü Analog Output<br>Menü Apolication                                                                                                    | 40<br>46<br>47<br>48<br>51<br>53<br>54<br>55<br>56<br>57<br>58                                           |
| Bild 6.2:<br>Bild 6.3:<br>Bild 6.4:<br>Bild 7.1:<br>Tabelle 7.1:<br>Tabelle 7.2:<br>Tabelle 7.3:<br>Bild 7.2:<br>Tabelle 7.3:<br>Tabelle 7.5:<br>Tabelle 7.6:<br>Tabelle 7.8:                                                                                                    | Bevorzugte Montage von Triangulations-Sensoren bei strukturierten Oberflächen.<br>Blick durch eine Aussparung.<br>Ausrichtung auf Messobjekte mit spiegelnder Oberfläche<br>Anzeige- und Bedienelemente<br>LED Funktionsanzeige<br>Menü Input<br>Menü Output Q1.<br>Verhalten der Schaltausgänge<br>Menü Analog Output<br>Menü Analog Output<br>Menü Application.<br>Menü Settings                                                                                                    | 46<br>47<br>48<br>51<br>53<br>54<br>54<br>55<br>56<br>57<br>58<br>61                                     |
| Bild 6.2:<br>Bild 6.3:<br>Bild 6.4:<br>Bild 7.1:<br>Tabelle 7.1:<br>Tabelle 7.2:<br>Tabelle 7.3:<br>Bild 7.2:<br>Tabelle 7.3:<br>Tabelle 7.5:<br>Tabelle 7.6:<br>Tabelle 7.7:<br>Tabelle 7.8:<br>Bild 7.3:                                                                                                    | Bevorzugte Montage von Triangulations-Sensoren bei strukturierten Oberflächen.<br>Blick durch eine Aussparung.<br>Ausrichtung auf Messobjekte mit spiegelnder Oberfläche<br>Anzeige- und Bedienelemente<br>LED Funktionsanzeige<br>Menü Input<br>Menü Output Q1.<br>Verhalten der Schaltausgänge<br>Menü Output Q2.<br>Menü Analog Output<br>Menü Serial<br>Menü Serial<br>Menü Setings<br>Erach-Signalverlauf bei Time-of-Elight-Sensoren                                                                                                    | 46<br>46<br>47<br>48<br>51<br>53<br>54<br>55<br>56<br>57<br>58<br>61                                     |
| Bild 6.2:<br>Bild 6.3:<br>Bild 6.4:<br>Bild 7.1:<br>Tabelle 7.1:<br>Tabelle 7.2:<br>Tabelle 7.3:<br>Bild 7.2:<br>Tabelle 7.3:<br>Tabelle 7.5:<br>Tabelle 7.6:<br>Tabelle 7.7:<br>Tabelle 7.3:<br>Tabelle 7.11:                                                                                                    | Bevorzugte Montage von Triangulations-Sensoren bei strukturierten Oberflächen.<br>Blick durch eine Aussparung.<br>Ausrichtung auf Messobjekte mit spiegelnder Oberfläche<br>Anzeige- und Bedienelemente<br>LED Funktionsanzeige<br>Menü Input<br>Menü Output Q1.<br>Verhalten der Schaltausgänge<br>Menü Output Q2.<br>Menü Analog Output<br>Menü Serial<br>Menü Serial<br>Menü Setials<br>Teach-Signalverlauf bei Time-of-Flight-Sensoren.<br>Auswirkungen der Messmodi bei Triangulations-Sensoren                                                                                                    | 46<br>46<br>47<br>48<br>51<br>53<br>54<br>55<br>56<br>57<br>58<br>61<br>65                               |
| Bild 6.2:<br>Bild 6.3:<br>Bild 6.4:<br>Bild 7.1:<br>Tabelle 7.1:<br>Tabelle 7.2:<br>Tabelle 7.3:<br>Bild 7.2:<br>Tabelle 7.3:<br>Tabelle 7.5:<br>Tabelle 7.6:<br>Tabelle 7.7:<br>Tabelle 7.3:<br>Tabelle 7.11:<br>Tabelle 7.12:                                                                                                    | Bevorzugte Montage von Triangulations-Sensoren bei strukturierten Oberflächen.<br>Blick durch eine Aussparung.<br>Ausrichtung auf Messobjekte mit spiegelnder Oberfläche<br>Anzeige- und Bedienelemente<br>LED Funktionsanzeige<br>Menü Input<br>Menü Output Q1.<br>Verhalten der Schaltausgänge<br>Menü Analog Output Q2.<br>Menü Analog Output<br>Menü Serial<br>Menü Serial<br>Menü Setings<br>Teach-Signalverlauf bei Time-of-Flight-Sensoren<br>Auswirkungen der Messmodi bei Triangulations-Sensoren<br>Auswirkungen der Messmodi bei Time-of-Flight-Sensoren                                                                                                    | 46<br>46<br>47<br>48<br>51<br>53<br>54<br>55<br>56<br>57<br>58<br>61<br>65<br>66<br>66                   |
| Bild 6.2:<br>Bild 6.3:<br>Bild 6.4:<br>Bild 7.1:<br>Tabelle 7.1:<br>Tabelle 7.2:<br>Tabelle 7.3:<br>Bild 7.2:<br>Tabelle 7.3:<br>Tabelle 7.5:<br>Tabelle 7.6:<br>Tabelle 7.7:<br>Tabelle 7.3:<br>Tabelle 7.11:<br>Tabelle 7.12:<br>Tabelle 7.13:                                                                                                    | Bevorzugte Montage von Triangulations-Sensoren bei strukturierten Oberflächen.<br>Blick durch eine Aussparung.<br>Ausrichtung auf Messobjekte mit spiegelnder Oberfläche<br>Anzeige- und Bedienelemente<br>LED Funktionsanzeige<br>Menü Input<br>Menü Output Q1.<br>Verhalten der Schaltausgänge<br>Menü Output Q2.<br>Menü Analog Output<br>Menü Serial<br>Menü Serial<br>Menü Setial<br>Menü Setings<br>Teach-Signalverlauf bei Time-of-Flight-Sensoren<br>Auswirkungen der Messmodi bei Triangulations-Sensoren<br>Auswirkungen von Measure Filter                                                                                                    | 46<br>47<br>48<br>51<br>53<br>54<br>55<br>56<br>57<br>58<br>61<br>65<br>66<br>66                         |
| Bild 6.2:<br>Bild 6.3:<br>Bild 6.4:<br>Bild 7.1:<br>Tabelle 7.1:<br>Tabelle 7.2:<br>Tabelle 7.3:<br>Bild 7.2:<br>Tabelle 7.3:<br>Tabelle 7.5:<br>Tabelle 7.6:<br>Tabelle 7.7:<br>Tabelle 7.3:<br>Tabelle 7.3:<br>Tabelle 7.11:<br>Tabelle 7.12:<br>Tabelle 7.13:<br>Bild 8.1:                                                                                           | Bevorzugte Montage von Triangulations-Sensoren bei strukturierten Oberflächen.<br>Blick durch eine Aussparung.<br>Ausrichtung auf Messobjekte mit spiegelnder Oberfläche<br>Anzeige- und Bedienelemente<br>LED Funktionsanzeige<br>Menü Input<br>Menü Output Q1.<br>Verhalten der Schaltausgänge<br>Menü Output Q2.<br>Menü Analog Output<br>Menü Serial<br>Menü Serial<br>Menü Setial<br>Menü Setings<br>Teach-Signalverlauf bei Time-of-Flight-Sensoren<br>Auswirkungen der Messmodi bei Triangulations-Sensoren<br>Auswirkungen von Measure Filter.<br>PC-Anschluss des Distanzsensors über das Programmierterminal UPG 10.                                                                                                    | 46<br>47<br>48<br>51<br>53<br>54<br>55<br>56<br>57<br>58<br>66<br>66<br>66<br>67                         |
| Bild 6.2:<br>Bild 6.3:<br>Bild 6.4:<br>Bild 7.1:<br>Tabelle 7.1:<br>Tabelle 7.2:<br>Tabelle 7.3:<br>Bild 7.2:<br>Tabelle 7.3:<br>Tabelle 7.4:<br>Tabelle 7.5:<br>Tabelle 7.5:<br>Tabelle 7.7:<br>Tabelle 7.3:<br>Tabelle 7.3:<br>Tabelle 7.12:<br>Tabelle 7.12:<br>Tabelle 7.13:<br>Bild 8.1:<br>Bild 8.2:                                                              | Bevorzugte Montage von Triangulations-Sensoren bei strukturierten Oberflächen.<br>Blick durch eine Aussparung.<br>Ausrichtung auf Messobjekte mit spiegelnder Oberfläche<br>Anzeige- und Bedienelemente<br>LED Funktionsanzeige<br>Menü Input<br>Menü Output Q1.<br>Verhalten der Schaltausgänge<br>Menü Output Q2.<br>Menü Analog Output<br>Menü Apolication<br>Menü Serial<br>Menü Serial<br>Menü Setings<br>Teach-Signalverlauf bei Time-of-Flight-Sensoren<br>Auswirkungen der Messmodi bei Triangulations-Sensoren<br>Auswirkungen der Messmodi bei Time-of-Flight-Sensoren.<br>Auswirkungen von Measure Filter.<br>PC-Anschluss des Distanzsensors über das Programmierterminal UPG 10.<br>ODS 96B Konfigurationssoftware - Hauntfenster                                                                                                  | 46<br>47<br>48<br>51<br>53<br>54<br>55<br>56<br>57<br>58<br>66<br>66<br>66<br>67<br>71                   |
| Bild 6.2:<br>Bild 6.3:<br>Bild 6.4:<br>Bild 7.1:<br>Tabelle 7.1:<br>Tabelle 7.2:<br>Tabelle 7.3:<br>Bild 7.2:<br>Tabelle 7.3:<br>Tabelle 7.4:<br>Tabelle 7.5:<br>Tabelle 7.6:<br>Tabelle 7.7:<br>Tabelle 7.3:<br>Tabelle 7.3:<br>Tabelle 7.12:<br>Tabelle 7.12:<br>Tabelle 7.13:<br>Bild 8.1:<br>Bild 8.2:<br>Bild 8.2:<br>Bild 8.3:                                    | Bevorzugte Montage von Triangulations-Sensoren bei strukturierten Oberflächen.<br>Blick durch eine Aussparung.<br>Ausrichtung auf Messobjekte mit spiegelnder Oberfläche<br>Anzeige- und Bedienelemente<br>LED Funktionsanzeige<br>Menü Input<br>Menü Output Q1.<br>Verhalten der Schaltausgänge<br>Menü Output Q2.<br>Menü Analog Output<br>Menü Serial<br>Menü Serial<br>Menü Setings<br>Teach-Signalverlauf bei Time-of-Flight-Sensoren<br>Auswirkungen der Messmodi bei Triangulations-Sensoren<br>Auswirkungen der Messmodi bei Time-of-Flight-Sensoren<br>Auswirkungen von Measure Filter.<br>PC-Anschluss des Distanzsensors über das Programmierterminal UPG 10.<br>ODS 96B Konfigurationssoftware - Messung                                                                                                    | 46<br>47<br>48<br>51<br>53<br>54<br>55<br>55<br>56<br>65<br>66<br>67<br>71<br>73                         |
| Bild 6.2:<br>Bild 6.3:<br>Bild 6.4:<br>Bild 7.1:<br>Tabelle 7.1:<br>Tabelle 7.2:<br>Tabelle 7.3:<br>Bild 7.2:<br>Tabelle 7.3:<br>Tabelle 7.4:<br>Tabelle 7.5:<br>Tabelle 7.6:<br>Tabelle 7.7:<br>Tabelle 7.7:<br>Tabelle 7.3:<br>Tabelle 7.12:<br>Tabelle 7.12:<br>Tabelle 7.13:<br>Bild 8.1:<br>Bild 8.2:<br>Bild 8.3:<br>Bild 8.4:                                    | Bevorzugte Montage von Triangulations-Sensoren bei strukturierten Oberflächen.<br>Blick durch eine Aussparung.<br>Ausrichtung auf Messobjekte mit spiegelnder Oberfläche<br>Anzeige- und Bedienelemente<br>LED Funktionsanzeige<br>Menü Input<br>Menü Output Q1.<br>Verhalten der Schaltausgänge<br>Menü Output Q2.<br>Menü Analog Output<br>Menü Serial<br>Menü Serial<br>Menü Serial<br>Menü Setings<br>Teach-Signalverlauf bei Time-of-Flight-Sensoren<br>Auswirkungen der Messmodi bei Triangulations-Sensoren<br>Auswirkungen der Messmodi bei Time-of-Flight-Sensoren<br>Auswirkungen von Measure Filter<br>PC-Anschluss des Distanzsensors über das Programmierterminal UPG 10.<br>ODS 96B Konfigurationssoftware - Hauptfenster.<br>ODS 96B Konfigurationssoftware - Messung.<br>ODS 96B Konfigurationssoftware - Konfigurationsfenster | 46<br>47<br>48<br>51<br>53<br>54<br>55<br>56<br>57<br>58<br>66<br>66<br>66<br>67<br>71<br>73<br>74<br>75 |
| Bild 6.2:<br>Bild 6.3:<br>Bild 6.4:<br>Bild 7.1:<br>Tabelle 7.1:<br>Tabelle 7.2:<br>Tabelle 7.3:<br>Bild 7.2:<br>Tabelle 7.3:<br>Tabelle 7.4:<br>Tabelle 7.5:<br>Tabelle 7.5:<br>Tabelle 7.7:<br>Tabelle 7.7:<br>Tabelle 7.3:<br>Tabelle 7.12:<br>Tabelle 7.12:<br>Tabelle 7.13:<br>Bild 8.1:<br>Bild 8.2:<br>Bild 8.4:<br>Bild 8.4:<br>Bild 9.1:                       | Bevorzugte Montage von Triangulations-Sensoren bei strukturierten Oberflächen.<br>Blick durch eine Aussparung.<br>Ausrichtung auf Messobjekte mit spiegelnder Oberfläche<br>Anzeige- und Bedienelemente<br>LED Funktionsanzeige<br>Menü Input<br>Menü Unput Q1.<br>Verhalten der Schaltausgänge<br>Menü Output Q2.<br>Menü Analog Output<br>Menü Serial<br>Menü Serial<br>Menü Serial<br>Menü Setings<br>Teach-Signalverlauf bei Time-of-Flight-Sensoren<br>Auswirkungen der Messmodi bei Triangulations-Sensoren<br>Auswirkungen der Messmodi bei Time-of-Flight-Sensoren<br>ODS 96B Konfigurationssoftware - Hauptfenster.<br>ODS 96B Konfigurationssoftware - Konfigurationsfenster<br>Maßzeichnung ODSL 9.                                                                                                    | 46<br>47<br>48<br>51<br>53<br>54<br>55<br>56<br>57<br>58<br>66<br>66<br>67<br>71<br>73<br>74<br>75<br>79 |
| Bild 6.2:<br>Bild 6.3:<br>Bild 6.4:<br>Bild 7.1:<br>Tabelle 7.1:<br>Tabelle 7.2:<br>Tabelle 7.3:<br>Bild 7.2:<br>Tabelle 7.3:<br>Tabelle 7.4:<br>Tabelle 7.5:<br>Tabelle 7.6:<br>Tabelle 7.7:<br>Tabelle 7.7:<br>Tabelle 7.3:<br>Tabelle 7.12:<br>Tabelle 7.12:<br>Tabelle 7.13:<br>Bild 8.1:<br>Bild 8.2:<br>Bild 8.2:<br>Bild 8.4:<br>Bild 9.1:<br>Bild 9.2:          | Bevorzugte Montage von Triangulations-Sensoren bei strukturierten Oberflächen.<br>Blick durch eine Aussparung.<br>Ausrichtung auf Messobjekte mit spiegelnder Oberfläche<br>Anzeige- und Bedienelemente<br>LED Funktionsanzeige<br>Menü Input<br>Menü Unput Q1.<br>Verhalten der Schaltausgänge<br>Menü Output Q2.<br>Menü Analog Output<br>Menü Serial<br>Menü Serial<br>Menü Serial<br>Menü Setings<br>Teach-Signalverlauf bei Time-of-Flight-Sensoren<br>Auswirkungen der Messmodi bei Triangulations-Sensoren<br>Auswirkungen der Messmodi bei Time-of-Flight-Sensoren<br>ODS 96B Konfigurationssoftware - Hauptfenster.<br>ODS 96B Konfigurationssoftware - Messung.<br>ODS 96B Konfigurationssoftware - Konfigurationsfenster<br>Maßzeichnung ODSL 9.<br>Elektrischer Anschluss ODSL 9/C6.                                                | 46<br>47<br>48<br>51<br>53<br>54<br>55<br>56<br>67<br>73<br>74<br>75<br>79<br>80                         |
| Bild 6.2:<br>Bild 6.3:<br>Bild 6.4:<br>Bild 7.1:<br>Tabelle 7.1:<br>Tabelle 7.2:<br>Tabelle 7.3:<br>Bild 7.2:<br>Tabelle 7.3:<br>Tabelle 7.4:<br>Tabelle 7.5:<br>Tabelle 7.6:<br>Tabelle 7.7:<br>Tabelle 7.7:<br>Tabelle 7.3:<br>Tabelle 7.12:<br>Tabelle 7.13:<br>Bild 8.1:<br>Bild 8.2:<br>Bild 8.2:<br>Bild 8.3:<br>Bild 8.4:<br>Bild 9.1:<br>Bild 9.2:<br>Bild 9.3: | Bevorzugte Montage von Triangulations-Sensoren bei strukturierten Oberflächen.<br>Blick durch eine Aussparung.<br>Ausrichtung auf Messobjekte mit spiegelnder Oberfläche<br>Anzeige- und Bedienelemente<br>LED Funktionsanzeige<br>Menü Input<br>Menü Unput Q1.<br>Verhalten der Schaltausgänge<br>Menü Output Q2.<br>Menü Analog Output<br>Menü Serial<br>Menü Serial<br>Menü Serial<br>Menü Setings<br>Teach-Signalverlauf bei Time-of-Flight-Sensoren<br>Auswirkungen der Messmodi bei Triangulations-Sensoren<br>Auswirkungen der Messmodi bei Time-of-Flight-Sensoren<br>ODS 96B Konfigurationssoftware - Hauptfenster.<br>ODS 96B Konfigurationssoftware - Messung.<br>ODS 96B Konfigurationssoftware - Konfigurationsfenster<br>Maßzeichnung ODSL 9.<br>Elektrischer Anschluss ODSL 9/C6.<br>Elektrischer Anschluss ODSL 9/C66.          | 46<br>47<br>48<br>51<br>53<br>54<br>55<br>56<br>67<br>73<br>74<br>75<br>79<br>80<br>80                   |

| Bild 9.5:     | Elektrischer Anschluss ODSL 9/D26                      |    |
|---------------|--------------------------------------------------------|----|
| Bild 9.6:     | Elektrischer Anschluss ODSL 9/D36                      | 81 |
| Bild 9.7:     | Elektrischer Anschluss ODSL 9/66                       | 81 |
| Bild 10.1:    | Maßzeichnung ODS 96B, ODSR 96B                         |    |
| Bild 10.2:    | Maßzeichnung Triangulations-Sensoren ODSL(R) 96B       | 87 |
| Bild 10.3:    | Maßzeichnung Time-of-Flight-Sensoren ODSL 96B/ODKL 96B |    |
| Bild 10.4:    | Elektrischer Anschluss ODS 96B/ODK 96B M/C             |    |
| Bild 10.5:    | Elektrischer Anschluss ODS 96B/ODK 96B M/C66           |    |
| Bild 10.6:    | Elektrischer Anschluss ODS 96B/ODK 96B M/V             |    |
| Bild 10.7:    | Elektrischer Anschluss ODS 96B/ODK 96B M/D26           |    |
| Bild 10.8:    | Elektrischer Anschluss ODS 96B/ODK 96B M/D36           | 90 |
| Bild 10.9:    | Elektrischer Anschluss ODS 96B/ODK 96B M/66            | 90 |
| Tabelle 11.1: | Typenübersicht ODSL 9                                  | 91 |
| Tabelle 11.2: | Typenübersicht Triangulations-Sensoren ODS 96B         | 92 |
| Tabelle 11.3: | Typenübersicht Time-of-Flight-Sensoren ODL 96B         | 93 |
| Tabelle 11.4: | Zubehör ODSL 9                                         | 94 |
| Tabelle 11.5: | Zubehör ODS 96B/ODK 96B                                | 95 |
|               |                                                        |    |

### 1 Allgemeines

### 1.1 Zeichenerklärung

Nachfolgend finden Sie die Erklärung der in dieser technischen Beschreibung verwendeten Symbole.

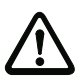

### Achtung

Dieses Symbol steht vor Textstellen, die unbedingt zu beachten sind. Nichtbeachtung führt zu Verletzungen von Personen oder zu Sachbeschädigungen.

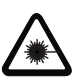

### Achtung Laserstrahlung

Dieses Symbol warnt vor Gefahren durch gesundheitsschädliche Laserstrahlung.

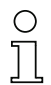

### Hinweis

Dieses Symbol kennzeichnet Textstellen, die wichtige Informationen enthalten.

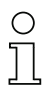

### Hinweis

In diesem Handbuch werden die Sensoren nach ihrem Messprinzip auch kurz als Triangulations-Sensoren und Time-of-Flight-Sensoren bezeichnet und teilweise im Text zur Unterscheidung farblich gekennzeichnet:

- ⊿TRI = Triangulations-Sensoren
- **JLTOF** = Time-of-Flight-Sensoren

### 1.2 Wichtige Begriffe

### Absolutmessgenauigkeit

Gibt die mögliche Abweichung des Messwerts vom Erwartungswert durch Änderung der Umgebungsbedingungen während des Messvorgangs an. Bei konstanten Umgebungsbedingungen wird eine erhöhte Genauigkeit erzielt.

### Ansprechzeit

Zeit, die benötigt wird, um nach Änderung des Remissionsverhaltens stabile Messergebnisse zu bekommen. Bei Sensoren mit Time-of-Flight-Messprinzip ist die Ansprechzeit gleich der Messzeit.

### Auflösung

Kleinstmögliche Abstandsänderung des Messobjekts, welche eine eindeutige Änderung des Ausgangssignals bewirkt. Bei Sensoren mit Triangulationsmessverfahren ist die Auflösung im Nahbereich höher als im Fernbereich. Objekte können im Nahbereich genauer vermessen werden.

#### Aufwärmzeit

Zeit, die der Sensor benötigt, um auf Betriebstemperatur zu kommen. Die Aufwärmzeit beträgt ca. 20min (abhängig vom Sensortyp). Erst nach Ablauf der Aufwärmzeit ist eine optimale Messung möglich.

### Bereitschaftsverzögerung

Die Bereitschaftsverzögerung gibt an, wann das erste gültige Messergebnis nach dem Einschalten vorliegt.

### Fremdlichtfestigkeit

Gibt die Unempfindlichkeit des Messergebnisses gegenüber Fremdlicht an. Sensoren mit Triangulationsmessverfahren (⊿ TRI) messen auch bei einer Fremdlichtstärke von 5kLux sicher, während die typische Lichtstärke am Arbeitsplatz nur ca. 1kLux beträgt. Sensoren mit Time-of-Flight-Messprinzip (**LTOF**) haben eine deutlich höhere Fremdlichtfestigkeit von ca. 100kLux. Die Fremdlichtfestigkeit von Triangulationssensoren lässt sich über den Mode **Ambient Light Supression** deutlich verbessern (ca. 30kLux).

### Hellschaltend/dunkelschaltend

Gibt das Verhalten des Schaltausgangs an, wenn sich ein Objekt im geteachten/konfigurierten Schaltabstand befindet: bei hellschaltend ist dann der Schaltausgang aktiv (high), bei dunkelschaltend inaktiv.

#### Integrationszeit

Die Integrationszeit ist bei Triangulationssensoren vergleichbar mit der Belichtungszeit beim Fotoapparat. Sie wird automatisch der Intensität des reflektierten Lichts angepasst und hängt damit vom Remissionsgrad des Messobjekts ab. Sie ist umgekehrt proportional zur Messfrequenz. Triangulationssensoren von Leuze electronic stellen sich automatisch auf die optimale Integrationszeit ein.

### Messzeit / Messfrequenz

Die Messfrequenz steht für die Anzahl der durchgeführten Messungen pro Sekunde. Die Messzeit gibt den zeitlichen Abstand zwischen 2 aufeinanderfolgenden Messungen an. Bei Triangulationssensoren verändert sich die Messzeit durch die Anpassung der Integrationszeit in Abhängigkeit von Remissionswert und Messabstand.

#### Remission

Rücksendung bzw. Reflexionsgrad des ausgestrahlten Lichtes. Beachten Sie bitte die Remissionsangaben in den jeweiligen Technischen Daten (90% ist weiss, 6% ist schwarz). Bei Sensoren mit Time-of-Flight-Messprinzip ist der Messbereich remissionsabhängig.

### Time of Flight **\_LTOF**

Entfernungsmessverfahren, bei dem die Entfernung eines Objekts über die Laufzeit eines vom Sender des Sensors ausgesendeten, vom Objekt reflektierten und vom Empfänger des Sensors empfangenen Lichtpulses bestimmt wird. Für große Reichweiten, hohe Fremdlichtunempfindlichkeit, geringer Einfluss von Glanz und Strukturen auf den Messwert.

### Triangulation ⊿ TRI

Entfernungsmessverfahren, bei dem die Entfernung eines Objekts über den Einfallswinkel des vom Objekt reflektierten Lichts bestimmt wird. Für kurze bis mittlere Reichweiten, schnelle Messrate, hohe Genauigkeit.

### Wiederholgenauigkeit

Messabstandsänderung bei wiederholter Messung mit gleichem Ausgangssignal (gleiche Randbedingungen wie bei Auflösung betrachten).

### 1.3 Konformitätserklärung

Die optischen Distanzsensoren der Baureihe ODS.../ODK... wurden unter Beachtung geltender europäischer Normen und Richtlinien entwickelt und gefertigt.

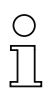

### Hinweis

Eine entsprechende Konformitätserklärung kann beim Hersteller angefordert werden.

Der Hersteller der Produkte, die Leuze electronic GmbH + Co. KG in D-73277 Owen, besitzt ein zertifiziertes Qualitätssicherungssystem gemäß ISO 9001.

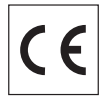

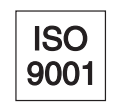

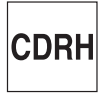

### 2 Sicherheitshinweise

### 2.1 Sicherheitsstandard

Die optischen Distanzsensoren der Baureihe ODS.../ODK... sind unter Beachtung der geltenden Sicherheitsnormen entwickelt, gefertigt und geprüft worden. Sie entsprechen dem Stand der Technik.

### 2.2 Bestimmungsgemäßer Gebrauch

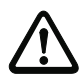

### Achtung

Der Schutz von Betriebspersonal und Gerät ist nicht gewährleistet, wenn das Gerät nicht entsprechend seines bestimmungsgemäßen Gebrauchs eingesetzt wird.

Optische Distanzsensoren der Baureihe ODS.../ODK... sind intelligente, konfigurierbare Sensoren zur Distanzmessung.

Unzulässig sind insbesondere die Verwendung

- in Räumen mit explosibler Atmosphäre (Zonen 0, 1, 20, 21).
- zu medizinischen Zwecken

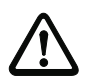

### Achtung

Dieses Produkt ist nur von Fachpersonal in Betrieb zu nehmen und seinem bestimmungsgemäßen Gebrauch entsprechend einzusetzen. Dieser Sensor ist kein Sicherheitssensor und dient nicht dem Personenschutz.

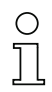

### Hinweis

Für die Ex-Zone 2 bzw. 22 ist der Einsatz eines Gerätes der Geräte-Kategorie 3 bzw. Zündschutzart nA möglich (auf Anfrage).

### Einsatzgebiete

Die optischen Distanzsensoren der Baureihe ODS.../ODK... sind für folgende Einsatzgebiete konzipiert:

- Entfernungsmessung
- Konturbestimmung
- Dickenvermessung
- · Positionierung
- Füllstandsmessung
- Durchmesserbestimmung
- Durchhängeermittlung u.v.m.

### 2.3 Sicherheitsbewusst arbeiten

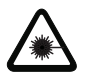

Achtung Laserstrahlung!

Die optischen Distanzsensoren ODSL.../ODKL... arbeiten mit einem Rotlichtlaser der Klasse 2 gemäß EN 60825-1:2007. Bei länger andauerndem Blick in den Strahlengang kann die Netzhaut im Auge beschädigt werden!

Blicken Sie nie direkt in den Strahlengang!

Richten Sie den Laserstrahl des ODSL.../ODKL... nicht auf Personen!

Achten Sie bei der Montage und Ausrichtung des ODSL.../ODKL... auf Reflexionen des Laserstrahls durch spiegelnde Oberflächen!

Wenn andere als die in dieser Technischen Beschreibung angegebenen Bedienungsund Justiereinrichtungen benutzt werden, oder wenn andere Verfahrensweisen ausgeführt werden, oder wenn der optische Laser-Distanzsensor unsachgemäß gebraucht wird, kann dies zu gefährlicher Strahlungsexposition führen!

Die Verwendung optischer Instrumente oder Einrichtungen zusammen mit dem Gerät erhöht die Gefahr von Augenschäden!

Beachten Sie die geltenden gesetzlichen und örtlichen Laserschutzbestimmungen gemäß EN 60825-1 in der neuesten Fassung.

Der ODSL.../ODKL... verwendet eine Laserdiode geringer Leistung im sichtbaren Rotlichtbereich mit einer emittierten Wellenlänge von ca. 655nm.

Die gläserne Optikabdeckung ist die einzige Austrittsöffnung, durch die Laserstrahlung aus dem Gerät entweichen kann. Eingriffe und Veränderungen am Gerät sind nicht zulässig!

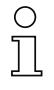

### Hinweis!

Bringen Sie die dem Gerät beigefügten Aufkleber (Hinweisschilder und Laseraustrittssymbol) unbedingt am Gerät an! Sollten die Schilder aufgrund der Einbausituation des ODSL.../ ODKL... verdeckt werden, so bringen Sie die Schilder statt dessen in der Nähe des ODSL.../ODKL... so an, dass beim Lesen der Hinweise nicht in den Laserstrahl geblickt werden kann!

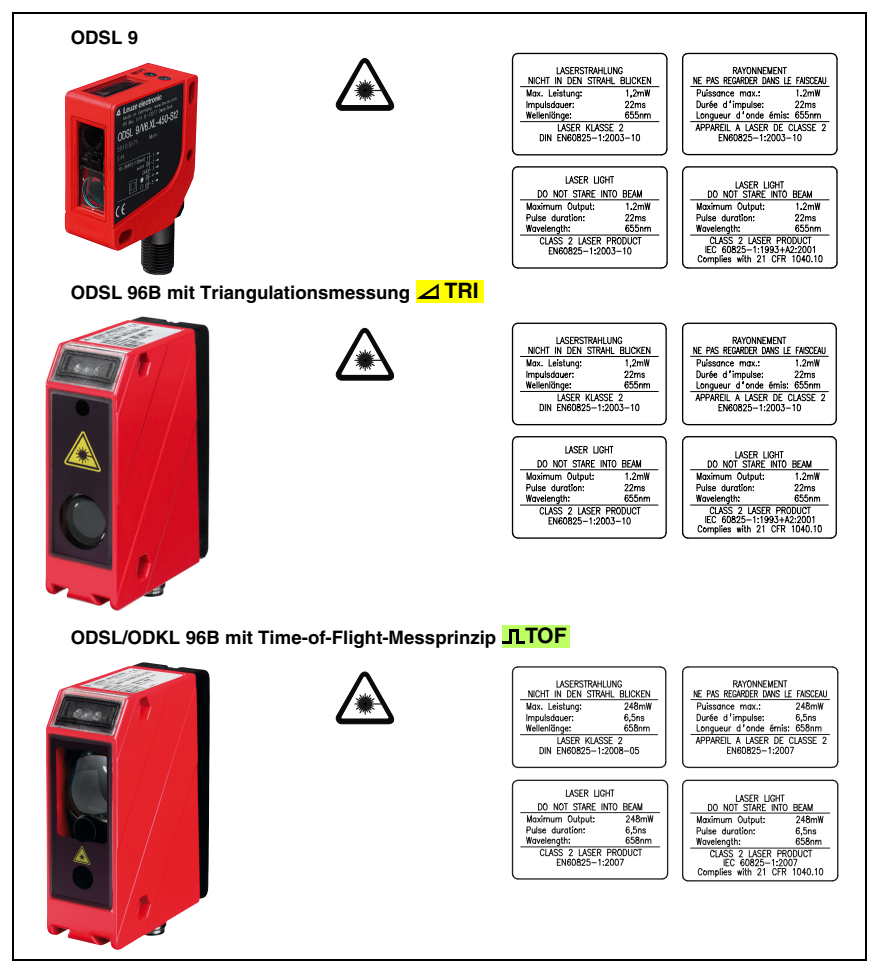

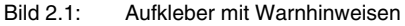

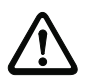

### Achtung

Eingriffe und Veränderungen an den Geräten, außer den in dieser Anleitung ausdrücklich beschriebenen, sind nicht zulässig.

### 2.3.1 Laser-Sicherheitshinweise für die Vereinigten Staaten und Kanada

Die optischen Distanzsensoren ODSL.../ODKL... erfüllen die Anforderungen der Sicherheitsnorm IEC 60825-1:2007 für ein Produkt der Klasse 2. Sie erfüllen ebenfalls die Bestimmungen gemäß U.S. 21 CFR 1040.10 für ein Produkt der Klasse II mit Ausnahme der im Dokument "Laser Notice No. 50" vom 26. Juli 2001 ausgeführten Abweichungen.

#### Strahlungsleistung

Die optischen Distanzsensoren ODSL.../ODKL... verwenden eine Laserdiode geringer Leistung im sichtbaren Bereich. Die emittierte Wellenlänge beträgt:

- 655 nm beim ODSL 9.
- 658 nm beim ODSL 96B und ODKL 96B.

Die Spitzenausgangsleistung des Laserstrahls beträgt:

- 1,2mW beim ODSL 9.
- 248mW beim ODSL 96B/ODKL 96B mit Time-of-Flight-Messprinzip **\_\_\_\_TOF**.

Die in einem Abstand von 20cm durch ein Blende von 7mm beobachtete und über einen Zeitraum von 1000s gemittelte Laserstrahlungsleistung beträgt weniger als 1mW gemäß der CDRH Class II Spezifikation.

#### Einstellungen und Wartung

Versuchen Sie nicht, Eingriffe und Veränderungen am Gerät vorzunehmen. Die optischen Distanzsensoren enthalten keine durch den Benutzer einzustellenden oder zu wartenden Teile.

Die gläserne Optikabdeckung ist die einzige Austrittsöffnung, durch die Laserstrahlung aus dem Gerät entweichen kann.

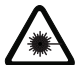

### Warnung

Wenn andere als die in dieser Technischen Beschreibung angegebenen Bedienungsund Justiereinrichtungen benutzt werden, oder wenn andere Verfahrensweisen ausgeführt werden, oder wenn der optische Laser-Distanzsensor unsachgemäß gebraucht wird, kann dies zu gefährlicher Strahlungsexposition führen!

Die Verwendung optischer Instrumente oder Einrichtungen zusammen mit dem Gerät erhöht die Gefahr von Augenschäden!

### 2.4 Organisatorische Maßnahmen

### Dokumentation

Alle Angaben dieser Technischen Beschreibung, insbesondere das Kapitel 2, müssen unbedingt beachtet werden.

Bewahren Sie diese Technische Beschreibung sorgfältig auf. Sie sollte immer verfügbar sein.

#### Sicherheitsvorschriften

Beachten Sie die örtlich geltenden gesetzlichen Bestimmungen und die Vorschriften der Berufsgenossenschaften.

### Qualifiziertes Personal

Die Montage, Inbetriebnahme und Wartung der Geräte darf nur von qualifiziertem Fachpersonal durchgeführt werden.

Elektrische Arbeiten dürfen nur von elektrotechnischen Fachkräften durchgeführt werden.

#### Reparatur

Reparaturen dürfen nur vom Hersteller oder einer vom Hersteller autorisierten Stelle vorgenommen werden.

### 3 Die verschiedenen Sensortypen

### 3.1 ODSL 9 mit Triangulationsmessung ⊿TRI

Der ODSL 9 ist ein optischer Distanzsensor, der mit dem Triangulationsmessverfahren arbeitet. Vorteile des Triangulationsmessverfahrens:

- kurze bis mittlere Reichweiten
- hohe Messrate
- sehr hohe Genauigkeit
- Messung gegen diffus reflektierende Objekte
- geringer Temperatureinfluss auf den Messwert

### Sensormerkmale im Überblick

- Kunststoffgehäuse mit Schutzart IP 67
- Abmessungen 50mm x 50mm x 21mm
- sichtbarer Rotlicht-Laser
- Reichweiten bis 450mm
- Messrate 500Hz
- gelbes LC-Display (hintergrundbeleuchtet) zur Messwertanzeige und Sensor-Konfiguration
- Konfiguration per PC-Software und Programmiergerät
- 2 Kurzhubtasten zur Navigation im Menü
- 2 Geräte-LEDs

### 3.2 ODS... 96B mit Triangulationsmessung ⊿ TRI

Der ODS... 96B ist ein optischer Distanzsensor, der mit dem Triangulationsmessverfahren arbeitet. Vorteile des Triangulationsmessverfahrens:

- mittlere Reichweiten
- hohe Messrate
- hohe Genauigkeit
- Messung gegen diffus reflektierende Objekte
- geringer Temperatureinfluss auf den Messwert

### Sensormerkmale im Überblick

- Metallgehäuse mit Schutzart IP 67, IP 69K
- Abmessungen 90mm x 70mm x 30mm
- · Gerätevarianten mit Rotlicht-LED, Infrarotlicht-LED und sichtbarem Rotlicht-Laser
- Reichweiten bis 2000mm (Reichweitenangabe in der Typenbezeichnung)
- Messrate bis 1 kHz
- bläuliches OLED-Display zur Messwertanzeige und Sensor-Konfiguration
- · Konfiguration per PC-Software und Programmiergerät
- beschriftete Folientastatur mit 2 Tasten zur Navigation im Menü
- je 2 Geräte-LEDs an der Gerätevorderseite und Rückseite

### 3.3 ODSL 96B/ODKL 96B mit Time-of-Flight-Messung **\_\_TOF**

Der ODSL 96B/ODKL 96B ist ein optischer Distanzsensor, der mit dem Time-of-Flight-Messverfahren arbeitet. Vorteile des Time-of-Flight-Messverfahrens:

- große Reichweiten
- hohe Fremdlichtunempfindlichkeit
- geringer Einfluss von Glanz und Strukturen auf den Messwert
- Messung gegen diffus reflektierende Objekte (ODSL 96B) oder Reflexfolien (ODKL 96B)
- breiter Einsatzbereich

#### Sensormerkmale im Überblick

- Metallgehäuse mit Schutzart IP 67, IP 69K
- Abmessungen 90mm x 70mm x 30mm
- · Gerätevarianten mit Rotlicht-LED, Infrarotlicht-LED und sichtbarem Rotlicht-Laser
- Reichweiten bis 10m diffus bzw. 25m gegen High Gain-Folie (keine Reichweitenangabe in der Typenbezeichnung)
- Messrate bis 800Hz
- bläuliches OLED-Display zur Messwertanzeige und Sensor-Konfiguration
- · Konfiguration per PC-Software und Programmiergerät
- beschriftete Folientastatur mit 2 Tasten zur Navigation im Menü
- je 2 Geräte-LEDs an der Gerätevorderseite und Rückseite

### 4 Beschreibung ODSL 9

### 4.1 Allgemeine Beschreibung

Der ODSL 9 ist ein Distanzsensor mit umfangreichem Einsatzgebiet. Die Geräte stehen als Laserversion mit Analogausgang oder seriellem Ausgang sowie 1 bis 2 Schaltausgängen zur Verfügung. Die Entfernungsmessung arbeitet nach dem Triangulationsprinzip und nutzt zur Auswertung eine CCD-Zeile.

Durch automatische Anpassung der Integrationszeit (Belichtungszeit) an die Intensität des vom Objekt reflektierten Lichts, wird eine weitestgehende Unabhängigkeit von den Reflexionseigenschaften des zu messenden Objekts erreicht.

Ein integrierter RISC-Controller erlaubt kurze Messzeiten bei gleichzeitig hoher Präzision der Messwerte. Die leistungsfähige Hardware ist außerdem in der Lage Messdaten bereits im Sensor vorzuverarbeiten.

Der Standard-Messbereich beträgt 50 ... 450mm bei einer Auflösung von 0,1 mm. Für eine höhere Auflösung steht eine High-Resolution-Variante mit einem Messbereich von 50 ... 100mm bei 0,01 mm Auflösung zur Verfügung.

Im Gerät sind 2 Kurzhubtasten und ein hintergrundbeleuchtetes LC-Display integriert, über das der ODSL 9 über ein graphisches Menü (wie ODS...96B) konfiguriert werden kann. Im Messbetrieb zeigt das Display den aktuellen Messwert an. Durch einen optionalen Bedienschutz und den Passwortschutz läßt sich der Sensor gegen nicht autorisierte Bedienung schützen.

Mit der unter <u>www.leuze.de</u> erhältlichen ODS 96B Konfigurationssoftware lassen sich die ODSL 9-Produkte mit einem PC konfigurieren sowie die Messwerte des ODSL 9 visualisieren. Weiterhin lassen sich gespeicherte Parametersätze in weitere Distanzsensoren duplizieren. Der Anschluss erfolgt über den als Zubehör erhältlichen Programmieradapter (UPG10).

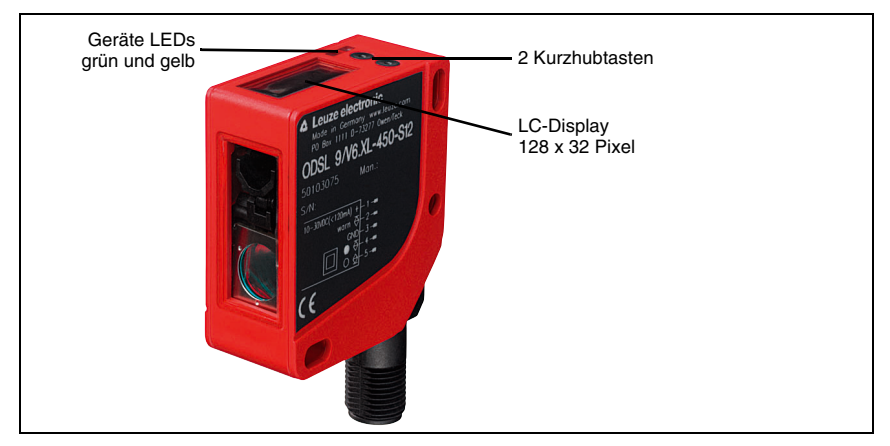

Bild 4.1: Anzeige- und Bedienelemente ODSL 9

### Zubehör

Zur PC-Konfiguration des ODSL 9 ist die ODS 96B Konfigurationssoftware sowie der Programmieradapter UPG 10 erhältlich.

Für die ODSL 9 Distanzsensoren kann Montagezubehör der Baureihe 8 verwendet werden.

Anschlussleitungen in verschiedenen Längen und Ausführungen runden das Zubehörprogramm ab.

Einzelheiten finden Sie in Kapitel 11.

### 4.2 Typische Einsatzgebiete des ODSL 9

Typische Einsatzgebiete des ODSL 9 sind:

- Positionierung von Aktoren und Robotern
- · Höhen- und Breitenvermessung sowie Durchmesserermittlung
- Qualitätskontrolle in Montagelinien
- Konturvermessung bewegter Objekte

Laser-Lichtfleck: 1 mm x 1 mm

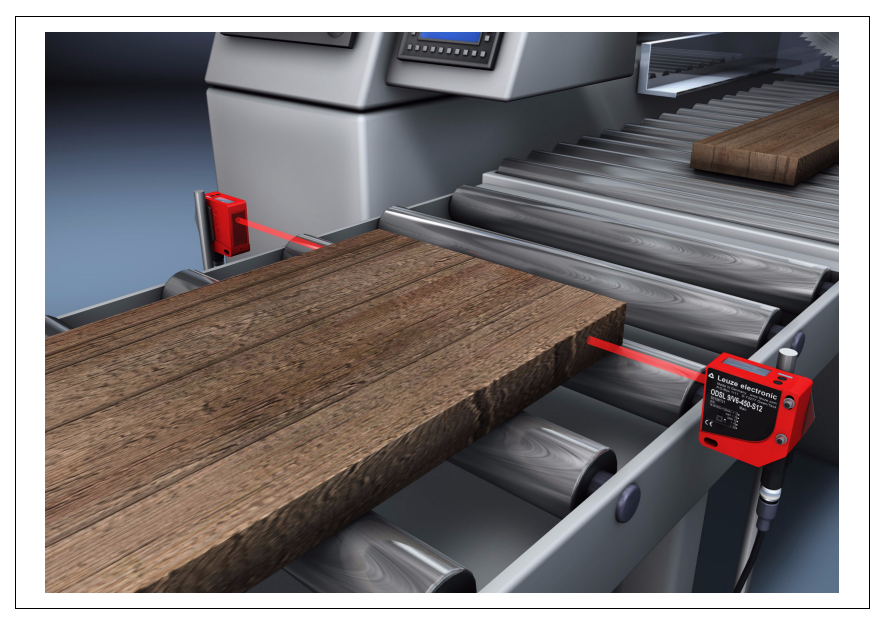

Bild 4.2: Applikationsbeispiel: Holz-Breitenvermessung mit dem ODSL 9

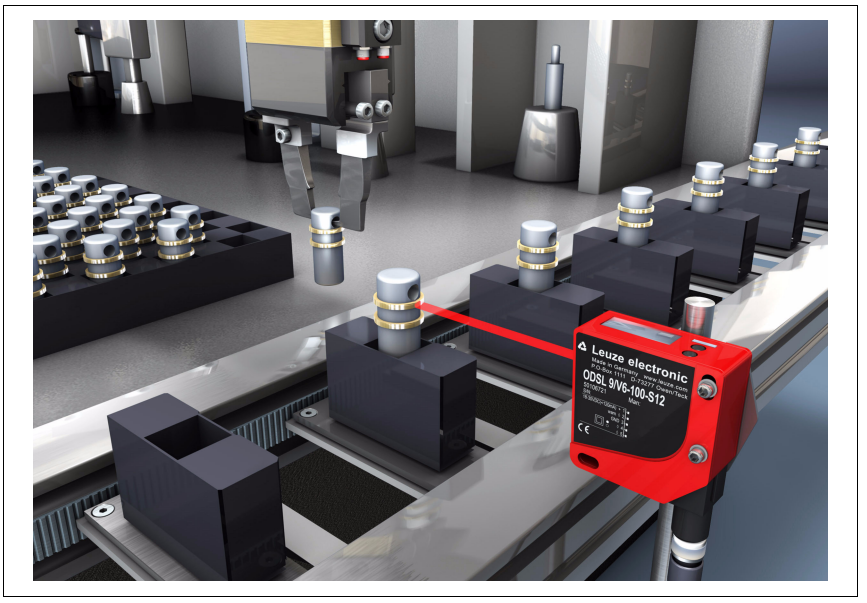

Bild 4.3: Applikationsbeispiel: Montagekontrolle mit dem ODSL 9

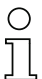

### Hinweis

Zu den Montageanweisungen lesen Sie bitte weiter im Kapitel 6.2.

### 4.3 Ausführungsvarianten des ODSL 9

### Varianten

Der ODSL 9 ist als Laser-Distanzsensor (Rotlicht) erhältlich: Messbereiche: 50 ... 100mm mit Absolutmessgenauigkeit ±0.5%, Au

siche: 50 ... 100mm mit Absolutmessgenauigkeit ±0,5%, Auflösung 0,01mm

50 ... 450mm mit Absolutmessgenauigkeit ±1,0%, Auflösung 0,1mm

### 4.3.1 Typenschlüssel

Der folgenden Tabelle können Sie entnehmen, über welche Ausstattungsmerkmale Ihr ODSL 9 verfügt.

| <br> |                           |     |                                             |
|------|---------------------------|-----|---------------------------------------------|
|      | Anschlussart              | S12 | M12 Rundsteckverbindung                     |
|      | Reichweite in             | 100 | 50 100mm, High Res., Auflösung 0,01mm       |
|      | mm ( <mark>⊿ TRI</mark> ) | 450 | 50 450mm, Auflösung 0,1mm                   |
|      | Schaltausgang             | 6   | ein Push/Pull-Ausgang                       |
|      |                           | 66  | zwei Push/Pull-Ausgänge                     |
|      |                           | С   | analoger Stromausgang                       |
|      | Macadatanauagang          | v   | analoger Spannungsausgang                   |
|      | Messualenausyany          | D2  | serieller RS 232-Ausgang                    |
|      |                           | D3  | serieller RS 485-Ausgang                    |
|      | Lichtquelle               | L   | Laser                                       |
|      | Zielobjekt                | S   | Messung gegen diffus reflektierende Objekte |
|      |                           | OD  | Optischer Distanzsensor                     |

### ODSL 9/ C6-450 -S12

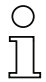

#### Hinweis

In diesem Handbuch werden die Sensoren nach ihrem Messprinzip auch kurz als Triangulations-Sensoren und Time-of-Flight-Sensoren bezeichnet und teilweise im Text zur Unterscheidung farblich gekennzeichnet:

- **<u>TRI</u>** = Triangulations-Sensoren
- **JLTOF** = Time-of-Flight-Sensoren

### 4.4 ODSL 9/C bzw. /V mit analogem Ausgang

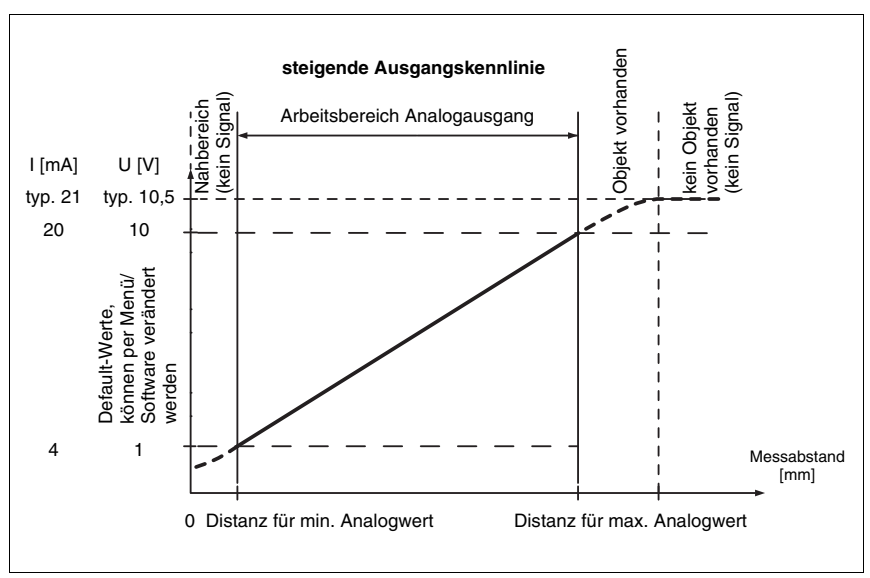

### Ausgangskennlinien beim ODSL 9

Bild 4.4: Ausgangskennlinie ODSL 9 mit positiver Steigung

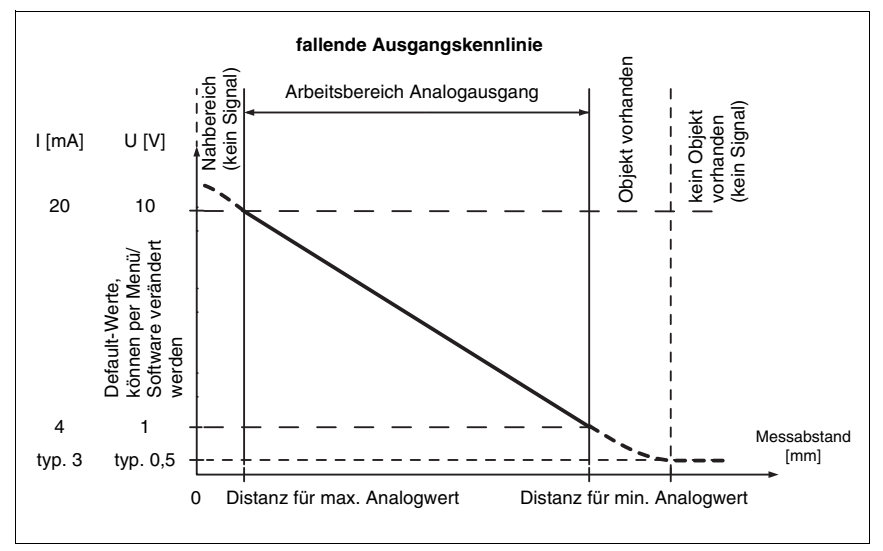

Bild 4.5: Ausgangskennlinie ODSL 9 mit negativer Steigung

### Verhalten des Analogausgangs

Der ODSL 9 M/C bzw. M/V verfügt über einen Analogausgang mit linearem Verhalten innerhalb des jeweiligen Messbereichs. Oberhalb und unterhalb des linearen Bereichs wird die Linearität verlassen, jedoch lässt sich an den Ausgangswerten eindeutig eine Überschreitung (> 20mA bzw. > 10V) oder Unterschreitung (< 4mA bzw. < 1V) des Messbereichs erkennen.

Bei ODSL 9-Typen mit Spannungsausgang kann zusätzlich der Spannungsbereich des Ausgangs eingestellt werden.

Die Konfiguration des Analogausgangs erfolgt komfortabel über das LC-Display oder per Software. Um eine möglichst genaue Auflösung zu erhalten, sollte der Bereich des Analogausgangs so klein wie von der Applikation her möglich eingestellt werden. Die Ausgangskennlinie kann steigend oder fallend konfiguriert werden. Dazu werden die beiden Distanzwerte Position Min. Val. und Position Max. Val. für den minimalen und maximalen Analogausgangswert entsprechend eingestellt, siehe Bild 4.4 und Bild 4.5.

Alternativ kann der Analogausgang auch über Pin 2 geteacht werden (siehe Kapitel "Teach-In der Schaltausgänge/Ausgangskennlinie (Time Control)").

### Verhalten des Schaltausgangs

Zusätzlich steht beim ODSL 9 M/C bzw. M/V ein Schaltausgang zur Verfügung. Die Position, bei der der Schaltausgang aktiv wird, kann durch eine Teach-Leitung oder durch Konfiguration innerhalb des Messbereichs beliebig festgelegt werden. Mit den Kurzhubtasten oder der Konfigurationssoftware kann neben dem Schaltpunkt die Schalthysterese und das Schaltverhalten (hell- oder dunkelschaltend) eingestellt werden.

### Teach-In der Ausgangskennlinie

Neben dem flankengesteuerten **Teach-In der Schaltausgänge** (Slope Control) ist beim ODSL 9 mit Analogausgang auch ein zeitgesteuertes **Teach-In von Schaltausgang und Ausgangskennlinie** (Time Control) via Teach-Leitung möglich. Die Beschreibung beider Teach-Vorgänge finden Sie in Kapitel 7.5.

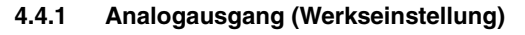

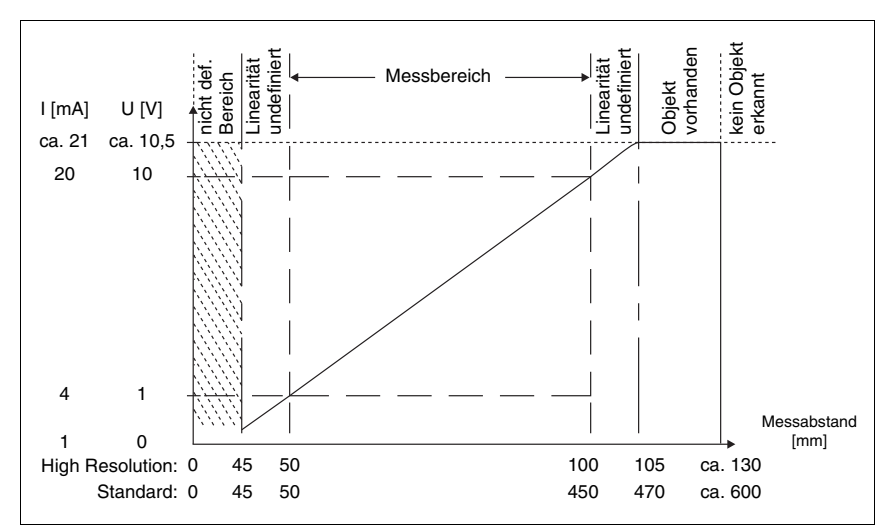

Bild 4.6: Verhalten Analogausgang ODSL 9 M/C bzw. M/V (Laser)

### 4.5 ODSL 9/D mit seriellem Ausgang

Der ODSL 9/D... verfügt über einen Schaltausgang und eine serielle Schnittstelle, die entweder als RS 232-Schnittstelle (ODSL 9/D2...) oder als RS 485-Schnittstelle (ODSL 9/D3...) realisiert ist.

Die Übertragungsrate kann zwischen 9.600 Baud und 57.600 Baud eingestellt werden.

Die serielle Übertragung erfolgt mit **1 Startbit**, **8 Datenbits** und **1 Stoppbit ohne Parität**. Für die Messwertübertragung können 4 verschiedene Übertragungsarten konfiguriert werden (siehe Bild 4.7):

- ASCII Messwert (6 Bytes)
- 14 Bit Messwert (2 Bytes, ODS 96 kompatibel)
- 16 Bit Messwert (3 Bytes, ODSL 30 kompatibel)
- Fernsteuer-Betrieb (Remote Control)

### 4.5.1 Messwertausgabe bei den verschiedenen Übertragungsarten

| Objektdistanz                    | Messwertausgabe                         |
|----------------------------------|-----------------------------------------|
| kein auswertbares Empfangssignal | 0                                       |
| < Messbereich                    | Distanzwert<br>(Linearität undefiniert) |
| innerhalb Messbereich            | Distanzwert<br>linear                   |
| > Messbereich                    | Distanzwert<br>(Linearität undefiniert) |
| Gerätefehler                     | 0                                       |

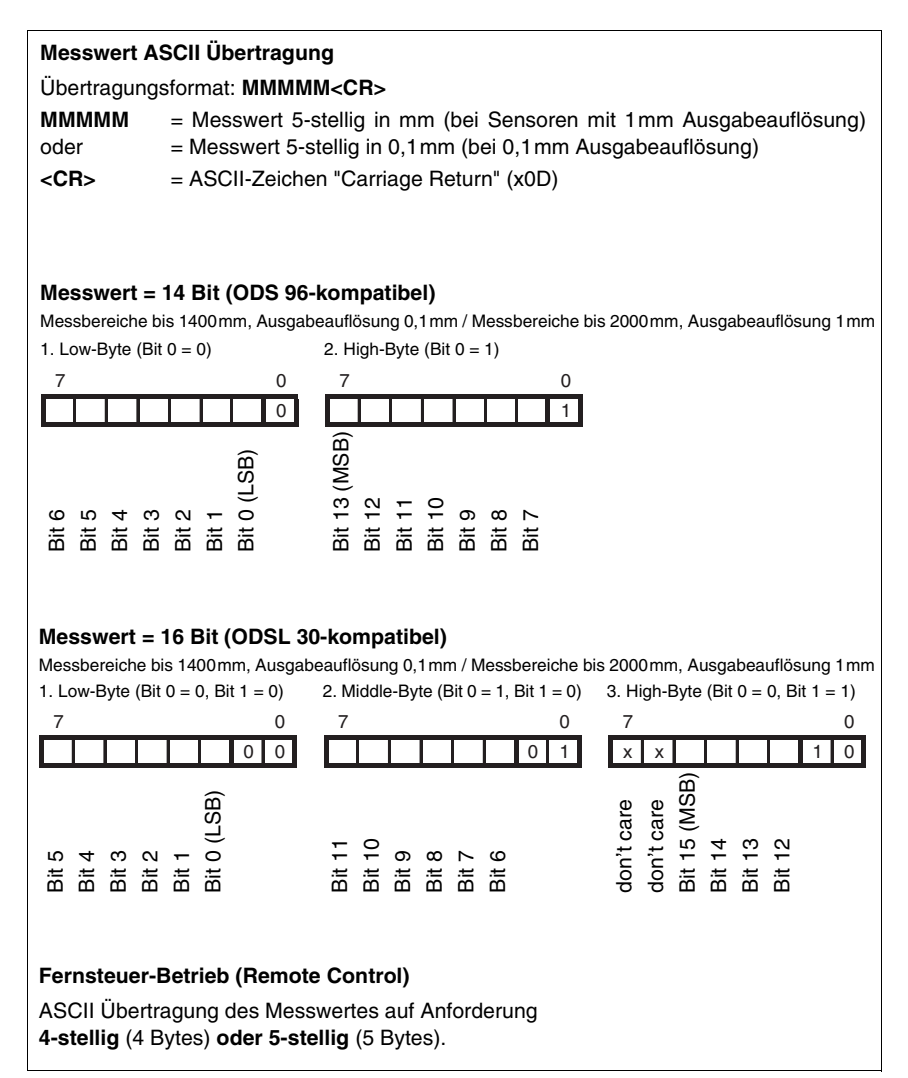

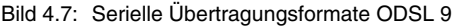

### 4.5.2 Befehle für den Fernsteuer-Betrieb (Remote Control)

Für den Fernsteuer-Betrieb (Serial -> Com Function -> Remote control) kann eine Geräteadresse zwischen 0 ... 14 eingestellt werden (Serial -> Node Address). Der ODSL 9/D reagiert in dieser Betriebsart nur auf Befehle von der Steuerung. Zur Verfügung stehen die folgenden Steuerbefehle:

|                    | Byte Nr.                               |         |                |     |            |           |              |               |   |              |  |  |
|--------------------|----------------------------------------|---------|----------------|-----|------------|-----------|--------------|---------------|---|--------------|--|--|
|                    | 0                                      | 1       | 2              | 3   | 4          | 5         | 6            | 7             | 8 |              |  |  |
| Befehl             | Sensor-<br>Adresse<br>0x00 bis<br>0x0E | -       | -              | -   | -          | -         | -            | -             | - |              |  |  |
| Sensor-<br>Antwort | <b>*</b> "<br>(0x2A)                   | ASCII-/ | Adresse<br>1er | ASC | II-Entfern | ings-Mess | swert<br>1er | "#"<br>(0x23) | - | max.<br>15ms |  |  |

### Abfrage Messwert 4-stellig (ODS 96-kompatibel):

### Abfrage Messwert 5-stellig (ODSL 30-kompatibel):

|                    | Byte Nr.               |                                    |               |                      |                    |                  |     |        |               |              |  |
|--------------------|------------------------|------------------------------------|---------------|----------------------|--------------------|------------------|-----|--------|---------------|--------------|--|
|                    | 0                      | 1                                  | 2             | 3                    | 4                  | 5                | 6   | 7      | 8             |              |  |
| Befehl             | " <b>*</b> "<br>(0x2A) | ASCII-<br>Adresse<br>"09",<br>"AD" | "M"<br>(0x4D) | "#"<br>(0x23)        | -                  | -                | -   | -      | -             |              |  |
| Sensor-<br>Antwort | <b>*</b> "<br>(0x2A)   | ASCII-<br>Adresse<br>"09",<br>"AD" | 10000er       | ASCII-Entf<br>1000er | ernungs-I<br>100er | Messwert<br>10er | 1er | Status | "#"<br>(0x23) | max.<br>15ms |  |

### Referenzierungsfunktion ausführen:

|                    | Byte Nr.               |                                    |               |               |   |   |   |   |   |            |  |
|--------------------|------------------------|------------------------------------|---------------|---------------|---|---|---|---|---|------------|--|
|                    | 0                      | 1                                  | 2             | 3             | 4 | 5 | 6 | 7 | 8 |            |  |
| Befehl             | " <b>*</b> "<br>(0x2A) | ASCII-<br>Adresse<br>"09",<br>"AD" | "R"<br>(0x52) | "#"<br>(0x23) | - | - | - | - | - |            |  |
| Sensor-<br>Antwort | " <b>*</b> "<br>(0x2A) | ASCII-<br>Adresse<br>"09",<br>"AD" | Status        | "#"<br>(0x23) | - | - | - | - | - | max.<br>2s |  |

Nähere Informationen zur Referenzierung finden Sie in Kapitel 7.9.2

### Presetmessung durchführen:

|                    | Byte Nr.               |                                    |               |               |   |   |   |   |   |            |  |
|--------------------|------------------------|------------------------------------|---------------|---------------|---|---|---|---|---|------------|--|
|                    | 0                      | 1                                  | 2             | 3             | 4 | 5 | 6 | 7 | 8 |            |  |
| Befehl             | " <b>*</b> "<br>(0x2A) | ASCII-<br>Adresse<br>"09",<br>"AD" | "P"<br>(0x52) | "#"<br>(0x23) | - | - | - | - | - |            |  |
| Sensor-<br>Antwort | " <b>*</b> "<br>(0x2A) | ASCII-<br>Adresse<br>"09",<br>"AD" | Status        | "#"<br>(0x23) | - | - | - | - | - | max.<br>2s |  |

Nähere Informationen zu Preset/Offset finden Sie in Kapitel 7.9.1

### Sensor aktivieren:

|                    |                        | Byte Nr.                           |                      |               |   |   |   |   |   |              |  |  |  |
|--------------------|------------------------|------------------------------------|----------------------|---------------|---|---|---|---|---|--------------|--|--|--|
|                    | 0                      | 1                                  | 2                    | 3             | 4 | 5 | 6 | 7 | 8 |              |  |  |  |
| Befehl             | " <b>*</b> "<br>(0x2A) | ASCII-<br>Adresse<br>"09",<br>"AD" | <b>"A"</b><br>(0x41) | "#"<br>(0x23) | - | - | - | - | - |              |  |  |  |
| Sensor-<br>Antwort | " <b>*</b> "<br>(0x2A) | ASCII-<br>Adresse<br>"09",<br>"AD" | Status               | "#"<br>(0x23) | - | - | - | - | - | max.<br>15ms |  |  |  |

### Sensor deaktivieren:

|                    | Byte Nr.               |                                    |               |               |   |   |   |   |   | Antwortzeit  |
|--------------------|------------------------|------------------------------------|---------------|---------------|---|---|---|---|---|--------------|
|                    | 0                      | 1                                  | 2             | 3             | 4 | 5 | 6 | 7 | 8 |              |
| Befehl             | " <b>*</b> "<br>(0x2A) | ASCII-<br>Adresse<br>"09",<br>"AD" | "D"<br>(0x44) | "#"<br>(0x23) | - | - | - | - | - |              |
| Sensor-<br>Antwort | " <b>*</b> "<br>(0x2A) | ASCII-<br>Adresse<br>"09",<br>"AD" | Status        | "#"<br>(0x23) | - | - | - | - | - | max.<br>15ms |

### Status-Byte (bitweise Verarbeitung):

| Bit Nummer | Bedeutung                                                                                                    |  |  |  |  |
|------------|----------------------------------------------------------------------------------------------------|--|--|--|--|
| 7 (MSB)    | immer = 0 (reserviert)                                                                                       |  |  |  |  |
| 6          | 1 = sonstiger Fehler (z.B. keine Messung möglich, oder Referenzierung / Preset nicht erfolgreich), 0 = OK $$ |  |  |  |  |
| 5          | immer = 1                                                                                                    |  |  |  |  |
| 4          | immer = 0 (reserviert)                                                                                       |  |  |  |  |
| 3          | immer = 0 (reserviert)                                                                                       |  |  |  |  |
| 2          | 1 = Sensor deaktiviert, 0 = Sensor aktiviert                                                                 |  |  |  |  |
| 1          | 1 = kein oder zu geringes Signal, 0 = Signal OK                                                              |  |  |  |  |
| 0 (LSB)    | 1 = Laser Störung, 0 = Laser OK                                                                              |  |  |  |  |

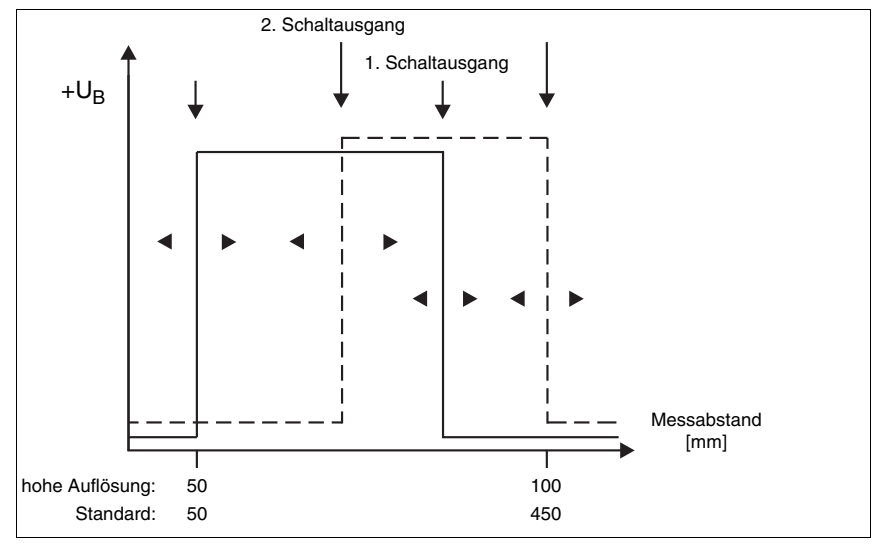

### 4.6 ODSL 9/66 mit zwei Schaltausgängen

Bild 4.8: Verhalten der Schaltausgänge ODSL 9/66

Beim ODSL 9/66 arbeiten die beiden Schaltausgänge unabhängig voneinander. Über das LC-Display oder die ODS 96B Konfigurationssoftware lassen sich oberer und unterer Schaltpunkt sowie die Hysterese für beide Schaltausgänge getrennt einstellen.

Über den Teach-Eingang lassen sich für beide Schaltausgänge entweder die untere oder die obere Messbereichsgrenze teachen, oder alternativ die Mitte des Schaltbereichs. Eine genaue Beschreibung des Teach-Vorgangs finden Sie in Kapitel 7.5.

Für beide Schaltausgänge steht eine gemeinsame Teach-Leitung zur Verfügung, d.h. die Schaltausgänge werden alternierend geteacht (bei Teach Slope Control). Der aktuell geteachte Ausgang wird durch gleich- oder wechselseitiges Blinken der LEDs angezeigt (siehe Kapitel 7.5).

### 5 Beschreibung ODS... 96B/ODK... 96B

### 5.1 Allgemeine Beschreibung

Der ODS... 96B/ODK... 96B ist ein Distanzmesser mit umfangreichem Einsatzgebiet. Die Geräte stehen wahlweise als LED- oder Laserversion mit einem Analogausgang oder seriellem Ausgang zur Verfügung. Zwei verschiedene Messverfahren kommen zum Einsatz:

### Messprinzip Triangulation

Beim Triangulationsmessverfahren wird die Entfernung eines Objekts über den Einfallswinkel des vom Objekt reflektierten Lichts bestimmt. Zur eigentlichen Messung kommt eine CCD-Zeile zum Einsatz. Das Messprinzip eignet sich für mittlere Reichweiten und ermöglicht eine schnelle Messrate und hohe Genauigkeit.

Durch automatische Anpassung der Integrationszeit (Belichtungszeit) an die Intensität des vom Objekt reflektierten Lichts, wird eine weitestgehende Unabhängigkeit von den Reflexionseigenschaften des zu messenden Objekts erreicht. Bei geringer Remission (dunkle Objekte) ergibt sich dadurch eine längere Messzeit. Die Messzeit wird vom Sensor automatisch eingestellt.

Der Messbereich beträgt 60 ... 2.000mm (je nach Sensorvariante).

### Messprinzip Time-of-Flight

Beim Time-of-Flight-Messverfahren wird die Entfernung eines Objekts über die Laufzeit eines vom Sender des Sensors ausgesendeten, vom Objekt reflektierten und vom Empfänger des Sensors empfangenen Lichtpulses bestimmt. Das Messprinzip eignet sich für große Reichweiten bei gleichzeitig hoher Fremdlichtunempfindlichkeit und einem geringen Einfluss von Glanz und Strukturen auf den Messwert. Die Messzeit ist per Konfigurationssoftware ODS 96B oder per Folientastatur und OLED-Display einstellbar und konstant.

Der Messbereich beträgt 300 ... 25.000mm (je nach Sensorvariante).

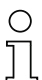

#### Hinweis

Nach welchem Messprinzip Ihr Sensor arbeitet, erkennen Sie an der Typenbezeichnung:

- Sensoren mit Triangulationsmessverfahren haben in der Typenbezeichnung eine Reichweitenangabe. Beispiel: ODSL 96B M/C6-2000-S12.
- Sensoren mit Time-of-Flight-Messverfahren haben in der Typenbezeichnung keine Reichweitenangabe. Beispiel: ODSL 96B M/C6-S12.

Im Folgenden werden die Sensoren nach ihrem Messprinzip auch kurz als Triangulations-Sensoren und Time-of-Flight-Sensoren bezeichnet und teilweise im Text zur Unterscheidung farblich gekennzeichnet:

- **<u>TRI</u>** = Triangulations-Sensoren
- **JLTOF** = Time-of-Flight-Sensoren

Allen Gerätevarianten gemeinsam ist ein integrierter RISC-Controller für kurze Messzeiten bei gleichzeitig hoher Präzision der Messwerte. Die leistungsfähige Hardware ist außerdem in der Lage, Messdaten bereits im Sensor vorzuverarbeiten.

Im Gerät ist eine Folientastatur und ein OLED-Display integriert, über das der ODS... 96B/ ODK... 96B über ein graphisches Menü konfiguriert werden kann. Im Messbetrieb zeigt das Display den aktuellen Messwert an. Durch den verschließbaren Deckel auf der Rückseite des ODS... 96B/ODK... 96B und Passwortschutz läßt sich der Sensor gegen nicht autorisierte Bedienung schützen.

Mit der unter <u>www.leuze.com</u> erhältlichen ODS 96B Konfigurationssoftware lassen sich die die ODS... 96B/ODK... 96B Sensoren mit einem PC konfigurieren und die gemessenen Werte visualisieren. Weiterhin lassen sich gespeicherte Parametersätze in weitere Distanzsensoren duplizieren. Der Anschluss erfolgt über den als Zubehör erhältlichen Programmieradapter (UPG10).

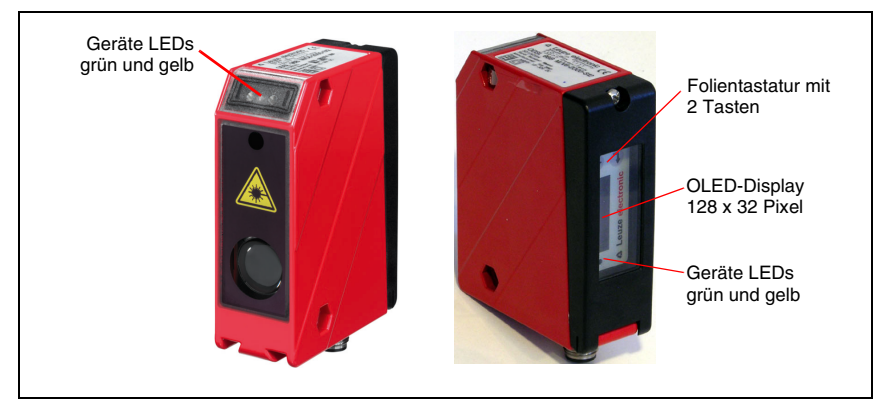

Bild 5.1: Anzeige- und Bedienelemente ODS... 96B/ODK... 96B

### Zubehör

Zur PC-Konfiguration des ODS... 96B/ODK... 96B ist die ODS 96B Konfigurationssoftware sowie ein Programmieradapter UPG 10 erhältlich.

Die ODS... 96B/ODK... 96B Distanzsensoren sind in den Gehäuseabmessungen identisch mit den Sensoren der Baureihe 96 von Leuze electronic. Daher kann insbesondere das Montagezubehör der Baureihe 96 auch für den ODS... 96B/ODK... 96B verwendet werden.

Für ODKL 96B Sensoren steht eine spezielle High-Gain-Reflexfolie zur Verfügung.

Anschlussleitungen in verschiedenen Längen und Ausführungen runden das Zubehörprogramm ab.

Einzelheiten finden Sie in Kapitel 11.

#### Typische Einsatzgebiete des ODS... 96B/ODK... 96B 5.2

Durch die Vielzahl der Sensorvarianten und Lichtfleckgeometrien eignet sich der ODS... 96B/ODK... 96B für nahezu alle Einsatzgebiete.

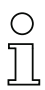

### Hinweis

Zu den Montageanweisungen lesen Sie bitte weiter im Kapitel 6.2.

### ODS 96B mit IR- oder Rotlicht-LED, Messbereich 100 ... 1400mm ( ⊿ TRI ):

- Messung auf großflächige Objekte z. B. Schüttgut, Bahnware, Plattenmaterial
- brightVision<sup>®</sup> sehr heller Lichtfleck bei LED-Rotlicht

LED-Lichtfleck: 15mm x 15mm

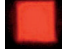

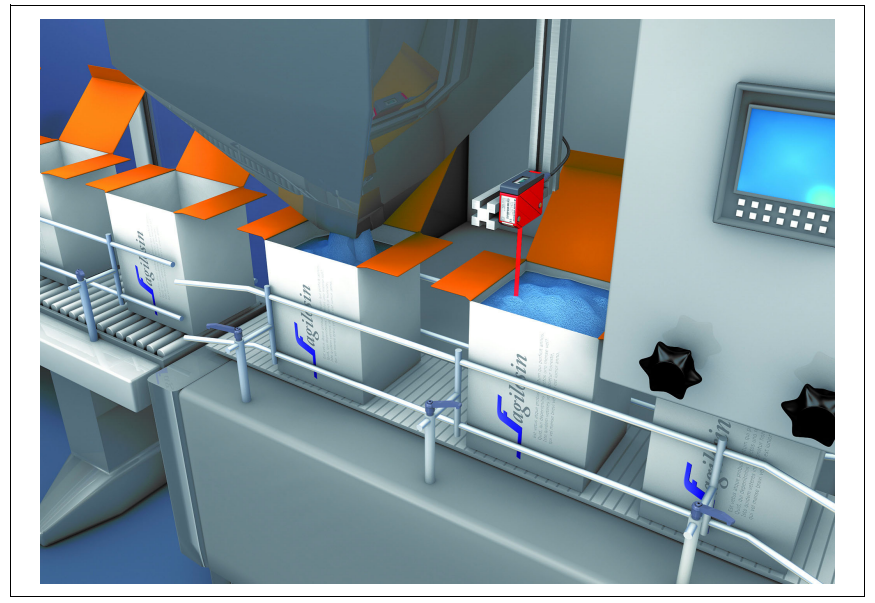

Bild 5.2: Applikationsbeispiel: Füllstandsmessung mit ODS 96B (TRI)

### ODSL 96B mit Laser, Messbereich 60 ... 2000mm ( ⊿ TRI ):

- Messung im Millisekunden-Takt bei großen Reichweiten
- Stabile, präzise Messwerte auch bei variierenden Temperaturen und Objektvariation

Laser-Lichtfleck: 2mm x 6mm

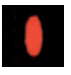

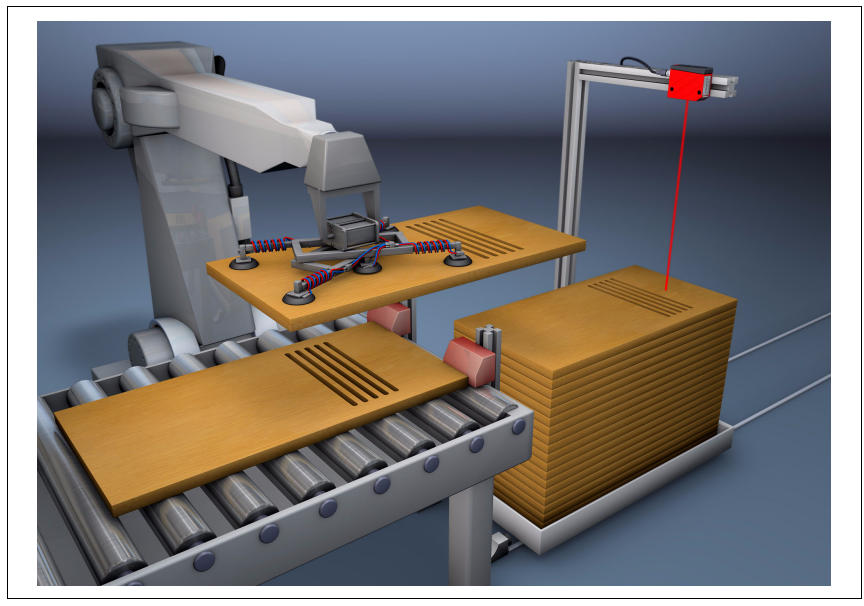

Bild 5.3: Applikationsbeispiel: Stapelhöhenvermessung mit ODSL 96B (TRI)

### ODSL 96B "S"mit Laser, Messbereich 150 ... 800mm ( ⊿ TRI ):

• Kleiner Laser-Lichtfleck zur präzisen Messung auf kleine Objekte, farblich strukturierte Objekte oder auf metallische Oberflächen

Laser-Lichtfleck: 1 mm x 1 mm

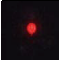

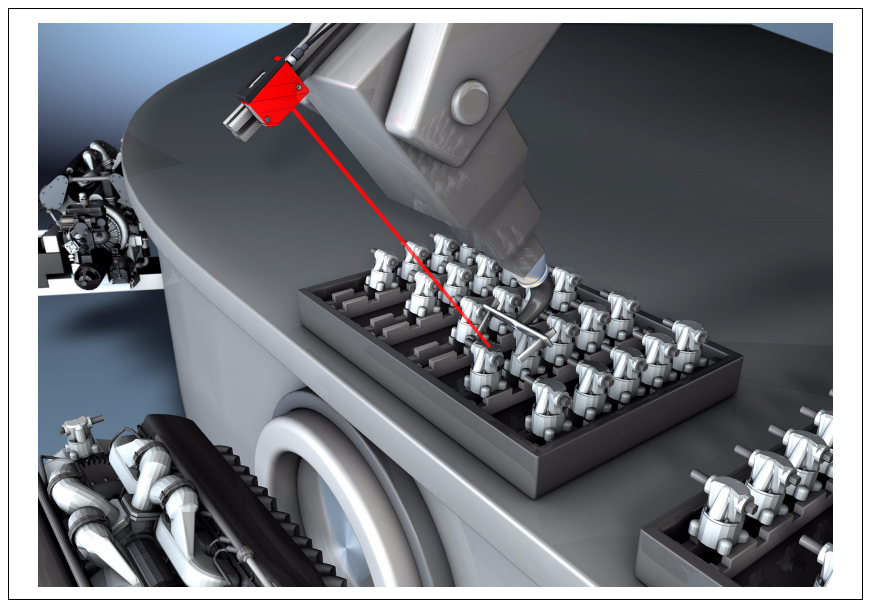

Bild 5.4: Applikationsbeispiel: Roboterarm-Positionierung mit ODSL 96B "S" (TRI)

### ODSL 96B "XL" mit Laser, Messbereich 150 ... 1200mm ( ⊿ TRI ):

• Langestreckter Lichtfleck zur präsisen Messung auf durchbrochene oder poröse Objekte (z. B. Wellpappe) sowie auf nicht präzise ausgerichtete Objekte

Laser-Lichtfleck: 15mm x 4mm (in 800mm Entfernung)

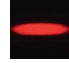

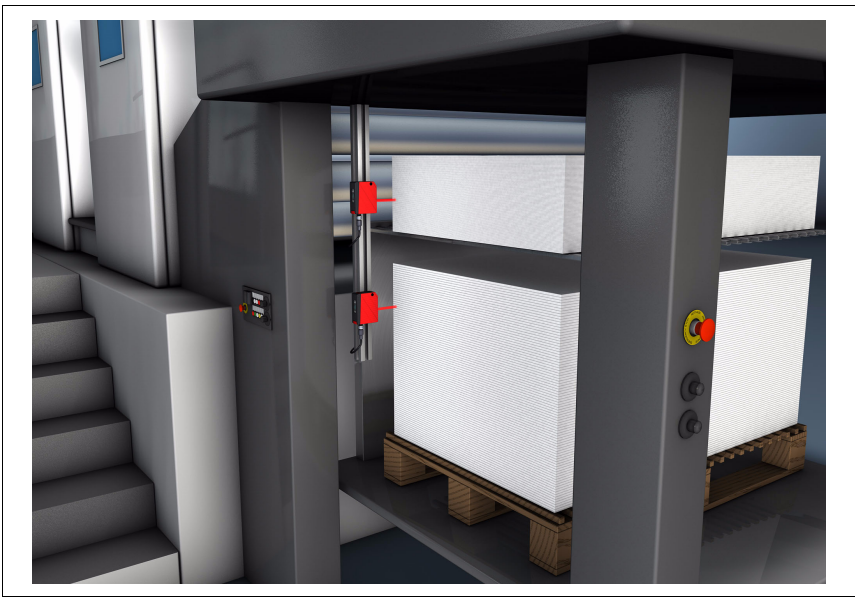

Bild 5.5: Applikationsbeispiel: Seitliche Stapelpositionierung mit ODSL 96B "XL" (TRI)

### ODSL 96B mit Laser zur Messung auf Objekte, Messbereich 0,3 ... 10m ( **\_LTOF** ):

- Große Reichweite selbst bei dunklen Objekten
- Betriebsmodi für schnelle oder präzise Messung

Laser-Lichtfleck: 2mm x 6mm (in 5m Entfernung)

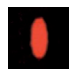

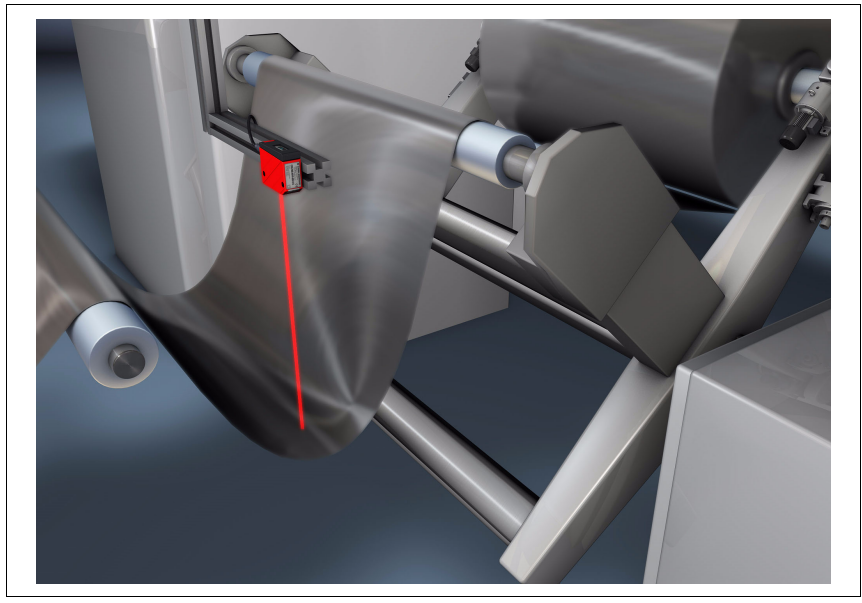

Bild 5.6: Applikationsbeispiel: Durchhängekontrolle Bahnmaterial mit ODSL 96B (TOF)
#### ODSL 96B mit Laser zur Messung auf Reflexfolie, Messbereich 0,3 ... 25m ( JLTOF ):

- Schnelle und einfache Justage durch gut sichtbaren Laser-Lichtfleck
- Große Reichweite in kompakter Bauform

Laser-Lichtfleck: 2mm x 6mm (in 5m Entfernung)

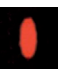

#### Anwendungsbeispiel

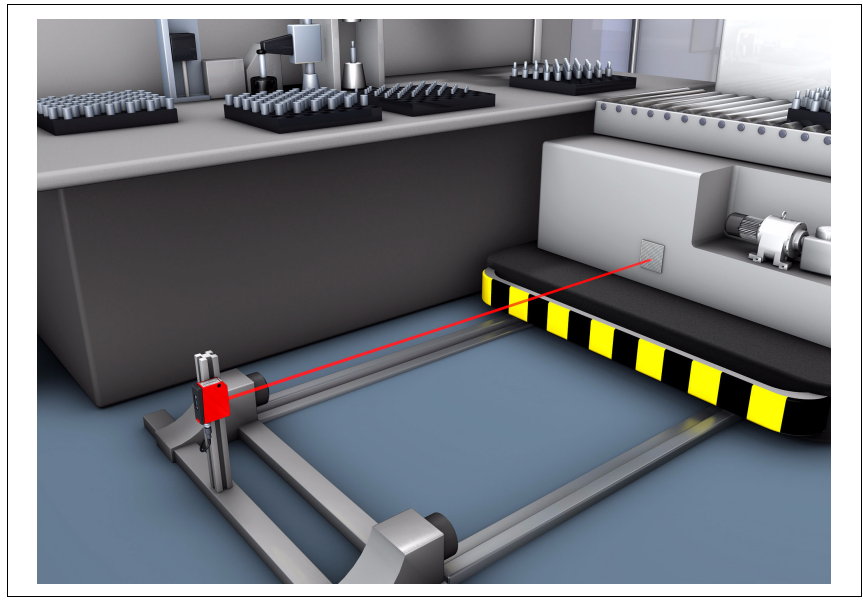

Bild 5.7: Applikationsbeispiel: Positionierung von Verschiebewagen mit ODKL 96B (TOF)

#### 5.3 Ausführungsvarianten des ODS... 96B/ODK... 96B

#### Varianten

Der ODS... 96B/ODK... 96B ist in vier Grund-Varianten erhältlich:

- als Infrarot-Distanzsensor ODS 96B
  - Messbereiche: 100 ... 600mm

120 ... 1400mm 

- als Rotlicht-Distanzsensor ODSR 96B 100 ... 600mm Messbereich:
- als Laser-Distanzsensor (Rotlicht) ODSL(R) 96B zur Messung gegen diffus reflektierende Obiekte

Messbereiche: 150 ... 800mm

- **∠TRI** (Laser, "S"-Lichtfleck) 150 ... 1200mm ⊿TRI (Laser. "XL"-Lichtfleck)
- 60 ... 2000mm ∠TRI (Laser + Rotlicht-LED)
- 150 ... 2000mm **∠TRI** (Laser)
- 300 ... 10.000mm **\_\_\_\_TOF** (Laser)
- als Laser-Distanzsensor (Rotlicht) ODKL 96B zur Messung gegen High-Gain-Reflexfolie

Messbereiche: 300 ... 25.000mm **\_\_\_\_TOF** (Laser gegen Reflexfolie)

#### 5.3.1 Typenschlüssel

Der folgenden Tabelle können Sie entnehmen, über welche Ausstattungsmerkmale Ihr ODS... 96B/ODK... 96B verfügt.

#### OD S L 96B M/C6-2000-S12

|  |   |  | Anschlussart                    | S12  | M12 Rundsteckverbindung                                                         |
|--|---|--|---------------------------------|------|---------------------------------------------------------------------------------|
|  |   |  |                                 | 2000 | 150 2000mm (Laser mit Lichtfleck 2 x 6mm)<br>60 2000mm (Rotlicht-LED und Laser) |
|  |   |  | Reichweite                      | 1400 | 120 1400mm (Infrarot-LED)                                                       |
|  |   |  | in mm<br>( <mark>⊿ TRI</mark> ) | 1200 | 150 1200mm (Laser mit Lichtfleck 15 x 4mm)                                      |
|  |   |  |                                 | 800  | 150 800mm (Laser mit Lichtfleck Ø 1mm)                                          |
|  |   |  |                                 | 600  | 100 600mm (Infrarot-LED oder Rotlicht-LED)                                      |
|  | = |  | ohne Wert                       |      | 300 25.000mm (Laser gegen Reflexfolie)                                          |
|  |   |  | (JLTOF)                         |      | 300 10.000mm (Laser)                                                            |
|  |   |  | Schaltausgang                   | 6    | ein Push/Pull-Ausgang                                                           |
|  |   |  |                                 | 66   | zwei Push/Pull-Ausgänge                                                         |
|  |   |  |                                 | С    | analoger Stromausgang                                                           |
|  |   |  | Messdaten-                      | v    | analoger Spannungsausgang                                                       |
|  |   |  | ausgang                         | D2   | serieller RS 232-Ausgang                                                        |
|  |   |  |                                 | D3   | serieller RS 485-Ausgang                                                        |
|  |   |  |                                 |      | Infrarot-LED                                                                    |
|  |   |  | Liebteruelle                    | R    | Rotlicht-LED                                                                    |
|  |   |  | Lichtquelle                     | L    | Laser                                                                           |
|  |   |  |                                 | LR   | Rotlicht-LED und Laser                                                          |
|  |   |  | Zielsbield                      | S    | Messung gegen diffus reflektierende Objekte                                     |
|  |   |  | ZIEIODJEKI                      | К    | Messung gegen High-Gain-Reflexfolie                                             |
|  |   |  |                                 | OD   | Optischer Distanzsensor                                                         |

### 5.4 ODS... 96B/ODK... 96B M/C bzw. M/V mit analogem Ausgang

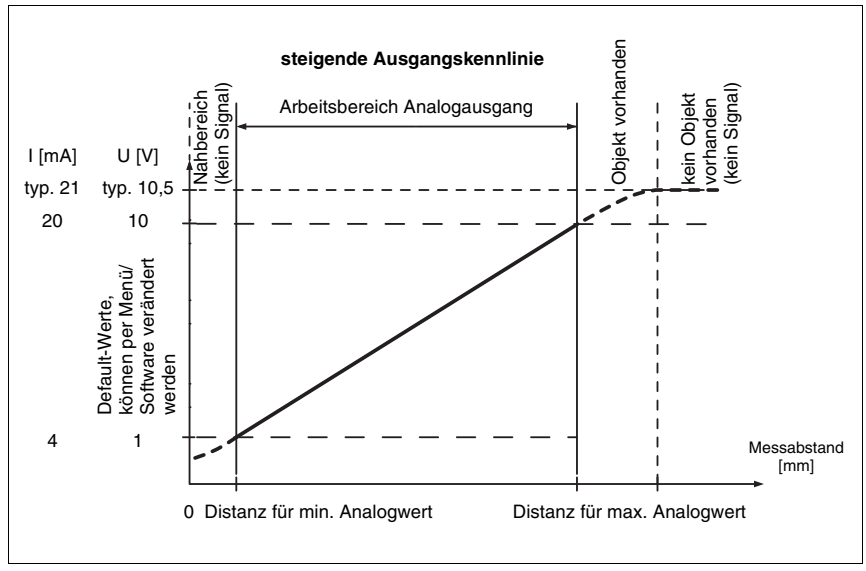

Ausgangskennlinien beim ODS... 96B/ODK... 96B

Bild 5.8: Ausgangskennlinie ODS... 96B/ODK... 96B mit positiver Steigung

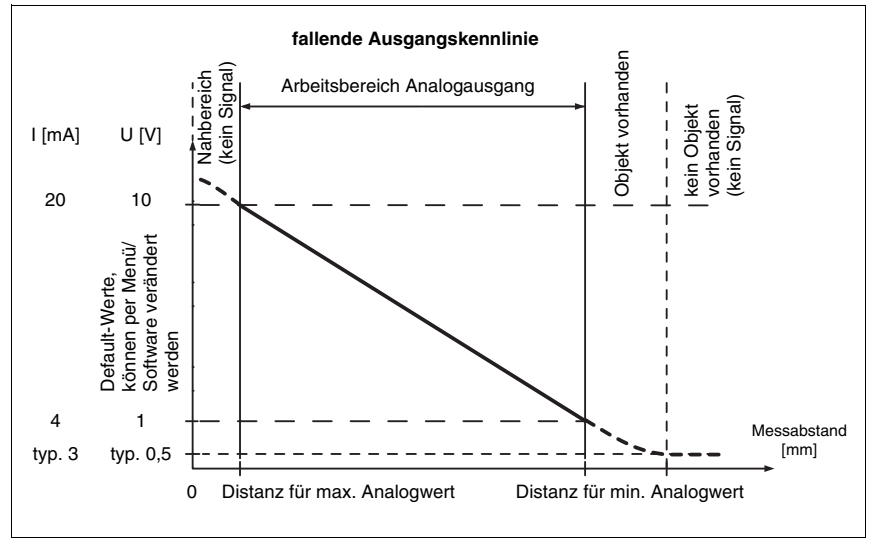

Bild 5.9: Ausgangskennlinie ODS... 96B/ODK... 96B mit negativer Steigung

### Verhalten des Analogausgangs

Der ODS... 96B/ODK... 96B M/C bzw. M/V verfügt über einen Analogausgang mit linearem Verhalten innerhalb des jeweiligen Messbereichs. Oberhalb und unterhalb des linearen Bereichs wird die Linearität verlassen, jedoch lässt sich an den Ausgangswerten eindeutig eine Überschreitung (> 20mA bzw. > 10V) oder Unterschreitung (< 4mA bzw. < 1V) des Messbereichs erkennen.

Bei den Typen mit Spannungsausgang kann zusätzlich der Spannungsbereich des Ausgangs eingestellt werden.

Die Konfiguration des Analogausgangs erfolgt komfortabel über das OLED-Display oder per Software. Um eine möglichst genaue Auflösung zu erhalten, sollte der Bereich des Analogausgangs so klein wie von der Applikation her möglich eingestellt werden. Die Ausgangskennlinie kann steigend oder fallend konfiguriert werden. Dazu werden die beiden Distanzwerte Position Min. Val. und Position Max. Val. für den minimalen und maximalen Analogausgangswert entsprechend eingestellt, siehe Bild 5.8 und Bild 5.9.

Alternativ kann der Analogausgang auch über Pin 2 geteacht werden (siehe Kapitel 7.5 "Teach-In").

#### Verhalten des Schaltausgangs

Zusätzlich steht beim ODS... 96B/ODK... 96B M/C bzw. M/V ein Schaltausgang zur Verfügung. Die Position, bei der der Schaltausgang aktiv wird, kann durch eine Teach-Leitung oder durch Konfiguration innerhalb des Messbereichs beliebig festgelegt werden. Mit der Folientastatur oder der Konfigurationssoftware kann neben dem Schaltpunkt die Schalthysterese und das Schaltverhalten (hell- oder dunkelschaltend) eingestellt werden.

#### Teach-In der Ausgangskennlinie

Je nach Geräte-Variante (**ZTRI** oder **ILTOF**) gibt es verschiedene Teach-Methoden:

• ⊿ TRI :

Neben dem flankengesteuerten **Teach-In der Schaltausgänge** (Slope Control) ist beim ODS... 96B mit Analogausgang auch ein zeitgesteuertes **Teach-In von Schalt-ausgang und Ausgangskennlinie** (Time Control) via Teach-Leitung möglich. Die Beschreibung beider Teach-Vorgänge finden Sie in Kapitel 7.5.2.

• JLTOF:

Bei den ODS... 96B mit Time-of-Flight-Messprinzip gibt es nur eine zeitgesteuerte Teach-Variante. Die Zeitintervalle für die einzelnen Teach-Funktionen unterscheiden sich jedoch deutlich von denen der Triangulations-Sensoren. Die Beschreibung dieses Teach-Vorgangs finden Sie in Kapitel 7.5.3.

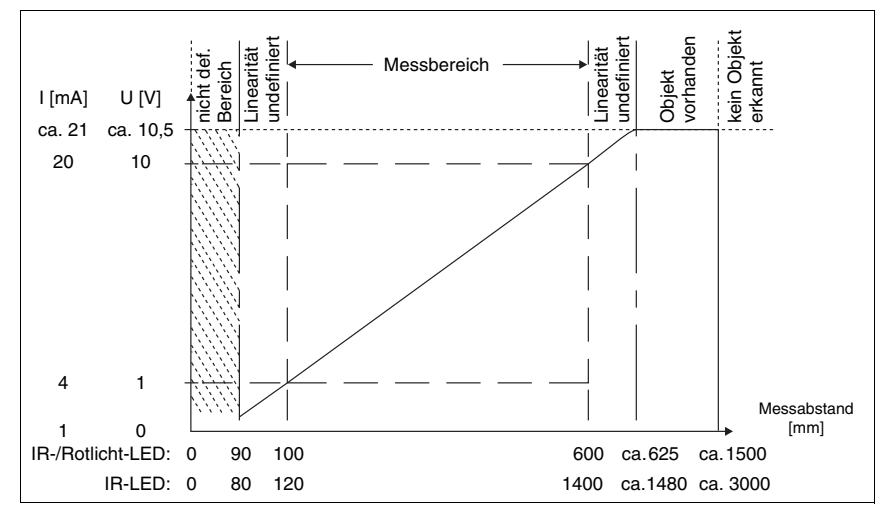

## 5.4.1 Analogausgang der Rotlicht-/Infrarot-Variante (Werkseinstellung)

Bild 5.10: Verhalten Analogausgang ODS(R) 96B M/C bzw. M/V (Rot-/Infrarot-Licht)

## 5.4.2 Analogausgang der Triangulations-Laservariante **ZTRI** (Werkseinstellung)

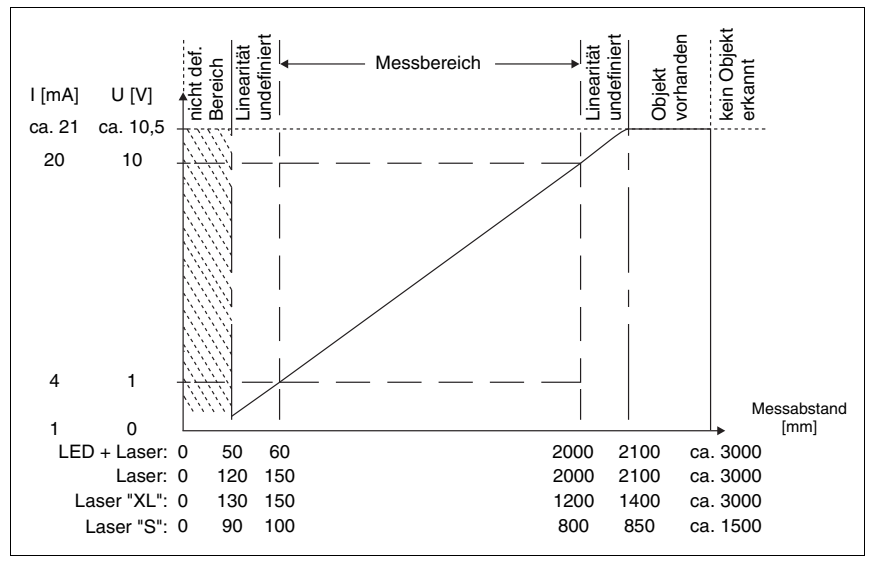

Bild 5.11: Verhalten Analogausgang der Triangulations-Laservariante

### 5.4.3 Analogausgang der Time-of-Flight-Laservariante **\_1\_TOF** (Werkseinstellung)

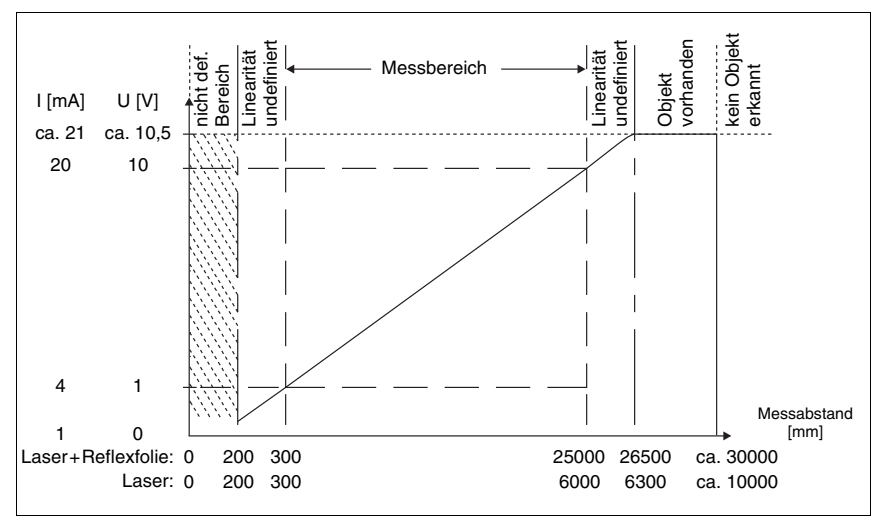

Bild 5.12: Verhalten Analogausgang der Time-of-Flight-Laservariante

## 5.5 ODS... 96B/ODK... 96B M/D mit seriellem Ausgang

Der ODS... 96B/ODK... 96B M/D... verfügt über einen Schaltausgang und eine serielle Schnittstelle, die entweder als RS 232-Schnittstelle oder als RS 485-Schnittstelle realisiert ist. Die Übertragungsrate kann zwischen 9.600 Baud und 57.600 Baud eingestellt werden.

Die serielle Übertragung erfolgt mit 1 Startbit, 8 Datenbits und 1 Stoppbit ohne Parität.

Für die Messwertübertragung können 4 verschiedene Übertragungsarten konfiguriert werden (siehe Bild 4.7):

- ASCII Messwert (6 Bytes)
- 14 Bit Messwert (2 Bytes, ODS 96 kompatibel)
- 16 Bit Messwert (3 Bytes, ODSL 30 kompatibel)
- Fernsteuer-Betrieb (Remote Control)

### 5.5.1 Messwertausgabe bei den verschiedenen Übertragungsarten

| Objektdistanz                    | Messwertausgabe                         |  |  |  |
|----------------------------------|-----------------------------------------|--|--|--|
| kein auswertbares Empfangssignal | 0                                       |  |  |  |
| < Messbereich                    | Distanzwert<br>(Linearität undefiniert) |  |  |  |
| innerhalb Messbereich            | Distanzwert<br>linear                   |  |  |  |
| > Messbereich                    | Distanzwert<br>(Linearität undefiniert) |  |  |  |
| Gerätefehler                     | 0                                       |  |  |  |

### Messwert ASCII Übertragung

Übertragungsformat: MMMMM<CR>

| MMMMM     | = Messwert 5-stellig in mm (bei Sensoren mit 1mm Ausgabeauflösung) |
|-----------|--------------------------------------------------------------------|
| oder      | = Messwert 5-stellig in 0,1 mm (bei 0,1 mm Ausgabeauflösung)       |
| <cr></cr> | = ASCII-Zeichen "Carriage Return" (x0D)                            |

#### Messwert = 14 Bit (ODS 96-kompatibel)

Messbereiche bis 1400mm, Ausgabeauflösung 0,1mm / Messbereiche bis 2000mm, Ausgabeauflösung 1mm

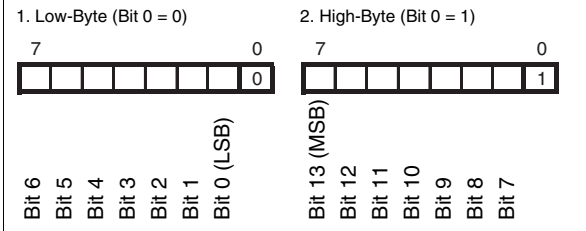

#### Messwert = 16 Bit (ODSL 30-kompatibel)

Messbereiche bis 1400mm, Ausgabeauflösung 0,1mm / Messbereiche bis 2000mm, Ausgabeauflösung 1mm 1. Low-Byte (Bit 0 = 0, Bit 1 = 0) 2. Middle-Byte (Bit 0 = 1, Bit 1 = 0) 3. High-Byte (Bit 0 = 0, Bit 1 = 1) Λ 7 Λ 7 7 0 0 1 хх 0 0 1 15 (MSB) (LSB) don't care don't care 13 4 ₽ 우 0 6 Ø M LO 6 ŝ 4 ä Ħ mit mit Ξ iti Ħ i. Bit Bit ä ä Ξ ä Fernsteuer-Betrieb (Remote Control) ASCII Übertragung des Messwertes auf Anforderung

4-stellig (4 Bytes) oder 5-stellig (5 Bytes).

Bild 5.13: Serielle Übertragungsformate ODS... 96B/ODK...96B M/D

### 5.5.2 Befehle für den Fernsteuer-Betrieb (Remote Control)

Für den Fernsteuer-Betrieb (Serial -> Com Function -> Remote control) kann eine Geräteadresse zwischen 0 ... 14 eingestellt werden (Serial -> Node Address). Der ODS 96B M/D reagiert in dieser Betriebsart nur auf Befehle von der Steuerung. Zur Verfügung stehen die folgenden Steuerbefehle:

### Abfrage Messwert 4-stellig (ODS 96-kompatibel):

|         |                                        | Byte Nr.      |     |        |            |           |     |        | Antwortzeit |      |
|---------|----------------------------------------|---------------|-----|--------|------------|-----------|-----|--------|-------------|------|
|         | 0                                      | 1             | 2   | 3      | 4          | 5         | 6   | 7      | 8           |      |
| Befehl  | Sensor-<br>Adresse<br>0x00 bis<br>0x0E | -             | _   | -      | -          | -         | _   | -      | -           |      |
| Sensor- | "*"                                    | ASCII-Adresse |     | ASC    | II-Entfern | ungs-Mess | "#" |        | max.        |      |
| Antwort | (0x2A)                                 | 10er          | 1er | 1000er | 100er      | 10er      | 1er | (0x23) | -           | 15ms |

Abfrage Messwert 5-stellig (ODSL 30-kompatibel):

|         | Byte Nr.               |                                    |                        |               |       |      |     |        |        | Antwortzeit |
|---------|------------------------|------------------------------------|------------------------|---------------|-------|------|-----|--------|--------|-------------|
|         | 0                      | 1                                  | 2                      | 3             | 4     | 5    | 6   | 7      | 8      |             |
| Befehl  | " <b>*</b> "<br>(0x2A) | ASCII-<br>Adresse<br>"09",<br>"AD" | " <b>M</b> "<br>(0x4D) | "#"<br>(0x23) | -     | -    | -   | -      | -      |             |
| Sonsor  | " <b>*</b> "<br>(0x2A) | ASCII-<br>Adresse<br>"09",<br>"AD" | 1                      | ernungs-I     |       | "#"  |     |        |        |             |
| Antwort |                        |                                    | 10000er                | 1000er        | 100er | 10er | 1er | Status | (0x23) | 15ms        |

### Referenzierungsfunktion ausführen (nur bei ⊿ TRI):

|                    |                        | Byte Nr.                           |               |               |   |   |   |   |   |            |
|--------------------|------------------------|------------------------------------|---------------|---------------|---|---|---|---|---|------------|
|                    | 0                      | 1                                  | 2             | 3             | 4 | 5 | 6 | 7 | 8 |            |
| Befehl             | " <b>*</b> "<br>(0x2A) | ASCII-<br>Adresse<br>"09",<br>"AD" | "R"<br>(0x52) | "#"<br>(0x23) | - | - | - | - | _ |            |
| Sensor-<br>Antwort | " <b>*</b> "<br>(0x2A) | ASCII-<br>Adresse<br>"09",<br>"AD" | Status        | "#"<br>(0x23) | - | - | - | - | - | max.<br>2s |

Nähere Informationen zur Referenzierung finden Sie in Kapitel 7.9.2

#### Presetmessung durchführen:

|                    |                        | Byte Nr.                           |               |               |   |   |   |   |   |            |
|--------------------|------------------------|------------------------------------|---------------|---------------|---|---|---|---|---|------------|
|                    | 0                      | 1                                  | 2             | 3             | 4 | 5 | 6 | 7 | 8 |            |
| Befehl             | " <b>*</b> "<br>(0x2A) | ASCII-<br>Adresse<br>"09",<br>"AD" | "P"<br>(0x52) | "#"<br>(0x23) | - | - | - | - | - |            |
| Sensor-<br>Antwort | " <b>*</b> "<br>(0x2A) | ASCII-<br>Adresse<br>"09",<br>"AD" | Status        | "#"<br>(0x23) | - | - | - | - | - | max.<br>2s |

Nähere Informationen zu Preset/Offset finden Sie in Kapitel 7.9.1

#### Sensor aktivieren:

|                    |                        | Byte Nr.                           |                        |               |   |   |   |   |   | Antwortzeit  |
|--------------------|------------------------|------------------------------------|------------------------|---------------|---|---|---|---|---|--------------|
|                    | 0                      | 1                                  | 2                      | 3             | 4 | 5 | 6 | 7 | 8 |              |
| Befehl             | " <b>*</b> "<br>(0x2A) | ASCII-<br>Adresse<br>"09",<br>"AD" | " <b>A</b> "<br>(0x41) | "#"<br>(0x23) | _ | - | _ | - | - |              |
| Sensor-<br>Antwort | " <b>*</b> "<br>(0x2A) | ASCII-<br>Adresse<br>"09",<br>"AD" | Status                 | "#"<br>(0x23) | _ | - | _ | - | - | max.<br>15ms |

### Sensor deaktivieren:

|                    |                        | Byte Nr.                           |               |               |   |   |   |   |   | Antwortzeit  |
|--------------------|------------------------|------------------------------------|---------------|---------------|---|---|---|---|---|--------------|
|                    | 0                      | 1                                  | 2             | 3             | 4 | 5 | 6 | 7 | 8 |              |
| Befehl             | " <b>*</b> "<br>(0x2A) | ASCII-<br>Adresse<br>"09",<br>"AD" | "D"<br>(0x44) | "#"<br>(0x23) | - | - | - | - | - |              |
| Sensor-<br>Antwort | " <b>*</b> "<br>(0x2A) | ASCII-<br>Adresse<br>"09",<br>"AD" | Status        | "#"<br>(0x23) | - | - | _ | - | - | max.<br>15ms |

### Status-Byte (bitweise Verarbeitung):

| Bit Nummer | Bedeutung                                                                                                 |
|------------|----------------------------------------------------------------------------------------------------|
| 7 (MSB)    | immer = 0 (reserviert)                                                                                    |
| 6          | 1 = sonstiger Fehler (z.B. keine Messung möglich, oder Referenzierung / Preset nicht erfolgreich), 0 = OK |
| 5          | immer = 1                                                                                                 |
| 4          | immer = 0 (reserviert)                                                                                    |
| 3          | immer = 0 (reserviert)                                                                                    |
| 2          | 1 = Sensor deaktiviert, 0 = Sensor aktiviert                                                              |
| 1          | 1 = kein oder zu geringes Signal, 0 = Signal OK                                                           |
| 0 (LSB)    | 1 = Laser Störung, 0 = Laser OK                                                                           |

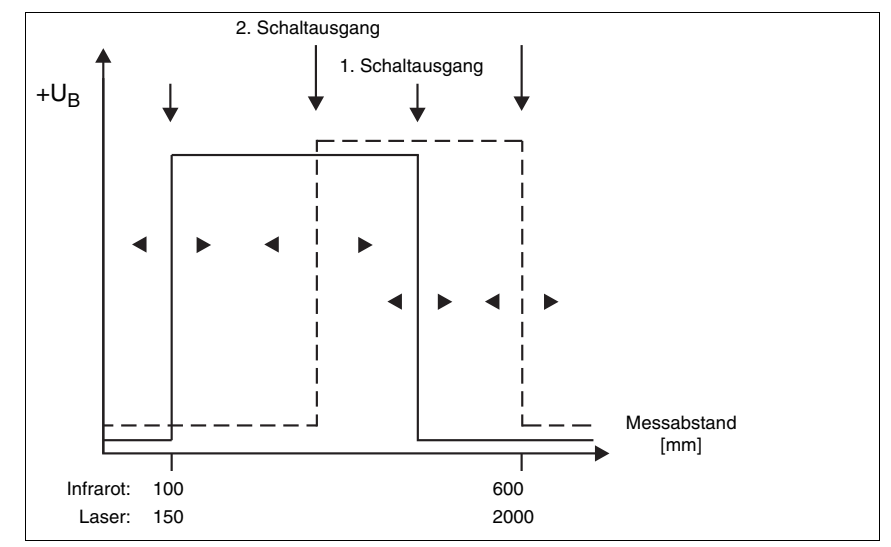

### 5.6 ODS... 96B/ODK...96B M/66 mit zwei Schaltausgängen

Bild 5.14: Verhalten der Schaltausgänge ODS... 96B/ODK... 96B M/66

Beim ODS... 96B/ODK... 96B M/66 arbeiten die beiden Schaltausgänge unabhängig voneinander. Über das OLED-Display oder die ODS 96B Konfigurationssoftware lassen sich oberer und unterer Schaltpunkt sowie die Hysterese für beide Schaltausgänge getrennt einstellen.

Über den Teach-Eingang lassen sich für beide Schaltausgänge entweder die untere oder die obere Messbereichsgrenze teachen, oder alternativ die Mitte des Schaltbereichs. Eine genaue Beschreibung des Teach-Vorgangs finden Sie in Kapitel 7.5.

Für beide Schaltausgänge steht eine gemeinsame Teach-Leitung zur Verfügung, d.h. die Schaltausgänge werden alternierend geteacht (bei Teach Slope Control). Der aktuell geteachte Ausgang wird durch gleich- oder wechselseitiges Blinken der LEDs angezeigt (siehe Kapitel 7.5).

## 6 Installation

### 6.1 Lagern, Transportieren

#### Auspacken

- Achten Sie auf unbeschädigten Packungsinhalt. Benachrichtigen Sie im Fall einer Beschädigung den Postdienst bzw. den Spediteur und verständigen Sie den Lieferanten.
- ♥ Überprüfen Sie den Lieferumfang anhand Ihrer Bestellung und der Lieferpapiere auf:
  - Liefermenge
  - Gerätetyp und Ausführung laut Typenschild
  - Zubehör
  - Betriebsanleitung
- Bewahren Sie die Originalverpackung für den Fall einer späteren Einlagerung oder Verschickung auf.

Bei auftretenden Fragen wenden Sie sich bitte an Ihren Lieferanten bzw. das für Sie zuständige Leuze electronic Vertriebsbüro.

Beachten Sie bei der Entsorgung von Verpackungsmaterial die örtlich geltenden Vorschriften.

### 6.2 Montieren

Zur Montage stehen Ihnen Befestigungssysteme zur Verfügung, die Sie separat bei Leuze electronic bestellen können. Die Bestellnummern entnehmen Sie bitte Kapitel 11.3 und Kapitel 11.4. Ansonsten eignen sich die durchgehenden Bohrungen zur individuellen Montage des ODS, je nachdem in welchem Bereich er eingesetzt werden soll.

#### Montage

Um Messfehler während des Einfahrens des Objektes in den Messstrahl zu vermeiden, sollte auf die korrekte Einfahrrichtung geachtet werden. Die folgenden Grafiken zeigen Hinweise zur Installation der optischen Distanzsensoren:

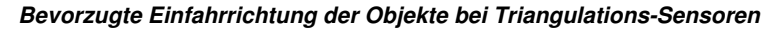

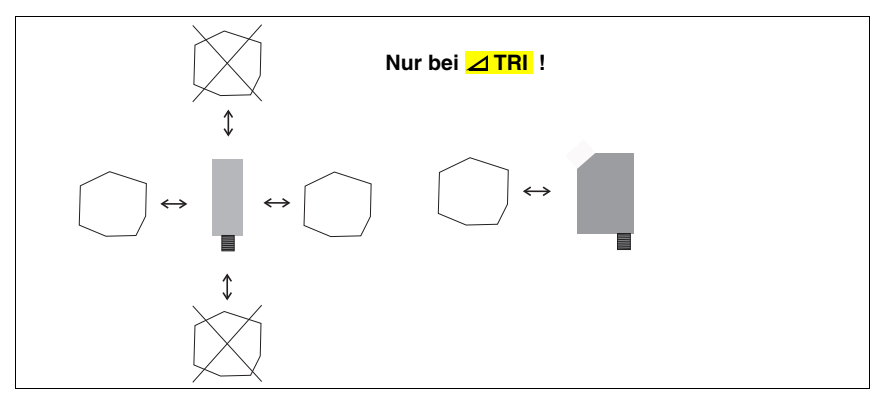

Bild 6.1: Bevorzugte Einfahrrichtung der Objekte bei Triangulations-Sensoren

### Bevorzugte Montage von Triangulations-Sensoren bei strukturierten Oberflächen

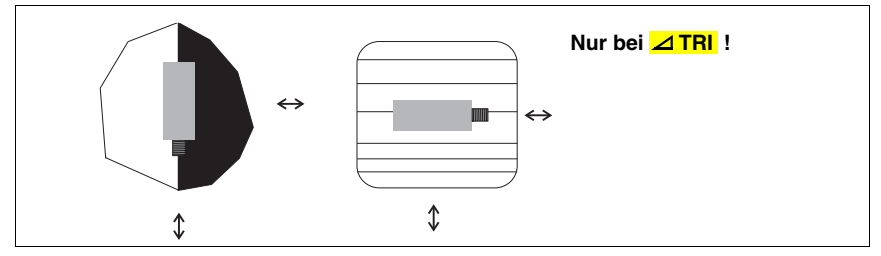

Bild 6.2: Bevorzugte Montage von Triangulations-Sensoren bei strukturierten Oberflächen

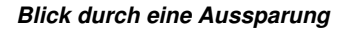

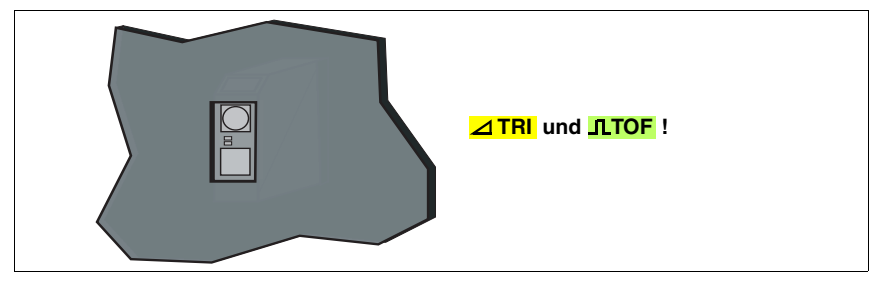

Bild 6.3: Blick durch eine Aussparung

Wenn der ODS... 96B/ODK...96B hinter einer Abdeckung installiert werden soll, müssen Sie darauf achten, dass der Ausschnitt mindestens die Größe der Optikglasabdeckung besitzt, da sonst die korrekte Messung nicht gewährleistet werden kann, bzw. nicht möglich ist.

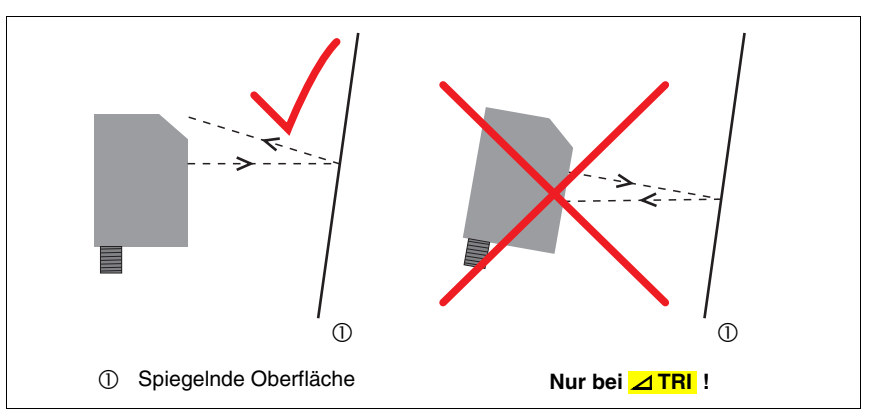

Ausrichtung auf Messobjekte mit spiegelnder Oberfläche

Bild 6.4: Ausrichtung auf Messobjekte mit spiegelnder Oberfläche

Wenn das zu erfassende Messobjekt eine spiegelnde Oberfläche hat, ist eine Messung je nach Winkel, in dem das Licht von der Messobjektoberfläche reflektiert wird, nicht möglich. Der direkt reflektierte Anteil des Sendelichtstrahls darf nicht auf den Empfänger des ODS... 96B treffen. Stellen Sie den Winkel zwischen Sensor und Messobjekt so ein, dass der Sensor das Messobjekt zuverlässig erfasst.

# 7 Bedienung

## 7.1 Anzeige- und Bedienelemente

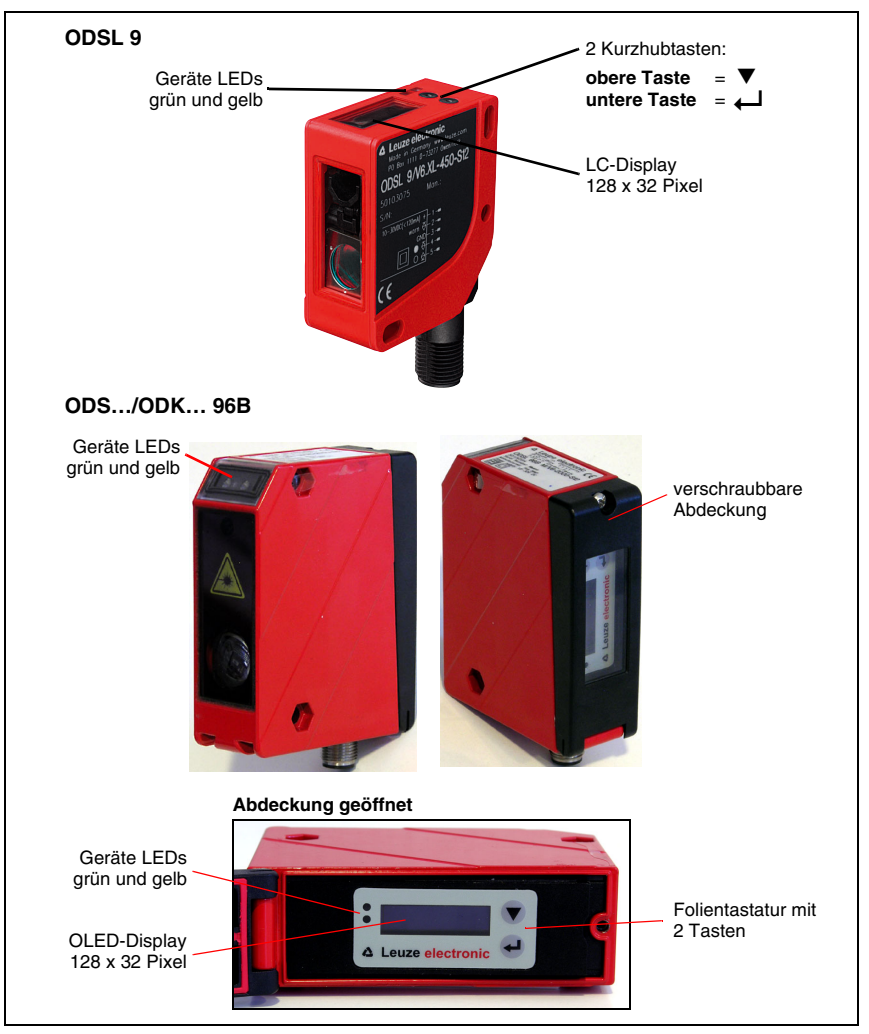

Bild 7.1: Anzeige- und Bedienelemente

Die Geräte LEDs dienen zur Anzeige des Betriebszustands. Beim ODS... 96B/ODK... 96B haben die Geräte LEDs auf Vorder- und Rückseite des Distanzsensors eine identische Funktion. Das Punktmatrix-Display zeigt im Messbetrieb den Distanzmesswert an.

### 7.1.1 Menübedienung

Beim ODSL 9 sind LC-Display und Bedientasten stets zugänglich. Beim ODS... 96B/ ODK... 96B sind OLED-Display und Folientastatur durch eine verschraubbare Abdeckung geschützt.

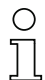

#### Hinweis

Beim ODS... 96B/ODK... 96B ist die Schutzklasse II bei einer Bemesungsspannung von 250 VAC ist nur bei geschlossener Abdeckung sichergestellt.

Die Bedienung des ODS erfolgt über die beiden Tasten  $\triangledown$  und  $\longleftarrow$ , die neben dem Display angeordnet sind.

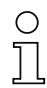

#### Hinweis

Beim ODSL 9 sind die Bedientasten nicht beschriftet:

- Die obere Taste entspricht der Taste ▼ beim ODS… 96B/ODK… 96B.
- Die untere Taste entspricht der Taste 📣 beim ODS... 96B/ODK... 96B.

In der Menüansicht ist die Darstellung des Displays zweizeilig. Die Tasten ▼ und ↓ haben je nach Betriebssituation unterschiedliche Funktionen. Diese Funktionen werden über die Icons am rechten Rand des Displays – also direkt links neben den Tasten – dargestellt.

Folgende Situationen können auftreten:

#### Menü-Navigation

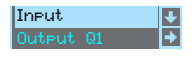

▼ wählt den nächsten Menüpunkt an (Output Q1) deht ins invertiert dargestellte Untermenü (Input)

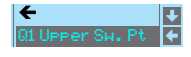

▼ wählt den nächsten Menüpunkt an (Q1 UPPer Sw. Pt)

← geht zurück ins übergeordnete Menü (←). Auf oberster Menüebene kann hier das Menü beendet werden (← Menu Exit). Die Anzahl von Strichen am linken Rand zeigt die aktuelle Menüebene:

#### Werte- oder Auswahlparameter zum Editieren auswählen

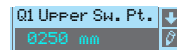

- QI UPPER SM. Pt. 💽 🔻 wählt den nächsten Menüpunkt an (V -> Q1 Lower SM. Pt)
  - wählt den Editiermodus für Q1 Upper Sw. Pt aus

#### Werteparameter editieren

| Q1 Hysteresis ↓<br><mark>1</mark> 016 mm → | <ul> <li>▼ verändert den Wert der ersten Ziffer (1)</li> <li>↓ wählt die zweite Ziffer (Ø) zum Editieren aus</li> </ul> |
|--------------------------------------------|----------------------------------------------------------------------------------------------------|
| Q1 Hysteresis 🔽                            | ▼ verändert den Editiermodus, es erscheint Ŭ                                                                            |
| 0010 mm 🗸                                  | ↓ speichert den neuen Wert (Ø010)                                                                                       |

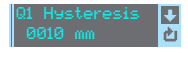

▼ verändert den Editiermodus, es erscheint ⊠ wählt die erste Ziffer (@) zum erneuten Editieren aus. Wurde ein unzulässiger Wert eingegeben, erscheint zunächst das Symbol "Neueingabe" und der Haken wird nicht zur Auswahl angeboten.

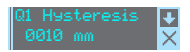

▼ verändert den Editiermodus, es erscheint Ü oder 🗹 verwirft den neuen Wert (1016 bleibt gespeichert)

#### Auswahlparameter editieren

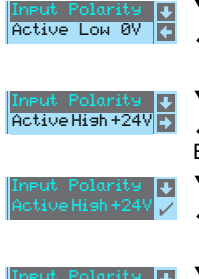

- ▼ zeigt die nächste Option für Input polarity (Active Hish +24V) Low 0V bei geht zurück ins Input-Menü und behält Active Low 0V bei
- ▼ zeigt die nächste Option für Input polarity (Active Low ØV) → selektiert den neuen Wert Active High +24V und zeigt das Bestätigungsmenü:
- ▼ verändert den Editiermodus, es erscheint ⊠ speichert den neuen Wert (Active High +24V)

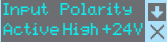

🔻 verändert den Editiermodus. es erscheint 🗹 Low 0V bleibt gespeichert)

## 7.1.2 LED-Anzeigen

| LED  | Zustand    | Anzeige bei Sensorbetrieb                    |
|------|------------|----------------------------------------------|
|      | Dauerlicht | Betriebsbereit                               |
| grün | blinkend   | Störung                                      |
|      | aus        | keine Versorgungsspannung                    |
| gelb | Dauerlicht | Objekt im geteachten Messbereich             |
|      | aus        | Objekt außerhalb des geteachten Messbereichs |

Tabelle 7.1: LED Funktionsanzeige

Die LED-Anzeige beim Teach-in weicht von den Angaben in Tabelle 7.1 ab und ist je nach gewähltem Teach-Betrieb unterschiedlich. Nähere Informationen dazu finden Sie in Kapitel 7.5.

## 7.2 Einschalten

Nach dem Einschalten der Versorgungsspannung  $+U_B$  und der fehlerfreien Geräteinitialisierung leuchtet die grüne LED dauernd, der ODS befindet sich im Messmodus.

Im Messmodus wird im Display der aktuelle Messwert angezeigt. Wird kein Objekt erfasst bzw. ist das Signal zu gering erscheint im Display der Distanzwert @ mm.

#### Hinweis

 $\bigcirc$ 

Das Gerät hat nach einer Aufwärmzeit von 20 min. die für eine optimale Messung erforderliche Betriebstemperatur erreicht.

### 7.2.1 Rücksetzen auf Werkseinstellung

Durch Drücken der Taste — während des Einschaltens können Sie die Konfiguration des ODS.../ODK... auf den Auslieferungszustand zurücksetzen.

Durch nochmaliges Drücken der Taste — werden alle Parameter auf die Werkseinstellung zurückgesetzt. Alle zuvor gemachten Einstel-

lungen gehen unwiederbringlich verloren. Durch Drücken von ▼ kehrt der ODS…/ODK… in den Messbetrieb zurück, ohne die Parameter zurückzusetzen.

Sie können das Zurücksetzen auf Werkseinstellungen ebenfalls über das Menü aufrufen (siehe Kapitel 7.4.7) oder über die Konfigurationssoftware.

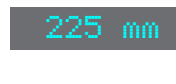

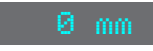

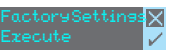

## 7.3 Konfigurationsbeispiel - unterer Schaltpunkt

Um Ihnen die Menübedienung zu verdeutlichen, erklären wir hier beispielhaft das Einstellen des unteren Schaltpunkts des Schaltausgangs Q1 auf 100mm

- ✤ Drücken Sie im Messmodus eine Taste um das Menü zu aktivieren.
- 🗞 Drücken Sie 🛡, Output 01 steht in der oberen Menüzeile
- ♥ Drücken Sie ↓, um Output Q1 auszuwählen.
- Եrücken Sie einmal ▼, Q1 Lower Sw. Pt. steht in der oberen Menüzeile.
- Drücken Sie , um den unteren Schaltpunkt einzustellen. Die erste Ziffer des Schaltpunktwerts wird invertiert dargestellt.
- I Drücken Sie so oft ▼, bis der gewünschte Wert Ø eingestellt ist.
- Übernehmen Sie den Wert durch Drücken von und wiederholen Sie die Einstellung für alle weiteren Ziffern.

Nach dem 4. Drücken von ← erscheint ein 🗹 rechts unten im Display.

Das  $\square$  zeigt an, dass Sie mit dem nächsten Drücken von  $\longleftarrow$  den eingestellten Wert übernehmen. Dieses Verhalten der  $\longleftarrow$  - Taste kann verändert werden, indem man mehrfach  $\blacksquare$ drückt. Es erscheint dann nacheinander ein  $\circlearrowright$  (Wert neu editieren) und ein  $\boxtimes$  (Wert verwerfen).

- Nachdem Sie Ihre Einstellung fertig haben, übernehmen Sie den Wert durch Drücken von , jetzt ist Q1 Lower Sw. Pt. wieder invertiert dargestellt und der neue, nichtflüchtig gespeicherte Wert wird angezeigt.
- Irücken Sie so oft ▼, bis ← in der oberen Menüzeile erscheint.
- S Drücken Sie , um in die nächsthöhere Menüebene zu gelangen.
- Եrücken Sie so oft ▼, bis ← Menu Exit in der oberen Menüzeile erscheint.
- Drücken Sie , um das Menü zu beenden und in den normalen Messbetrieb zu gelangen.

#### Hinweis

Die selektierbaren bzw. editierbaren Werte sind in invertierter Schrift (schwarz auf hellblauem Hintergrund) dargestellt.

Wird im Konfigurationsmenü innerhalb von 120s keine Taste betätigt, wird zunächst die Helligkeit reduziert. Erfolgt danach innerhalb von 60s kein Tastendruck, kehrt das Gerät automatisch in den Messmodus zurück.

Das Gerät kann gegen unberechtigtes Ändern der Konfiguration durch Aktivieren der Passwortabfrage geschützt werden (siehe Tabelle 7.8 auf Seite 61). Das **Passwort** ist fest auf "**165**" eingestellt.

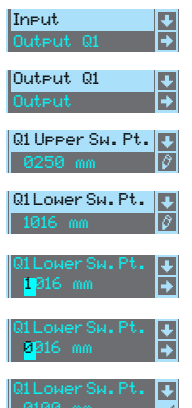

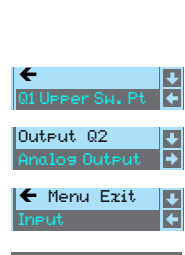

Q1LowerSw.Pt.

## 7.4 Konfiguration / Menüstruktur

### 7.4.1 Input

Im Input-Menü wird die Funktion des Eingangs "teach in" (Pin 2) festgelegt

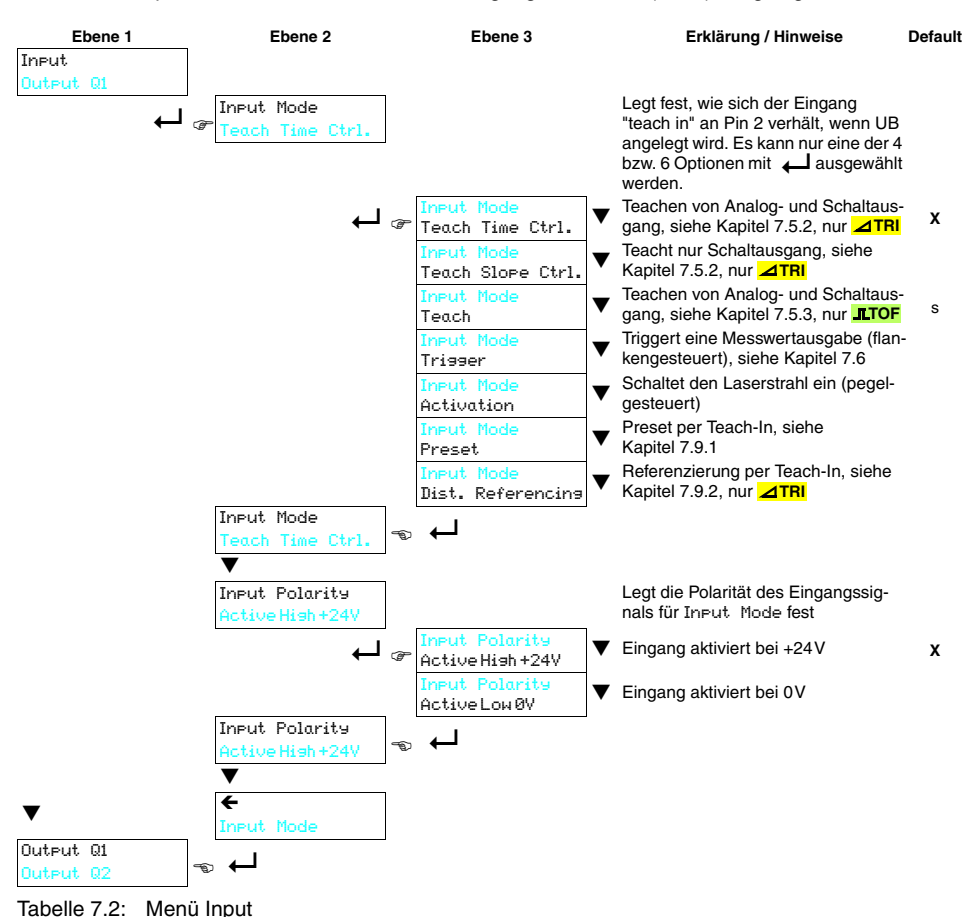

### 7.4.2 Output Q1

Das Output Q1 - Menü erscheint bei allen Sensorvarianten. Es dient zur Einstellung des Schaltverhaltens von Schaltausgang Q1.

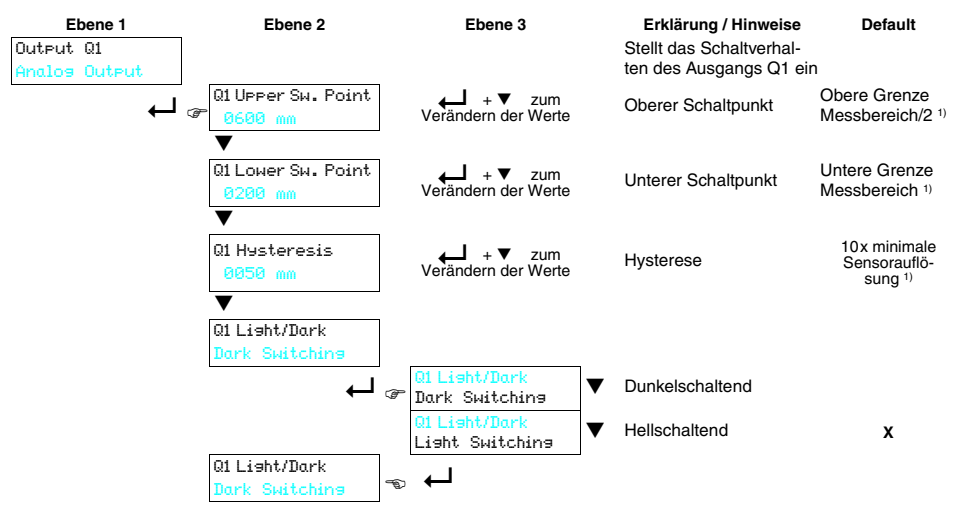

Tabelle 7.3: Menü Output Q1

 Die Werte f
 ür Ihren Sensor ermitteln Sie anhand des Typenschl
 üssels auf Seite 19 und den entsprechenden Daten in Kapitel 10.1. Bei ODSL 96B Sensoren mit Time-of-Flight-Messprinzip gilt der gesicherte Messbereich 300 ... 6.000mm (6 ... 90% Remission).

Die einstellbaren Parameter haben folgende Bedeutung:

- Hellschaltend: befindet sich ein Objekt zwischen oberem und unterem Schaltpunkt, dann ist der Schaltausgang aktiv (high).
- **Dunkelschaltend**: befindet sich ein Objekt zwischen oberem und unterem Schaltpunkt, dann ist der Schaltausgang **nicht aktiv (low)**.
- **Hysterese**: Erweiterung des Schaltbereichs für das Ausschalten. Für das Einschalten bleiben die eingestellten Schaltpunkte immer gültig.

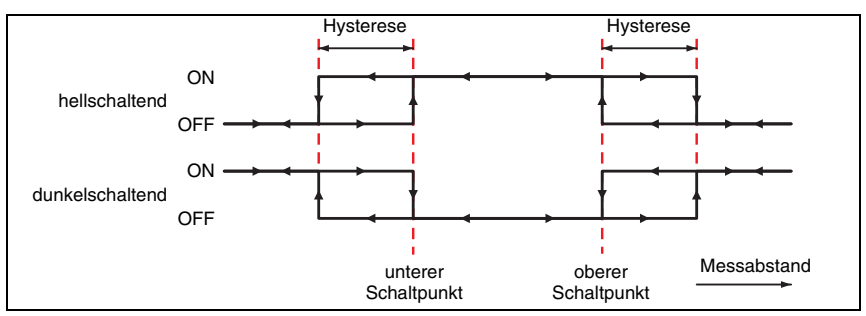

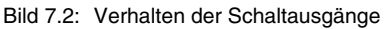

### 7.4.3 Output Q2

Das Output Q2 - Menü erscheint nur, wenn der Schaltausgang Q2 auch bei Ihrem ODS vorhanden ist. Es dient zur Einstellung des Schaltverhaltens von Schaltausgang Q2. Die einstellbaren Parameter entsprechen denen von Output Q1.

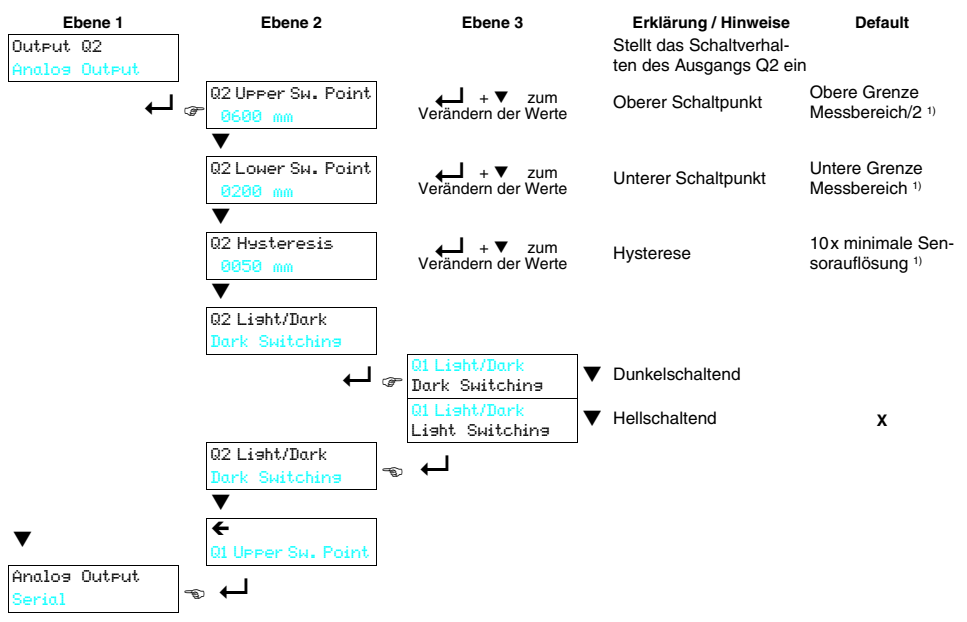

Tabelle 7.4: Menü Output Q2

 Die Werte f
 ür Ihren Sensor ermitteln Sie anhand des Typenschl
 üssels auf Seite 19 und den entsprechenden Daten in Kapitel 10.1. Bei ODSL 96B Sensoren mit Time-of-Flight-Messprinzip gilt der gesicherte Messbereich 300 ... 6.000mm (6 ... 90% Remission).

### 7.4.4 Analog Output

Das Analog Output - Menü erscheint nur, wenn Ihr Sensor einen Analogausgang hat. Es dient zur Einstellung der Ausgangskennlinie des Analogausgangs.

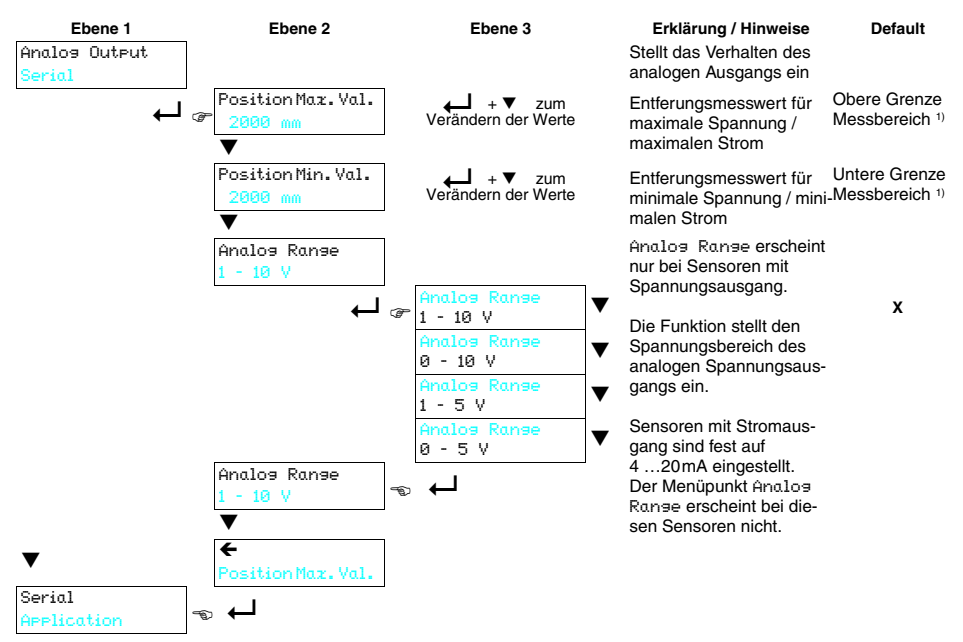

Tabelle 7.5: Menü Analog Output

 Die Werte f
 ür Ihren Sensor ermitteln Sie anhand des Typenschl
 üssels auf Seite 19 und den entsprechenden Daten in Kapitel 10.1. Bei ODSL 96B Sensoren mit Time-of-Flight-Messprinzip gilt der gesicherte Messbereich 300 ... 6.000mm (6 ... 90% Remission).

Bei Sensoren mit Spannungsausgang wählen Sie den Spannungsbereich des Analogausgangs. Dann stellen Sie ein, welche Entfernung der unteren Bereichsgrenze (0V, 1V oder 4 mA) am Analogausgang entspricht und welche Entfernung der oberen Bereichsgrenze (5V oder 10V oder 20 mA) entspricht. Auf diese Weise können Sie die Ausgangskennlinie nach Ihren Bedürfnissen spreizen.

Der Arbeitsbereich des Analogausgangs kann auch umgekehrt werden, d. h. die untere Bereichsgrenze wird größer als die obere Breichsgrenze gewählt. Sie erhalten so eine fallende Ausgangskennlinie.

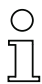

#### Hinweis

Die einstellbaren Arbeitsbereiche sind abhängig vom gewählten Gerätetyp und müssen innerhalb des Messbereich des Sensors liegen. Die Überprüfung, ob die eingegebenen Werte plausibel und gültig sind, erfolgt nach Eingabe der oberen und unteren Grenze. Ungültige Werte lassen sich nicht abspeichern und Sie können entweder den eingegebenen Wert verändern ( $\mho$ ) oder die Werte-Eingabe ohne Speichern abbrechen ( $\boxtimes$ ).

### 7.4.5 Serial

Das Serial - Menü erscheint nur, wenn Ihr Sensor einen seriellen Ausgang hat. Es dient zur Einstellung von Übertragungsart und -parametern des seriellen Ausgangs.

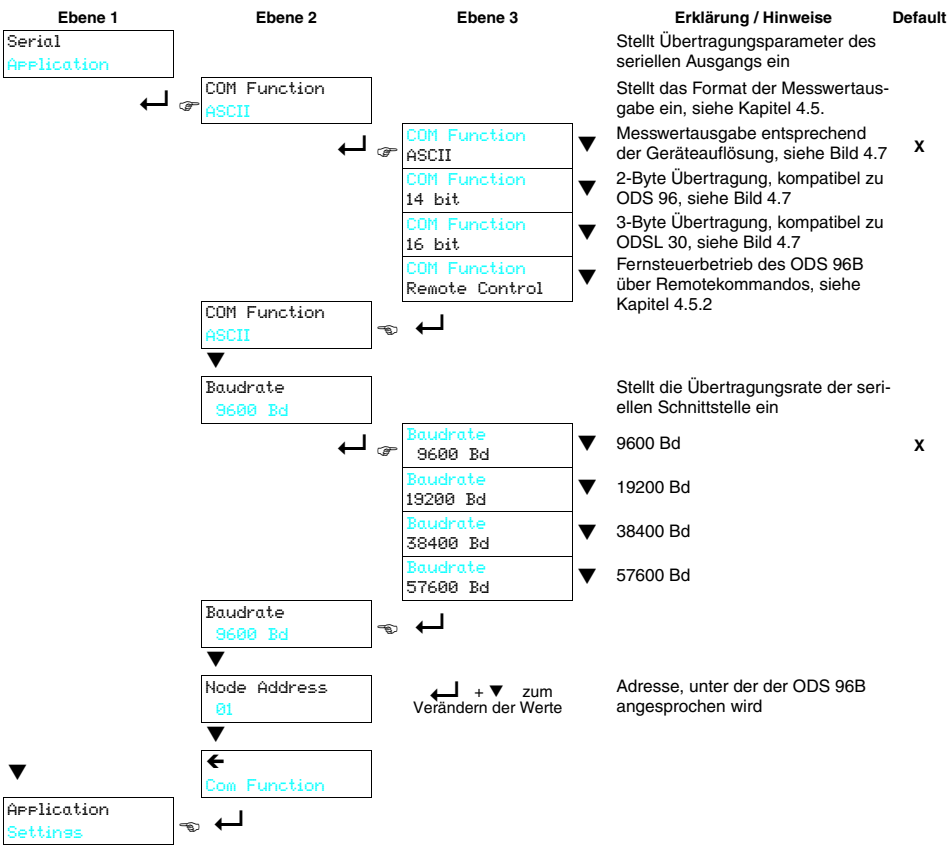

Tabelle 7.6: Menü Serial

### 7.4.6 Application

Im Application - Menü kann die Messfunktion des ODS auf den Anwendungsfall eingestellt werden.

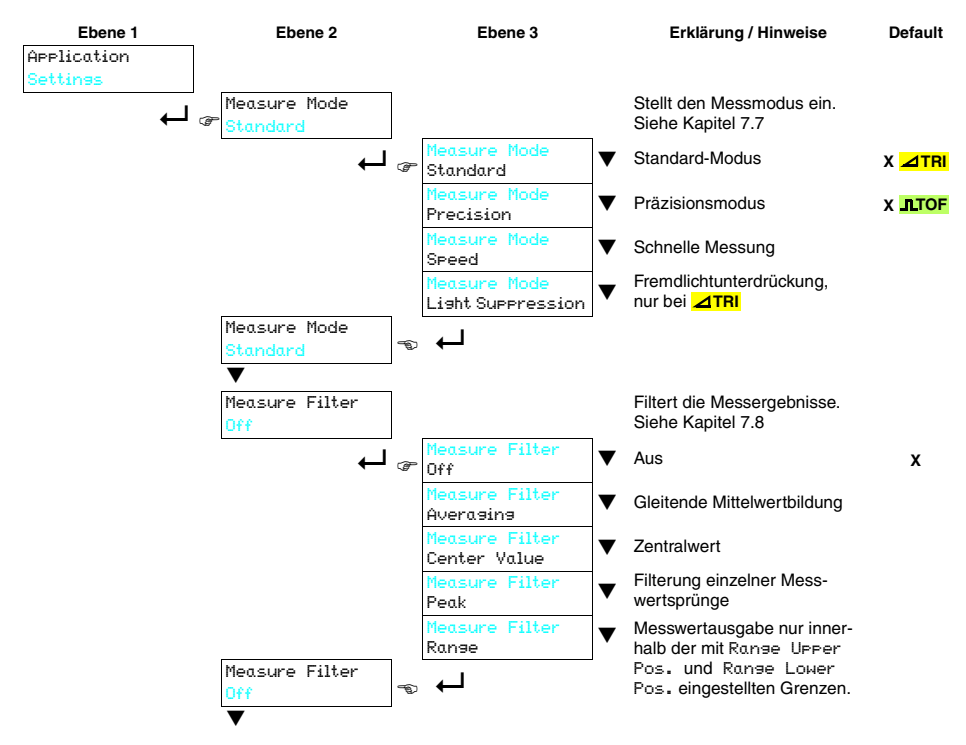

Tabelle 7.7: Menü Application

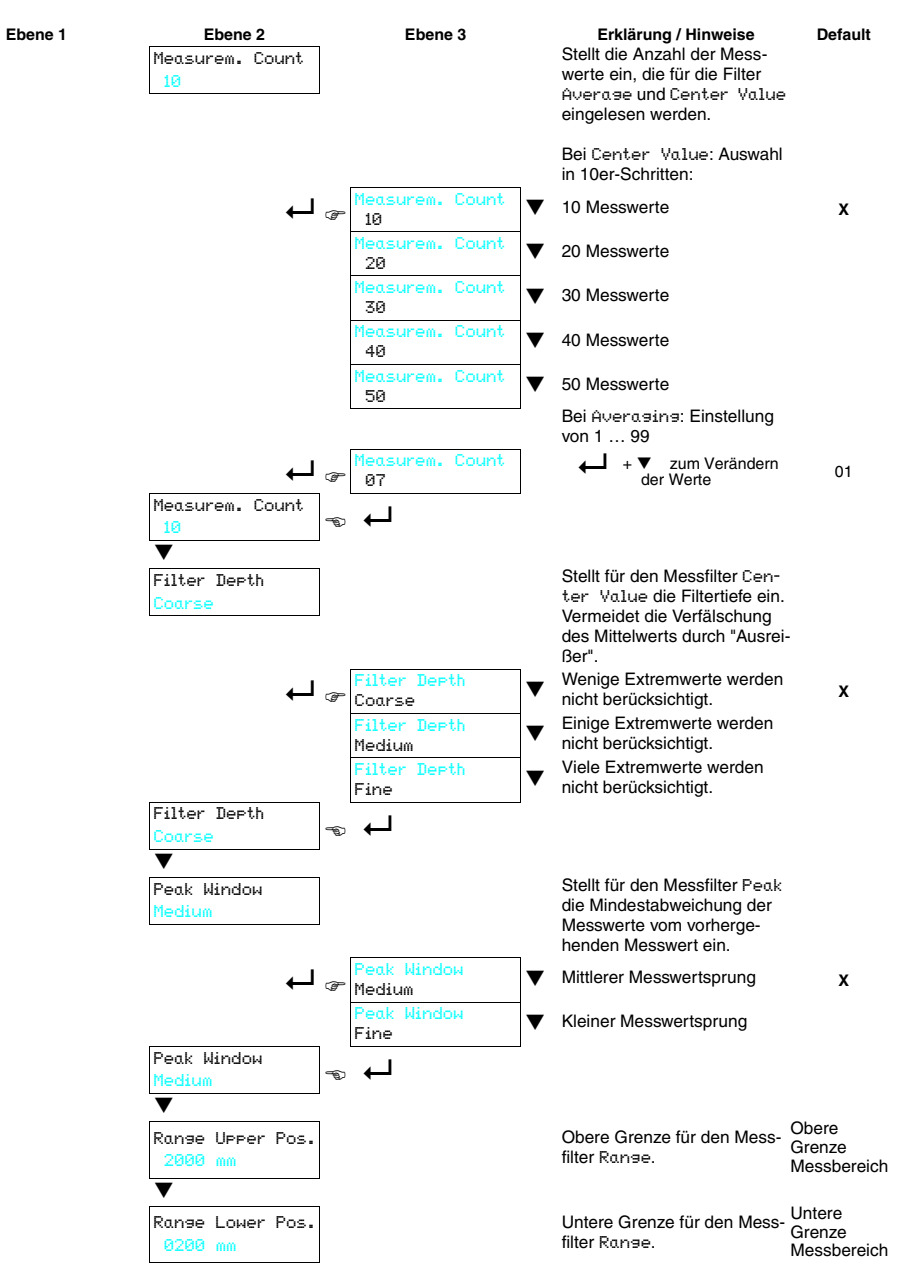

Tabelle 7.7: Menü Application

## Bedienung

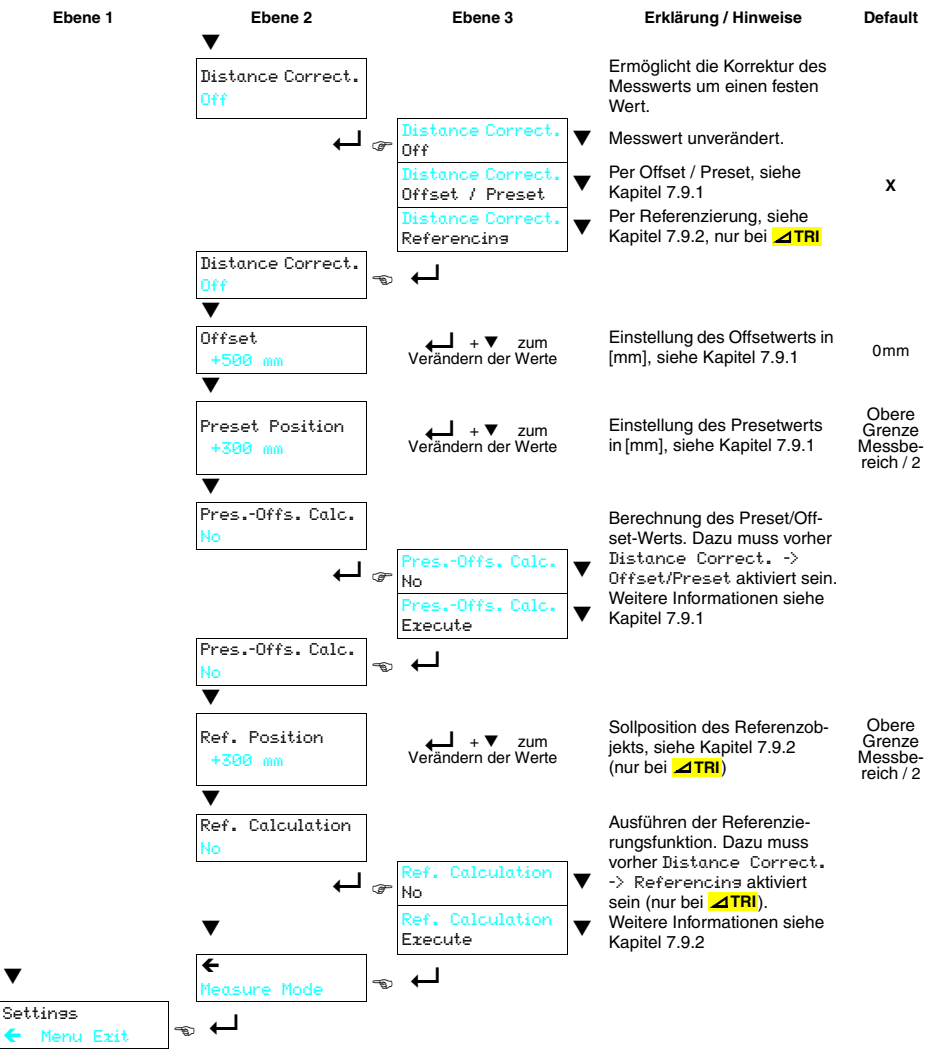

Tabelle 7.7: Menü Application

### 7.4.7 Settings

Im Settings - Menü kann man Informationen zum ODS abrufen und das Display einstellen.

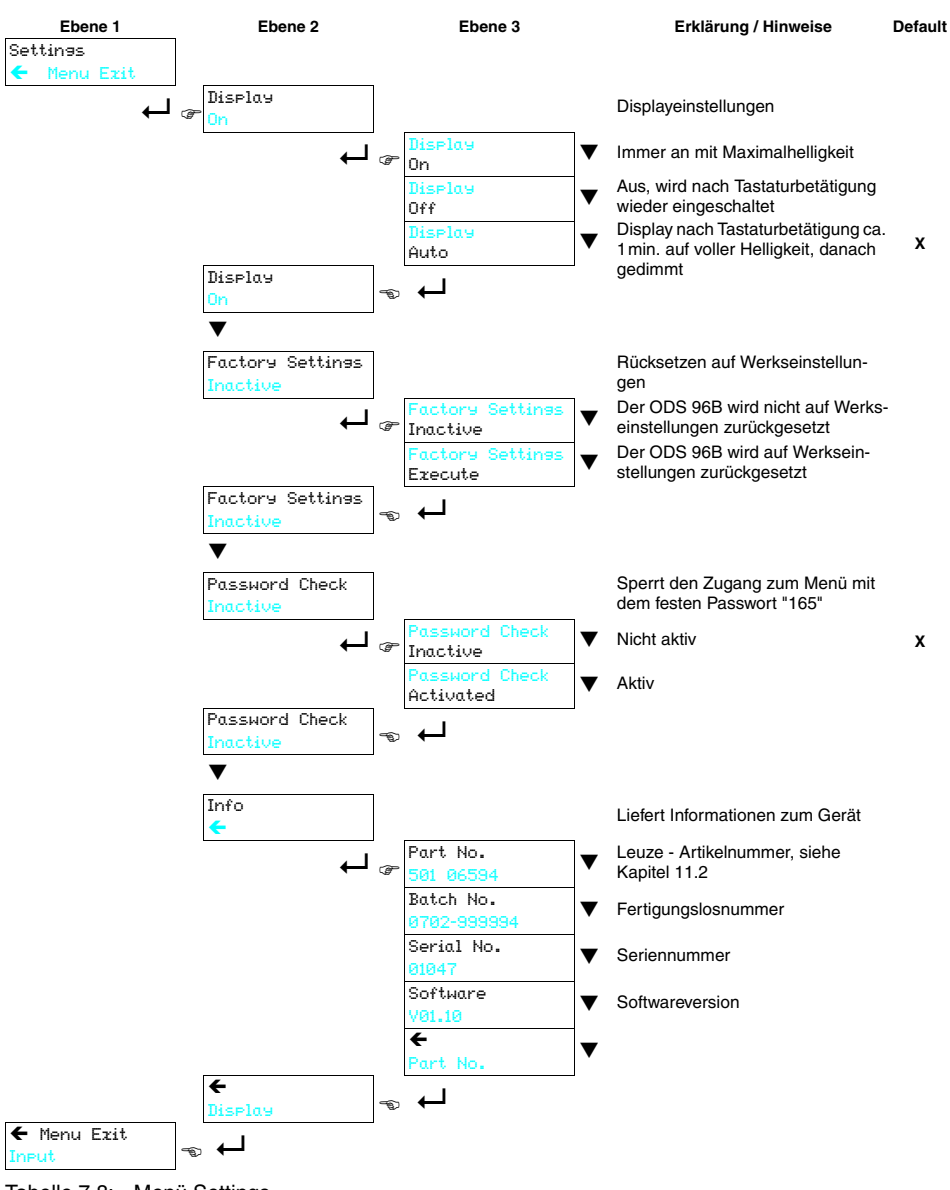

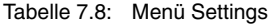

## 7.5 Teach-In

Sie können Schaltpunkte und Ausgangskennlinie auch ohne Software per Teach-In einstellen. Die folgenden Anleitungen setzen voraus, dass Sie sich mit der Bedienung des ODS per Bedientasten und Display vertraut gemacht haben.

### 7.5.1 Einstellen des Teachpunkts

Die Einstellungen, die per Menü oder Software für die beiden Werte QI UPPer SW. Point und QI Lower SW. Point gemacht wurden, entscheiden darüber welcher Punkt geteacht wird (das gilt entsprechend für Q2). Wir gehen bei den folgenden Beispielen von einem ODS 96B mit 100 ... 600mm Messbereich aus.

Q1 Lower Sw. Point > 100mm UND Q1 Upper Sw. Point < 600mm

Wenn beide Schaltpunkte per Menü oder Software auf einen Wert ≠ Untere Grenze Messbereich bzw. Obere Grenze Messbereich eingestellt sind, dann definiert die Differenz beider Werte einen Schaltbereich. Der Teachpunkt stellt die Mitte des Schaltbereichs dar.

#### Beispiel:

- Q1 Lower Sw. Point = 400mm
- Q1 Upper Sw. Point = 500mm
- das ergibt einen Schaltbereich von 100mm

Der Teachpunkt liegt in der Mitte des Schaltbereichs. Wird nun auf einen Abstand von z.B. 300mm geteacht, dann schaltet Q1 bei 250mm ein und bei 350mm wieder aus.

Q1 Lower Sw. Point = 100mm UND Q1 Upper Sw. Point < 600mm

lst der **untere Schaltpunkt** per Menü oder Software auf die **Untere Grenze Messbereich** eingestellt, dann wird der **obere Schaltpunkt** geteacht.

#### Beispiel:

- Q1 Lower Sw. Point = 100mm
- Q1 Upper Sw. Point = 357mm

Der Teachpunkt definiert den oberen Schaltpunkt. Wird nun auf einen Abstand von z.B. 300mm geteacht, dann schaltet Q1 bei 100mm ein und bei 300mm wieder aus

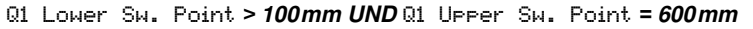

lst der obere Schaltpunkt per Menü oder Software auf die Obere Grenze Messbereich eingestellt, dann wird der untere Schaltpunkt geteacht.

### Beispiel:

- Q1 Lower Sw. Point = 225mm
- Q1 Upper Sw. Point = 600mm

Der Teachpunkt definiert den unteren Schaltpunkt. Wird nun auf einen Abstand von z.B. 300mm geteacht, dann schaltet Q1 bei 300mm ein und bei 600mm wieder aus

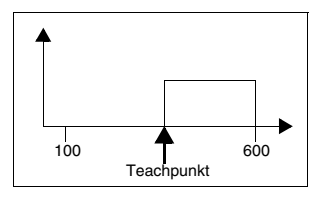

Teachpunkt

100

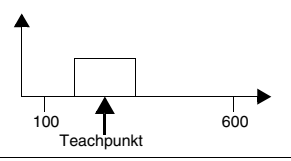

600

### 7.5.2 Teach-In bei Triangulations-Sensoren ⊿ TRI

#### Teach-In der Schaltausgänge (Slope Control)

In diesem Teach-Modus erfolgt der Teachvorgang wie beim ODS 96.

- Aktivieren Sie per OLED-Display den Menüpunkt: Input -> Input Mode -> Teach slope control
- b Positionieren Sie das Messobjekt auf den gewünschten Messabstand.
- Aktivieren Sie den Eingang "teach in" (Pin 2) für mindestens 100ms (durch Anlegen von +U<sub>R</sub> oder GND, je nach aktiver Einstellung für Input Polarity, siehe Kapitel 7.4.1).

Die gelbe und die grüne LED blinken dabei gleichzeitig.

✤ Danach legen Sie den Teach-Eingang wieder auf GND.

Damit haben Sie den 1. Schaltausgang geteacht.

Wenn Ihr Gerät einen weiteren Schaltausgang besitzt, den Sie ebenfalls teachen wollen:

- Se Positionieren Sie das Messobjekt auf den gewünschten zweiten Messabstand.
- Sktivieren Sie den Eingang "teach in" (Pin 2) erneut für  $\geq 2s$ .

Die gelbe und die grüne LED blinken dabei abwechselnd.

Solution Sie den Teach-Eingang wieder auf GND.

Damit haben Sie den 2. Schaltausgang geteacht.

Die geteachten Schaltpunkte hängen von den Einstellungen für den oberen und unteren Schaltpunkt ab, siehe "Einstellen des Teachpunkts" auf Seite 62.

#### Teach-In der Schaltausgänge/Ausgangskennlinie (Time Control)

Zusätzlich zum flankengesteuerten Teach-In des Schaltausgangs ist beim ODS... 96B mit Analogausgang auch ein pegelgesteuertes Teach-In von Schaltausgang und Ausgangskennlinie via Teach-Leitung möglich. Folgende Schritte sind beim pegelgesteuerten Teach-In erforderlich:

Falls Sie die Werkseinstellung zum Teachen unter Input Mode verändert haben:

- Aktivieren Sie per OLED-Display den Menüpunkt: Input -> Input Mode -> Teach time control
- Se Positionieren Sie das Messobjekt auf den gewünschten Messabstand.
- Aktivieren Sie den Eingang "teach in" (Pin 2) (durch Anlegen von +U<sub>B</sub> oder GND, je nach aktiver Einstellung für Input Polarity, siehe Kapitel 7.4.1).

Die Dauer der Aktivierung des Teach-Eingangs bestimmt den Teachschritt gemäß untenstehender Tabelle. Der Teach-Vorgang wird durch Blinken der LEDs signalisiert und am Display angezeigt.

| Teachfunktion                        | Dauer Teach-Signal | LED grün    | LED gelb   |
|--------------------------------------|--------------------|-------------|------------|
| Schaltausgang Q1                     | 2 4 6              | Blinkon im  | Gloichtakt |
| Teachpunkt siehe Kapitel 7.5.1       | 2 45               | Dilliken in | Gielchiaki |
| Distanzwert für Anfang Messbereich = | 4 60               | Douorlight  | Plinkon    |
| 1 V / 4mA am Analogausgang (Pin 5)   | 4 05               | Dauenicht   | DIIIKeli   |
| Distanzwert für Ende Messbereich =   |                    |             |            |
| 10V / 20mA am Analogausgang          | 6 8s               | Blinken     | Dauerlicht |
| (Pin 5)                              |                    |             |            |

Tabelle 7.9: LED Anzeige beim Teachen der Ausgangskennlinie (Time Control)

Zum Abschluss des jeweiligen Teach-Vorgangs:

✤ Legen Sie den Teach-Eingang wieder auf GND.

Ein erfolgreicher Teach-Vorgang wird durch das Ende des Blinkens der LEDs signalisiert. Die korrekte Übernahme der Teach-Werten kann durch Kontrolle der Menüeinträge nochmals überprüft und verändert werden.

### 0 П

#### Hinweis

Wird der Messbereichsanfang auf eine größere Distanz geteacht als das Messbereichsende, hat man automatisch eine fallende Ausgangskennlinie eingestellt.

### Zweiter Schaltausgang bei Time Control

Sensoren mit 2 Schaltausgängen können auch im Time Control Modus geteacht werden. Die LEDs signalisieren den jeweiligen Teach-Schritt wie folgt:

- LEDs grün und gelb blinken in Gleichtakt: Teach Schaltausgang Q1
- LED grün Dauerlicht, LED gelb blinkt: Teach Schaltausgang Q2

### Fehlermeldungen

Dauerhaft blinkende LEDs signalisieren einen nicht erfolgreichen Teach-Vorgang. Der Sensor bleibt betriebsbereit und arbeitet mit den alten Werten weiter. Abhilfe:

- Teach-Vorgang wiederholen oder
- Teach-Eingang länger als 8s betätigen oder
- Sensor zur Wiederherstellung der alten Werte spannungsfrei schalten.

### 7.5.3 Teach-In bei Time-of-Flight-Sensoren **\_\_\_TOF**

#### Teach-In der Schaltausgänge/Ausgangskennlinie

Folgende Schritte sind beim zeitgesteuerten Teach-In bei TOF-Sensoren erforderlich: Falls Sie die Werkseinstellung zum Teachen unter Input Mode verändert haben:

- Aktivieren Sie per Display den Menüpunkt: Input -> Input Mode -> Teach
- b Positionieren Sie das Messobjekt auf den gewünschten Messabstand.
- Aktivieren Sie den Eingang "teach in" (Pin 2) (durch Anlegen von +U<sub>B</sub> oder GND, je nach aktiver Einstellung für Input Polarity, siehe Kapitel 7.4.1).

Die Dauer der Aktivierung des Teach-Eingangs bestimmt den Teachschritt gemäß untenstehender Tabelle.

| Teachfunktion                                   | Dauer T Teach-Signal |  |
|-------------------------------------------------|----------------------|--|
| Schaltausgang Q1                                | 20 80 mg             |  |
| Teachpunkt siehe Kapitel 7.5.1                  |                      |  |
| Schaltausgang Q2 (Geräte mit 2 Schaltausgängen) | 120 180ma            |  |
| Teachpunkt siehe Kapitel 7.5.1                  | 120 1001115          |  |
| Distanzwert für Anfang Messbereich =            | 000 080ma            |  |
| 1 V bzw. 4mA am Analogausgang (Pin 5)           | 220 28011IS          |  |
| Distanzwert für Ende Messbereich =              | 220 280ma            |  |
| 10V /bzw. 20mA am Analogausgang (Pin 5)         | 320 380IIIS          |  |

Tabelle 7.10: Teachfunktion in Abhängigkeit der Teach-Signaldauer

Die korrekte Übernahme der Teach-Werten kann durch Kontrolle der Menüeinträge nochmals überprüft und verändert werden.

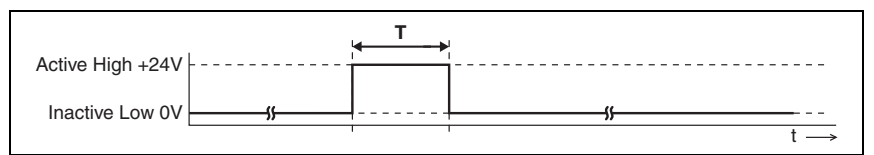

Bild 7.3: Teach-Signalverlauf bei Time-of-Flight-Sensoren

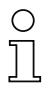

### Hinweis

Wird dauerhaft der inaktive Pegel auf den Teach-Eingang gelegt, so ist der Teach-Eingang verriegelt.

Bei der Menüeinstellung Input -> Input Mode -> Input polarity -> Active Low +0V kommen beim Teachen invertierte Eingangssignale zur Anwendung.

## 7.6 Trigger

Bei Input Mode -> Trisser erfolgt keine kontinuierliche Messung.

Durch eine steigende Flanke am Eingang "**teach in**" (Pin 2) wird eine Einzelmessung getriggert und der Messwert steht am Ausgang bis zum nächsten Triggerereignis an. Dies gilt für ODS-Typen mit Analogausgang und seriellem Ausgang gleichermaßen.

So kann man in Verbindung mit einer Lichtschranke für das Triggersignal auch in dynamischen Situationen präzise Einzelmessungen durchführen.

## 7.7 Messmodi

Im Application Menü können Sie 3 bzw. 4 verschiedene Messmodi einstellen. Die Auswirkung auf das Messverhalten des ODS ist geräteabhängig:

### Triangulations-Sensoren ⊿ TRI

- Standard: Standardeinstellung
- Precision: Hohe Genauigkeit, ca. 95% langsamer
- Speed: Schnelle Messung, ca. 30% schneller
- Light Suppression: Höhere Fremdlichtfestigkeit

Die folgende Tabelle gibt eine Übersicht der Auswirkungen der einzelnen Parameter auf die Messfunktion.

|                   | Genauigkeit | Messzeit /<br>Aktualisierung | Fremdlicht | Varierende<br>Remission |
|-------------------|-------------|------------------------------|------------|-------------------------|
| Standard          | +           | +                            | +          | +                       |
| Precision         | ++          |                              | +          | +                       |
| Speed             | -           | ++                           | +          | +                       |
| Light Suppression | +           |                              | ++         | 0                       |

Tabelle 7.11: Auswirkungen der Messmodi bei Triangulations-Sensoren

### Time-of-Flight-Sensoren

- Standard: Standardeinstellung
- Precision: Werkseinstellung, doppelte Genauigkeit gegenüber Standard, ca. 5mal langsamer
- Speed: Dreifach geringere Genauigkeit gegenüber Standard, ca. 8mal schneller

Die folgende Tabelle gibt eine Übersicht der Auswirkungen der einzelnen Parameter auf die Messfunktion.

|           | Genauigkeit | Messzeit | Messwert-<br>aktualisierung | Fremdlicht |
|-----------|-------------|----------|-----------------------------|------------|
| Standard  | +           | 10ms     | +                           | ++         |
| Precision | ++          | 50ms     |                             | ++         |
| Speed     | -           | 1,2ms    | ++                          | ++         |

Tabelle 7.12: Auswirkungen der Messmodi bei Time-of-Flight-Sensoren

## 7.8 Messfilter

Im Application Menü können Sie 5 verschiedene Messfilter einstellen. Die Auswirkung auf das Messverhalten des ODS ist wie folgt:

- Off: keine Filterung der Messwerte
- Averasins: es wird ein gleitender Mittelwert aus den letzten 2 ... 99 Messwerten (Einstellung der Anzahl mit Measurem. Count) berechnet und ausgegeben. Ändert sich der Messwert sprungartig, bewegt sich der Ausgabewert über n Messungen linear vom alten zum neuen Messwert. Die Zeit zur Messwertaktualisierung wird von der Anzahl der Messungen daher nicht beeinflusst, die Ansprechzeit bei Distanzänderungen verlangsamt sich.
- Center Value: Herausfiltern von Extremwerten aus je 10 ... 50 Einzelmesungen wird der Mittelwert gebildet. Die dazu verwendete Anzahl an Einzelmessungen wird durch Measurem. Count gewählt (10, 20, 30, 40 oder 50). Die Einstellung unter Filter Derth gibt dabei an, ob nur die extremsten (Coarse), mittlere (Medium) oder geringere Abweichungen (Fine) herausgefiltert werden.
- Peak: Herausfiltern von Messwertsprüngen. Messwerte werden nur weitergegeben, wenn die Differenz zum letzten Messwert nicht zu groß ausfällt. Nach einer Distanzänderung werden Werte erst wieder ausgegeben, wenn eine Beruhigung des Distanzwertes eingetreten ist. Die Einstellung unter Peak Window gibt dabei an, ob nur mittlere (Medium), oder auch kleinere (Fine) Messwertsprünge herausgefiltert werden.
- Ranse: Die Messwertausgabe wird auf den Bereich beschränkt, der mit Ranse Lower Pos. und Ranse Upper Pos. weiter unten im Menü definiert wird. Beispiel mit Ranse Lower Pos. = 300mm und Ranse Upper Pos. = 400mm:
  - für Distanzen < 300mm wird 300mm als Messwert ausgegeben
  - zwischen 300mm und 400mm wird der tatsächliche Messwert ausgegeben
  - für Distanzen > 400mm wird 400mm als Messwert ausgegeben.

#### Hinweis

Bei Center Value erhöht sich die Zeit zur Messwertaktualisierung erheblich!

Die folgende Tabelle gibt eine Übersicht der Auswirkungen der einzelnen Parameter auf die Messfunktion.

|              | Messzeit-<br>aktualisierung | Ansprechzeit auf<br>kleine Distanz-<br>änderung | Ansprechzeit auf<br>große Distanzän-<br>derung | Filterung von<br>einzelnen Fehl-<br>messungen | Filterung von<br>gehäuften Fehl-<br>messungen |
|--------------|-----------------------------|-------------------------------------------------|------------------------------------------------|-----------------------------------------------|-----------------------------------------------|
| Off          | +                           | +                                               | +                                              |                                               |                                               |
| Averaging    | +                           | -                                               | -                                              | 0                                             | -                                             |
| Center Value |                             | -                                               | -                                              | ++                                            | +                                             |
| Peak         | 0                           | +                                               | 0                                              | +                                             | -                                             |
| Range        | +                           | +                                               | -                                              | 0                                             | 0                                             |

Tabelle 7.13: Auswirkungen von Measure Filter

## 7.9 Entfernungsabgleich

Unter dem Menüpunkt Distance Correct. kann der gemessene Distanzwert beeinflusst werden. Die folgende Tabelle gibt eine Übersicht der verfügbaren Optionen.

## Hinweis

Offset und Preset dienen zur Korrektur des Messwerts um einen festen Betrag. Referencing erhöht dagegen die Messgenauigkeit im Distanzbereich nahe der eingelernten Referenzentfernung. Um eine möglichst hohe Messgenauigkeit zu erhalten, sollte eine Referenzierung daher zeitnah vor der Messung erfolgen. Ideal geeignet ist dazu die Ausführung der Referenzierungsfunktion per Teach-Eingang.

### 7.9.1 Preset oder Offset

Treten bei der Montage und der Anbringung des ODS Abweichungen auf, so können diese durch die Eingabe der Parameter **Offset** bzw. **Preset** ausgeglichen werden:

- Beim Offset wird ein fester Wert und ein Vorzeichen vorgeben.
- Beim Preset wird ein Sollmesswert vorgeben, danach erfolgt eine Messung gegen ein Objekt, das sich in der gewünschten Solldistanz befindet. Als Ergebnis dieser Messung erfolgt eine Veränderung des obigen Parameters Offset.

### Hinweis

Ergeben sich durch Anrechnung des Offset negative Messwerte, so wird an der Schnittstelle und über das Display der Wert Null ausgegeben.

### Offset-Vorgabe

Die Konfiguration erfolgt über Folientastatur und Display:

Wählen Sie:
 Application -> Distance Correct. -> Offset/Preset
 Geben Sie dann den Offsetwert ein:
 Application -> Offset
 Der eingestellte Offset-Wert wird zum gemessenen Distanzwert des Sensors addiert.
 Beispiel:
 Messwert des ODS 96B:
 1500mm
 Eingabe:
 Offset: -100mm
 Ausgabe auf Display und Schnittstelle:
 1400mm

#### Preset-Vorgabe

Die Konfiguration erfolgt über Folientastatur und Display:

S Wählen Sie:

Application -> Distance Correct. -> Offset/Preset

🗞 Geben Sie dann den Presetwert ein:

Application -> Preset Position

- b Positionieren Sie ein Objekt in der gewünschten Preset-Entfernung.
- ✤ Führen Sie die Preset-Messung durch:

Application -> Pres.-Offs. Calc. -> Execute

Aus Messwert und Sollmesswert (Preset-Wert) wird der Offset-Wert mit Vorzeichen automatisch errechnet und als Offset in der Konfiguration eingetragen.

#### Beispiel:

| Eingabe:                           | Preset value: 1400mm,                                                                                              |
|------------------------------------|----------------------------------------------------------------------------------------------------|
| Objektabstand 1300mm vor ODSL 96B: | Preset Calculationactive, Messung mit<br>Execute auslösen, es wird automatisch ein<br>Offset von +100mm hinterlegt |
| Objektabstand 1300mm:              | Ausgabe an Display und Schnittstelle: 1400mm                                                                       |
| Objektabstand 1400mm:              | Ausgabe an Display und Schnittstelle: 1500mm                                                                       |

#### Deaktivieren von Offset / Preset

Die Deaktivierung der Offsetkorrektur kann durch Nullsetzen des Offsetwertes oder durch Auswahl eines anderen Modus unter Distance Correct. erfolgen. Im zweiten Fall stehen bei Wiederauswahl des Modus "Offset/Preset" die zuletzt eingestellten Offset- und Presetwerte wieder zur Verfügung.

### 7.9.2 Referenzierung bei Triangulations-Sensoren **ZTRI**

ODS Triangulations-Sensoren besitzt eine Referenzierungsfunktion zur internen Kalibrierung des Sensors.

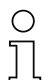

Hinweis

Bei Time-of-Flight-Sensoren ( **\_I\_TOF** ) ist die Referenzierungsfunktion nicht verfügbar.

Durch Ausführen der integrierten Referenzierungsfunktion vor einer Messung kann die Messgenauigkeit des Sensors verbessert werden, indem der ODS auf die Umgebungsverhältnisse bei der Referenzmessung eingemessen wird. Der dabei ermittelte Korrekturwert wird verwendet, wenn die Referenzierung aktivert ist.

```
SWählen Sie:
```

Application -> Distance Correct. -> Referencing

✤ Geben Sie dann den Referenzwert ein:

Application -> Ref. Position

- Positionieren Sie vor einer Referenzierung ein Objekt in der gewünschten Referenzdistanz vor dem ODS.
- Sie eine Referenzierung durch:
  - per Befehl im Fernsteuerbetrieb, siehe Kapitel 4.5.2
  - per Teach-In: Aktivieren Sie dazu über Menü oder Software die Funktion Input -> Input Mode -> Dist. Referencins.
     Dann wird jedesmal, wenn der Teach-Eingang (Pin 2) aktiviert wird, eine Referenzierung durchgeführt.
  - per Menüaufruf: Stellen Sie per Menü oder Software Application -> Distance Correct. -> Referencing ein und führen Sie dann den Menübefehl Application -> Ref. Calculation -> Execute aus. Damit wird einmalig eine Referenzierung gestartet.

Die Deaktivierung der Referenzierungs-Korrektur erfolgt durch Auswahl eines anderen Modus unter Distance Correct. (Off oder Offset/Preset). Bei Wiederauswahl des Modus Refererencing steht die zuletzt eingestellte Referenzentfernung wieder zur Verfügung. Solange danach keine Neureferenzierung erfolgt, können aufgrund eines alten Korrekturwertes falsche Messwerte entstehen.

## Hinweis

Führen Sie die Referenzierungsfunktion insbesondere bei sich ändernden Umgebungsbedingungen durch. Außerdem sollten Sie vor jeder Messung mit erhöhter Genauigkeitsanforderung eine Referenzierung durchführen.

Während der Ausführung der Referenzierungsfunktion (Dauer ca. 2s) ist eine Messung nicht möglich, das Referenzobjekt muss während dieser Zeit still stehen!

# ) *F*

Hinweis

Die Referenzierung ist beim ODS... 9/96B ein punktueller Abgleich auf ein Zieltarget in einer vorgegebenen Referenzentfernung. Es erfolgt keine Referenzierung des kompletten Messsystems wie beim ODSL 30.
### 8 Software

#### Allgemeine Beschreibung

Die ODS 96B Konfigurationssoftware kann sowohl mit angeschlossenem Distanzsensor zur direkten Konfiguration von Daten, als auch "offline" ohne angeschlossenen Sensor, zur Erstellung von Geräte-Konfigurationen benutzt werden.

Ohne angeschlossenen Distanzsensor erhalten Sie nach dem Progammstart ein Dialogfenster, in dem Sie zunächst den Gerätetyp auswählen müssen (siehe Kapitel 8.3). Nach der Erstellung einer Konfiguration am PC, kann diese nach dem Anschluss an den Sensor übertragen werden.

Die Software können Sie aus dem Internet unter www.leuze.de herunterladen.

### 8.1 Anschluss an einen PC

Der Anschluss des Distanzsensors an einen PC erfolgt über das Programmierterminal UPG 10, das einfach zwischen dem Sensor und der Anschlussleitung eingeschleift wird. Die Verbindung zwischen dem UPG 10 und dem PC erfolgt über das im Lieferumfang des UPG 10 enthaltene serielle Schnittstellenkabel.

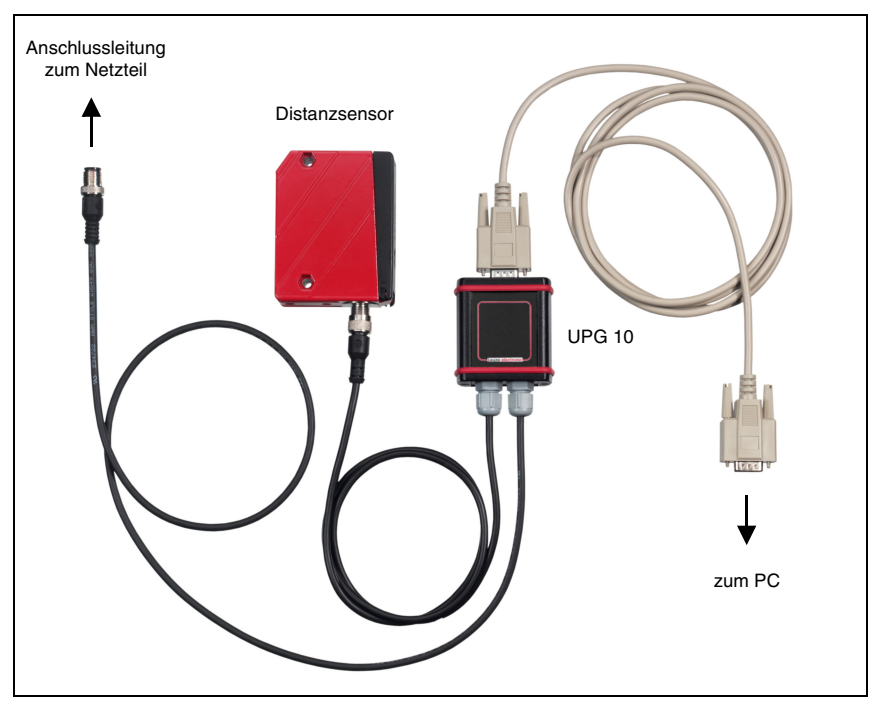

Bild 8.1: PC-Anschluss des Distanzsensors über das Programmierterminal UPG 10

### 8.2 Installation der Konfigurationssoftware

Zur Installation der ODS 96B Konfigurationssoftware benötigen Sie:

- Pentium<sup>®</sup>- oder schnellerer Intel<sup>®</sup>-Prozessor (bzw. kompatible Modelle, z. B. AMD<sup>®</sup>)
- Mindestens 64 MB freier Arbeitsspeicher (RAM)
- Festplatte mit mindestens 30 MB freiem Speicherplatz
- RS 232-Schnittstelle zur Sensorkonfiguration
- Microsoft® Windows 98/NT/2000/XP

#### Installationsdatei aufrufen

- Wählen Sie Start → Ausführen. Geben Sie den Laufwerksbuchstaben und den Namen der Installationsdatei ein (z.B.: d:\setup.exe) und bestätigen Sie mit OK.
- Im folgenden Fenster nehmen Sie die entsprechenden Pfadeinstellungen f
  ür das Installationsverzeichnis vor und best
  ätigen Ihre Eingabe mit Beenden.

#### 8.3 Starten des Programms

Nach Beendigung der Installationsroutine und Neustart des Computers ist die Konfigurationssoftware einsatzbereit.

✤ Wählen Sie das ODS 96B Konfigurationssoftware-Icon aus der Programmgruppe.

Wenn kein Sensor angeschlossen ist, startet die Software im Demo-Modus.

### 8.4 Hauptfenster ODS 96B Konfigurationssoftware

Nach Auswahl eines Gerätetyps und Bestätigung mit OK erscheint folgendes Fenster:

| Startmenü           |            |                  |      |                  |
|---------------------|------------|------------------|------|------------------|
| el Type Optionen ?  |            |                  |      |                  |
| Typenbezeichnung    | ODSL 9     | 6B M/V6-2000-S12 | 4    | Leuze electronic |
| Start der Messung   | 2000-      |                  |      |                  |
|                     | 1800       |                  |      |                  |
| Stop der Messung    | 1600       |                  |      |                  |
|                     | 1400-      |                  |      |                  |
| Drucken             | E 1200-    |                  |      |                  |
| Messwerte speichern | มีมา 1000- |                  |      |                  |
|                     | 008 Eutler |                  |      |                  |
| Parametrieren       | 600        | la               |      |                  |
|                     | 400-       |                  |      |                  |
|                     | 200-       |                  |      |                  |
| Digitaler Messwert  | 0-         |                  | Zeit |                  |
| j U mm              |            |                  |      |                  |
|                     | / I        |                  |      |                  |

Bild 8.2: ODS 96B Konfigurationssoftware - Hauptfenster

Die Menüleiste der ODS 96B Konfigurationssoftware bietet folgende Funktionen

- Datei -> Programm beenden
- Optionen -> Sprach- und Schnittstellenauswahl. Als Sprachen stehen Deutsch und Englisch zur Verfügung. Unter Schnittstelle müssen Sie den COM-Port auswählen, an den der Distanzsensor angeschlossen ist. Die erforderlichen Kommunikationsparameter für die Schnittstelle werden automatisch eingestellt.

- Im Hauptfenster können über Schaltflächen weitere Funktionen ausgeführt werden:
  - Start der Messung und Stop der Messung dienen zur grafischen Messwertdarstellung im Hauptfenster.

| Typenbezeichnung    | OD      | SL 96B M/V6-2000-S12 | 4 L  | euze <mark>electro</mark> . |
|---------------------|---------|----------------------|------|-----------------------------|
| Start der Messung   | 2000-   |                      |      |                             |
| Stop der Messung    | 1800-   |                      |      |                             |
|                     | 1400-   |                      |      |                             |
| Urucken             | E 1200  |                      |      | N                           |
| Messwerte speichern | In 1000 |                      |      |                             |
| Parametrieren       | 600     |                      |      |                             |
|                     | 400-    |                      |      |                             |
| Digitaler Messwert  | 200     |                      |      | ****                        |
|                     | 0-      |                      | Zeit |                             |

Bild 8.3: ODS 96B Konfigurationssoftware - Messung

- Mit Drucken wird die aktuelle erfasste Messkurve auf dem Windows-Standarddrucker ausgedruckt.
- Messwerte speichern speichert die aktuellen Messwerte in einer Textdatei
- Parametrieren öffnet das Konfigurationsfenster, siehe nächstes Kapitel

### 8.5 Konfigurationsfenster

Die einzelnen Menüpunkte sind selbsterklärend und entsprechen den Menüs des Displays am Distanzsensor. Eine Erklärung der möglichen Einstellungen finden Sie in Kapitel "Konfiguration / Menüstruktur" auf Seite 53.

| 005968                     |                      |              |                      |
|----------------------------|----------------------|--------------|----------------------|
|                            |                      | 🛆 Leu        | ze electronic        |
| Type F                     | Produktion           | Serie        | Software Version     |
| ODSL 96B M/V6-2000-S12 07  | 703-703016           | 0000         | V00.52               |
| Eingang Ausgang Q1 Ausgang | g Q2   Analog   Seri | ell Anwenc   | lung   Einstellungen |
| Eingang Funktion           | Teach Zeit           | <b>•</b>     |                      |
| Eingangs-Polarität         | Aktiv High +24V      | •            |                      |
|                            |                      |              |                      |
|                            |                      |              |                      |
|                            |                      |              | A                    |
|                            |                      |              | ~                    |
|                            |                      |              |                      |
|                            |                      |              |                      |
|                            |                      |              |                      |
| Parameter laden            |                      | Parameter vo | on ODS <u>l</u> esen |
| Parameter speichern        |                      | Parameter an | ODS senden           |
| Werkseinstellungen         |                      | Parametrieru | ung <u>b</u> eenden  |
|                            |                      |              |                      |

Bild 8.4: ODS 96B Konfigurationssoftware - Konfigurationsfenster

#### 8.5.1 Beschreibung der Befehlsschaltflächen

Die Befehlsschaltflächen im unteren Bereich des Bildschirms haben folgende Funktionen:

#### Parameter laden

Lädt eine gespeicherte Konfiguration von Festplatte.

#### Parameter speichern

Speichert eine erstellte Konfiguration auf Festplatte.

#### Werkseinstellungen

Setzt den angeschlossenen Distanzsensor auf Werkseinstellungen zurück.

#### Parameter von ODS lesen

Liest die Konfiguration des angeschlossenen ODS 96B und zeigt sie an.

#### Parameter an ODS senden

Speichert die aktuelle Konfiguration im nicht flüchtigen Parameterspeicher des ODS 96B

#### Parametrierung beenden

Beendet das Programm

| C | ) |
|---|---|
| ٦ |   |
| 7 | L |

#### Hinweis

Von Leuze electronic können nur Distanzsensoren mit Grundeinstellungen geliefert werden. Sie sind als Kunde für die Archivierung der veränderten Daten selbst verantwortlich. Sichern Sie Ihre Gerätekonfigurationen auf Datenträgern.

### 9 Technische Daten ODSL 9

#### 9.1 Optische Daten

|                             | ODSL 9/450-S12<br>ODSL 9/450-S12<br>Laser | ODSL 9/100-S12<br>ODSL 9/100-S12<br>Laser |
|-----------------------------|-------------------------------------------|-------------------------------------------|
| Optische Daten              |                                           |                                           |
| Messbereiche 1)             | 50 450mm                                  | 50 100mm                                  |
| Auflösung                   | 0,1 mm                                    | 0,01 mm                                   |
| Lichtquelle                 | Laser                                     | Laser                                     |
| Wellenlänge                 | 655mm (Rotlicht)                          | 655nm (Rotlicht)                          |
| Lichtfleckdurchmesser       | divergent, 1 x 1 mm <sup>2</sup>          | divergent, 1 x 1 mm <sup>2</sup>          |
|                             | in 450mm Entfernung                       | in 100mm Entfernung                       |
| Fehlergrenzen <sup>2)</sup> |                                           |                                           |
| Absolutmessgenauigkeit 1)   | ±1%                                       | ± 0,5%                                    |
| Wiederholgenauigkeit 3)     | ± 0,5%                                    | ± 0,25%                                   |
| s/w-Verhalten (6%/90%)      | £ 0,5%                                    | £ 0,5%                                    |
| Temperaturkompensation      | ja 4)                                     | ja 4)                                     |
| Zeitverhalten               |                                           |                                           |
| Messzeit <sup>1)</sup>      | 2ms                                       | 2ms                                       |
| Ansprechzeit                | £ 6ms                                     | £ 6ms                                     |
| Bereitschaftsverzögerung    | £ 300ms                                   | £ 300ms                                   |
|                             |                                           |                                           |

 Remissionsgrad 6 ... 90%, gesamter Messbereich, Betriebsmodus "Standard", bei 20°C mittlerer Bereich U<sub>B</sub>, Messobjekt <sup>3</sup> 50x50 mm<sup>2</sup>

 Das Gerät hat nach einer Betriebsdauer von 20min. die f
ür eine optimale Messung erforderliche Betriebstemperatur erreicht.

3) Gleiches Objekt, Identische Umgebungsbedingungen, Messobjekt 3 50x50 mm<sup>2</sup>

4) Typ. ± 0,02%/K

#### 9.2 Elektrische Daten, Installationsdaten

|                                 | · · · · · · · · · · · · · · · · · · · |                                   | · · · · · · · · · · · · · · · · · · · |                |  |
|---------------------------------|---------------------------------------|-----------------------------------|---------------------------------------|----------------|--|
|                                 | ODSL 9/                               | ODSL 9/                           | ODSL 9/                               | ODSL 9/        |  |
|                                 | C                                     | V                                 | D                                     | (C)66          |  |
| Elektrische Daten               | iten                                  |                                   |                                       |                |  |
| Betriebsspannung U <sub>B</sub> |                                       | 18 30VDC (inkl. Restwelligkeit)   |                                       |                |  |
| Restwelligkeit                  |                                       | £ 15%                             | von U <sub>B</sub>                    |                |  |
| Leerlaufstrom                   |                                       | £18                               | 0mA                                   |                |  |
| Schaltausgänge 1)               | 1 Push                                | n/Pull-Ausgang, te                | eachbar                               | 2 Push/Pull-   |  |
|                                 |                                       |                                   |                                       | Ausgänge,      |  |
|                                 |                                       |                                   |                                       | z. T. teachbar |  |
| Signalspannung high/low         |                                       | ³ (U <sub>B</sub> - 2             | :V) / £ 2V                            |                |  |
| Analogausgang                   | Strom                                 | Spannung                          |                                       |                |  |
|                                 | 4 20mA,                               | 1 10V <sup>2)</sup> ,             |                                       |                |  |
|                                 | $R_L \pm 500 Ohm$                     | R <sub>L</sub> <sup>3</sup> 2kOhm |                                       |                |  |
| Ausgangsstrom                   |                                       | max. 100 mA je F                  | ush/Pull-Ausgang                      | 9              |  |
| Serielle Schnittstelle          |                                       |                                   | 9600 Baud                             |                |  |
| RS 232                          |                                       |                                   | (Werkseinstel-                        |                |  |
|                                 |                                       |                                   | lung),                                |                |  |
|                                 |                                       |                                   | Baudrate konfi-                       |                |  |
|                                 |                                       |                                   | gurierbar                             |                |  |
| Ubertragungsprotokoll           |                                       |                                   | 2/3 Byte Uber-                        |                |  |
|                                 |                                       |                                   | tragung, konst.                       |                |  |
|                                 |                                       |                                   | Datenstrom,                           |                |  |
|                                 |                                       |                                   | siehe                                 |                |  |
|                                 |                                       |                                   | Kapitel 4.5                           |                |  |
| Mechanische Daten               |                                       |                                   |                                       |                |  |
| Gehäuse                         |                                       | Kuns                              | ststoff                               |                |  |
| Optikabdeckung                  |                                       | G                                 | las                                   |                |  |
| Gewicht                         |                                       | ca.                               | 50g                                   |                |  |
| Anschlussart                    |                                       | M12-Rundsteckv                    | erbindung, 5-poli                     | 9              |  |
| Umgebungsdaten                  |                                       |                                   |                                       |                |  |
| Umgebungstemperatur             |                                       | -20 +50°C                         | / -30 +70°C                           |                |  |
| (Betrieb/Lager)                 |                                       |                                   |                                       |                |  |
| Fremdlichtgrenze                |                                       | <sup>3</sup> 51                   | kLux                                  |                |  |
| Schutzbeschaltung 3)            |                                       | 1,                                | 2,3                                   |                |  |
| VDE-Schutzklasse 4)             |                                       | II, schu                          | tzisoliert                            |                |  |
| Schutzart                       |                                       | IP                                | 67                                    |                |  |
| Gültiges Normenwerk             |                                       | IEC 60                            | 947-5-2                               |                |  |

Die Push-Pull (Gegentakt) Schaltausgänge dürfen nicht parallel geschaltet werden
 Werkseinstellung, 1 ... 10V / 0 ... 10V / 1 ... 5V / 0 ... 5V einstellbar
 1=Transientenschutz, 2= Verpolschutz, 3= Kurzschlussschutz für alle Ausgänge
 Bemessungsspannung 50 V AC bei geschlossener Abdeckung

### 9.3 Maß- und Anschlusszeichnungen

### ODSL 9 Laser - Typen

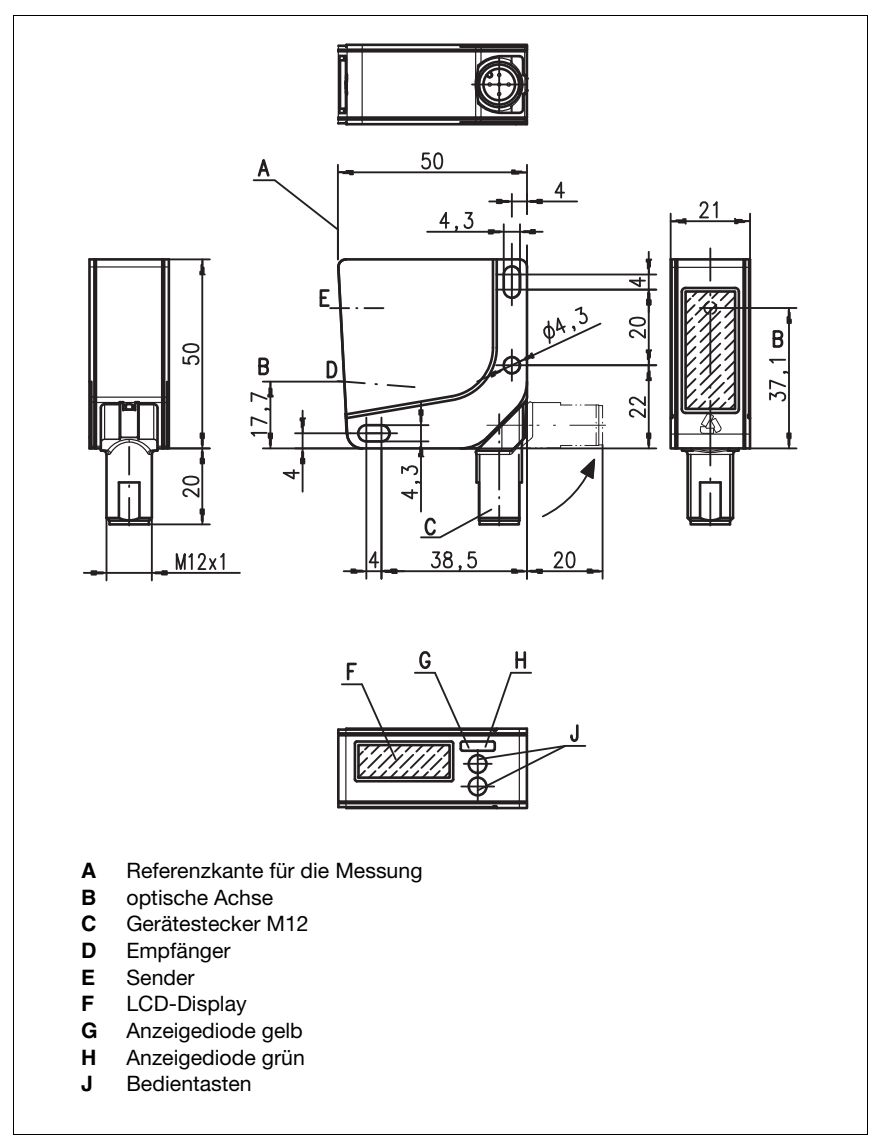

Bild 9.1: Maßzeichnung ODSL 9...

#### ODSL 9 /C6 mit analogem Stromausgang

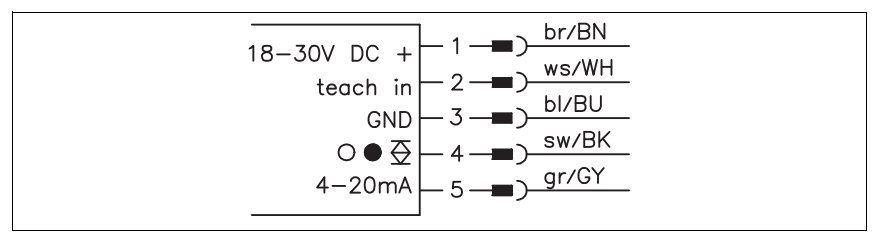

Bild 9.2: Elektrischer Anschluss ODSL 9/C6...

#### ODSL 9 /C66 mit analogem Stromausgang und 2 Schaltausgängen

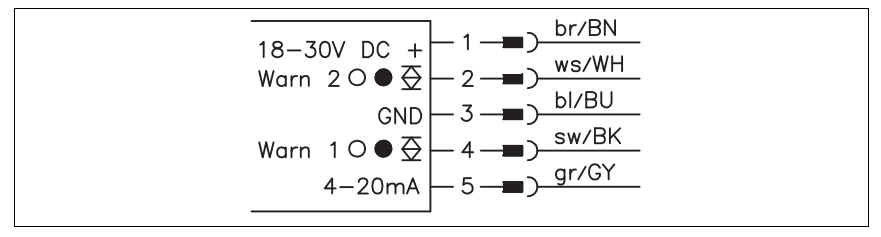

Bild 9.3: Elektrischer Anschluss ODSL 9/C66...

ODSL 9/V6 mit analogem Spannungsausgang

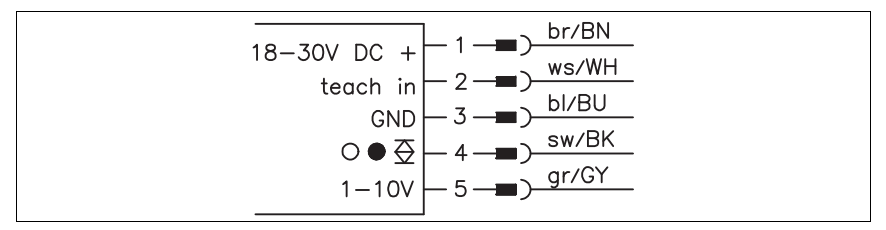

Bild 9.4: Elektrischer Anschluss ODSL 9/V6...

#### ODSL 9/D26 mit seriellem RS 232-Ausgang

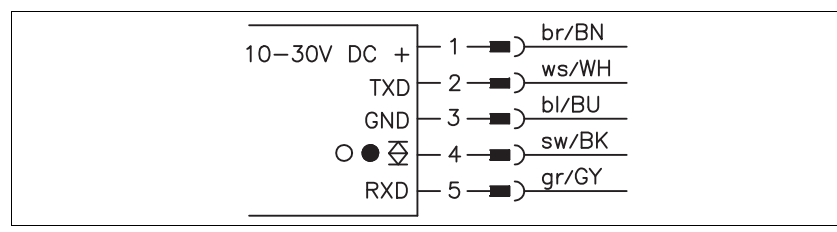

Bild 9.5: Elektrischer Anschluss ODSL 9/D26...

| ODSL 9 | 9/D36 mit | t seriellem | RS 485-Ausgang |
|--------|-----------|-------------|----------------|
|--------|-----------|-------------|----------------|

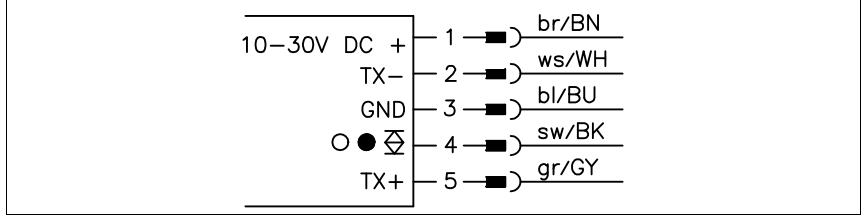

Bild 9.6: Elektrischer Anschluss ODSL 9/D36...

#### ODSL 9/66 mit 2 teachbaren Push/Pull-Ausgängen

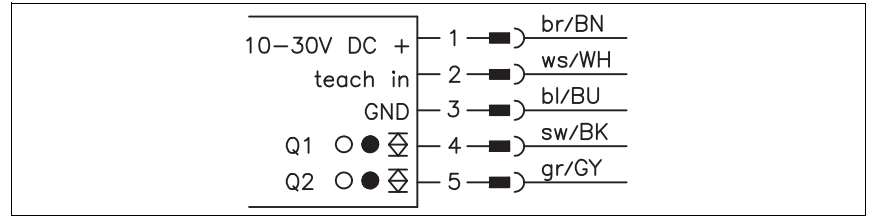

Bild 9.7: Elektrischer Anschluss ODSL 9/66...

### 10 Technische Daten ODS... 96B/ODK... 96B

### 10.1 Optische Daten Triangulations-Sensoren **ZTRI**

|                             | ODS(R) 96B M/C, M/V, M/D<br>Rotlicht / Infrarotlicht | ODSL(R) 96B M/C, M/V, M/D<br>Laser                                                                                                    |
|-----------------------------|------------------------------------------------------|----------------------------------------------------------------------------------------------------|
| Optische Daten              |                                                      |                                                                                                    |
| Messbereiche 1)             | 100 600mm<br>120 1400mm                              | 60 2000mm<br>150 2000mm<br>150 800mm ("S")<br>150 1200mm ("XL")                                                                                              |
| Auflösung                   | 0,1 0,5mm (600mm)<br>0,1 1mm (1400mm)                | 1 3mm<br>0,1 0,5mm ("S")<br>0,1 1,5mm ("XL")                                                                                                    |
| Lichtquelle                 | LED (Wechsellicht)                                   | Laser (Wechsellicht)                                                                                                    |
| Wellenlänge                 | 880nm (Infrarot)<br>635mm (Rotlicht)                 | 655 nm                                                                                                    |
| Lichtfleckdurchmesser       | ca. 15mm<br>in 600mm Entfernung                      | divergent min. 2mm x 6mm<br>in 2000mm Entfernung<br>divergent, 1mm x 1mm in<br>800mm Entfernung ("S")<br>divergent, 15mm x 4mm in<br>800mm Entfernung ("XL") |
| Fehlergrenzen <sup>2)</sup> |                                                      |                                                                                                    |
| Absolutmessgenauigkeit 1)   | ± 1,5%                                               | ± 1,5%                                                                                                    |
| Wiederholgenauigkeit 3)     | ± 0,5%                                               | ± 0,5%                                                                                                    |
| s/w-Verhalten (6%/90%)      | £ 1%                                                 | £ 1%                                                                                                    |
| Temperaturkompensation      | ja 4)                                                | ja 4)                                                                                                    |
| Zeitverhalten               |                                                      |                                                                                                    |
| Messzeit                    | 1 5ms <sup>1)</sup>                                  | 1 5ms <sup>1)</sup>                                                                                                    |
| Ansprechzeit                | £ 15ms                                               | £ 15ms                                                                                                    |
| Bereitschaftsverzögerung    | £ 300ms                                              | £ 300ms                                                                                                    |

1) Remissionsgrad 6 ... 90%, gesamter Messbereich, Betriebsmodus "Standard", bei 20°C mittlerer Bereich  $U_B,$  Messobjekt  $^3$  50x50 mm²

2) Das Gerät hat nach einer Betriebsdauer von 20min. die für eine optimale Messung erforderliche Betriebstemperatur erreicht.

3) Gleiches Objekt, Messobjekt 3 50x50 mm<sup>2</sup>

4) Typ. ± 0,02%/K

| 10.2 | Optische Daten Time-of-Flight-Sensoren лтог |
|------|---------------------------------------------|
|------|---------------------------------------------|

|                                    | ODSL 96B M/C, M/V, M/D<br>Laser                                   | ODKL 96B M/C, M/V, M/D<br>Laser    |
|------------------------------------|-------------------------------------------------------------------|------------------------------------|
| Optische Daten                     |                                                                   |                                    |
| Messbereiche                       | 300 10000mm<br>(90% Remission)<br>300 6000mm<br>(6 90% Remission) | 300 25000mm<br>auf High Gain-Folie |
| Auflösung                          | 3mm                                                               | 3mm                                |
| Lichtquelle                        | Laser                                                             | Laser                              |
| Wellenlänge                        | 658nm (Rotlicht)                                                  | 658nm (Rotlicht)                   |
| Lichtfleckdurchmesser              | divergent, 2 x 6mm <sup>2</sup>                                   | divergent, 2 x 6mm <sup>2</sup>    |
|                                    | in 5000mm Entfernung                                              | in 5000mm Entfernung               |
| Fehlergrenzen <sup>1)</sup>        |                                                                   |                                    |
| Absolutmessgenauigkeit             | ± 0,5%                                                            | ± 0,5%                             |
| Wiederholgenauigkeit <sup>2)</sup> | ±5mm                                                              | ± 5mm                              |
| s/w-Verhalten (6%/90%)             | ± 10mm                                                            | -                                  |
| Temperaturdrift                    | ± 1,5mm/K                                                         | ± 1,5mm/K                          |
| Zeitverhalten                      |                                                                   |                                    |
| Messzeit                           | Betriebsmodus                                                     | Betriebsmodus                      |
|                                    | "Schnell": 1,2ms                                                  | "Schnell": 1,2ms                   |
|                                    | "Standard": 10ms                                                  | "Standard": 10ms                   |
|                                    | "Präzision": 30ms 3)                                              | "Präzision": 50ms 4)               |
| Bereitschaftsverzögerung           | £ 300ms                                                           | £ 300ms                            |

1) Das Gerät hat nach einer Betriebsdauer von 20min. die für eine optimale Messung erforderliche Betriebstemperatur erreicht.

2) Gleiches Objekt, Messobjekt 3 50x50mm<sup>2</sup>

3) Werkseinstellung

### 10.3 Elektrische Daten, Installationsdaten Triangulations-Sensoren **ZTRI**

|                                 | ODS(L/R) 96B      | ODS(L/R) 96B                      | ODS(L/R) 96B        | ODS(L/R) 96B |
|---------------------------------|-------------------|-----------------------------------|---------------------|--------------|
|                                 | W/C               | IVI/ V                            | IVI/D               | W/(C)00      |
| Elektrische Daten               |                   |                                   |                     |              |
| Betriebsspannung U <sub>B</sub> |                   | 18 30VDC (in                      | kl. Restwelligkeit  |              |
| Restwelligkeit                  |                   | £ 15%                             | von U <sub>B</sub>  |              |
| Leerlaufstrom                   |                   | £15                               | 0mA                 |              |
| Schaltausgänge 1)               | 1                 | Push/Pull-Ausgar                  | ng,                 | 2 Push/Pull- |
|                                 |                   | teachbar                          |                     | Ausgänge,    |
|                                 |                   |                                   |                     | teachbar     |
| Signalspannung high/low         |                   | <sup>3</sup> (U <sub>B</sub> - 2  | V) / £ 2V           |              |
| Analogausgang                   | $R_L \pm 500 Ohm$ | R <sub>L</sub> <sup>3</sup> 2kOhm |                     |              |
|                                 | Strom             | Spannung                          |                     |              |
|                                 | 4 20mA            | 1 10V <sup>2)</sup>               |                     |              |
| Ausgangsstrom                   |                   | max.                              | 100mA               |              |
|                                 |                   | je Push/Pu                        | ull-Ausgang         |              |
| Serielle Schnittstelle          |                   |                                   | 9600 Baud,          |              |
| RS 232                          |                   |                                   | Baudrate konfi-     |              |
|                                 |                   |                                   | gurierbar           |              |
| Übertragungsprotokoll           |                   |                                   | 2/3 Byte Über-      |              |
|                                 |                   |                                   | tragung, konst.     |              |
|                                 |                   |                                   | Datenstrom,         |              |
|                                 |                   |                                   | siehe               |              |
|                                 |                   |                                   | Kapitel 4.5         |              |
| Mechanische Daten               |                   | •                                 |                     |              |
| Gehäuse                         |                   | Zink-Dr                           | uckguss             |              |
| Optikabdeckung                  |                   | G                                 | las                 |              |
| Gewicht                         |                   | 38                                | 30g                 |              |
| Anschlussart                    |                   | M12-Rundste                       | eckverbindung       |              |
| Umgebungsdaten                  |                   |                                   |                     |              |
| Umgebungstemperatur             |                   | -20 +50°C                         | / -30 +70°C         |              |
| (Betrieb/Lager)                 |                   |                                   |                     |              |
| Fremdlichtgrenze                |                   | <sup>3</sup> 5                    | (Lux                |              |
| Schutzbeschaltung 3)            |                   | 1,:                               | 2,3                 |              |
| VDE-Schutzklasse 4)             |                   | II, schu                          | tzisoliert          |              |
| Schutzart                       |                   | IP 67, I                          | P 69K <sup>5)</sup> |              |
| Gültiges Normenwerk             |                   | IEC 60947-5-2                     | 2, 21 CFR 1040      |              |

1) Die Push-Pull (Gegentakt) Schaltausgänge dürfen nicht parallel geschaltet werden

2) Werkseinstellung, 1 ... 10V / 0 ... 10V / 1 ... 5V / 0 ... 5V einstellbar

3) 1=Transientenschutz, 2= Verpolschutz, 3= Kurzschlussschutz für alle Ausgänge

4) Bemessungsspannung 250 V AC bei geschlossener Abdeckung

5) IP 69K-Test nach DIN 40050 Teil 9 simuliert, Hochdruckreinigungsbedingungen ohne den Einsatz von Zusatzstoffen. Säuren und Laugen sind nicht Bestandteil der Prüfung.

### 10.4 Elektrische Daten, Installationsdaten Time-of-Flight-Sensoren **<u><u>ת</u>TOF**</u>

|                                 | ODL 96B<br><b>M/C</b> | ODL 96B<br><b>M/V</b>  | ODL 96B<br><b>M/D</b> | ODL 96B<br><b>M/(C)66</b> |  |
|---------------------------------|-----------------------|------------------------|-----------------------|---------------------------|--|
| Elektrische Daten               |                       |                        |                       |                           |  |
| Betriebsspannung U <sub>B</sub> |                       | 18 30VDC (in           | kl. Restwelligkeit)   |                           |  |
| Restwelligkeit                  |                       | £ 15%                  | von U <sub>B</sub>    |                           |  |
| Leerlaufstrom                   |                       | £15                    | 0mA                   |                           |  |
| Schaltausgänge 1)               | 1                     | Push/Pull-Ausgai       | ng,                   | 2 Push/Pull-              |  |
|                                 |                       | teachbar               |                       | Ausgänge                  |  |
| Signalspannung high/low         |                       | ³ (U <sub>B</sub> - 2  | 2V) / £ 2V            |                           |  |
| Analogausgang                   | Strom                 | Spannung               |                       |                           |  |
|                                 | 4 20mA,               | 1 10V <sup>2)</sup> ,  |                       |                           |  |
|                                 | $R_L \pm 5000$ hm     | R <sub>L</sub> ³ 2kOhm |                       |                           |  |
| Ausgangsstrom                   |                       | max.                   | 100mA                 |                           |  |
|                                 |                       | je Push/Pu             | ull-Ausgang           |                           |  |
| Serielle Schnittstelle          |                       |                        | 9600 Baud,            |                           |  |
| RS 232                          |                       |                        | Baudrate konfi-       |                           |  |
|                                 |                       |                        | gurierbar             |                           |  |
| Ubertragungsprotokoll           |                       |                        | 2/3 Byte Uber-        |                           |  |
|                                 |                       |                        | tragung, konst.       |                           |  |
|                                 |                       |                        | Datenstrom,           |                           |  |
|                                 |                       |                        | siehe                 |                           |  |
|                                 |                       |                        | Kapitel 4.5           |                           |  |
| Mechanische Daten               |                       |                        |                       |                           |  |
| Gehäuse                         |                       | Zink-Dr                | ruckguss              |                           |  |
| Optikabdeckung                  |                       | G                      | las                   |                           |  |
| Gewicht                         |                       | 38                     | 30g                   |                           |  |
| Anschlussart                    |                       | M12-Rundste            | eckverbindung         |                           |  |
| Umgebungsdaten                  |                       |                        |                       |                           |  |
| Umgebungstemperatur             | -20 +50°C / -30 +70°C |                        |                       |                           |  |
| (Betrieb/Lager)                 |                       |                        |                       |                           |  |
| Fremdlichtgrenze                |                       | <sup>3</sup> 50        | kLux                  |                           |  |
| Schutzbeschaltung 3)            |                       | 1,                     | 2,3                   |                           |  |
| VDE-Schutzklasse 4)             |                       | II, schu               | tzisoliert            |                           |  |
| Schutzart                       |                       | IP 67, I               | P 69K <sup>5)</sup>   |                           |  |
| Gültiges Normenwerk             |                       | IEC 60                 | 947-5-2               |                           |  |

1) Die Push-Pull (Gegentakt) Schaltausgänge dürfen nicht parallel geschaltet werden

2) Werkseinstellung, 1 ... 10V / 0 ... 10V / 1 ... 5V / 0 ... 5V einstellbar

3) 1=Transientenschutz, 2= Verpolschutz, 3= Kurzschlussschutz für alle Ausgänge

4) Bemessungsspannung 250 V AC bei geschlossener Abdeckung

 IP 69K-Test nach DIN 40050 Teil 9 simuliert, Hochdruckreinigungsbedingungen ohne den Einsatz von Zusatzstoffen. Säuren und Laugen sind nicht Bestandteil der Prüfung.

### 10.5 Maß- und Anschlusszeichnungen

### ODS 96B Rotlicht- und Infrarot - Typen, Triangulations-Sensoren ZTRI

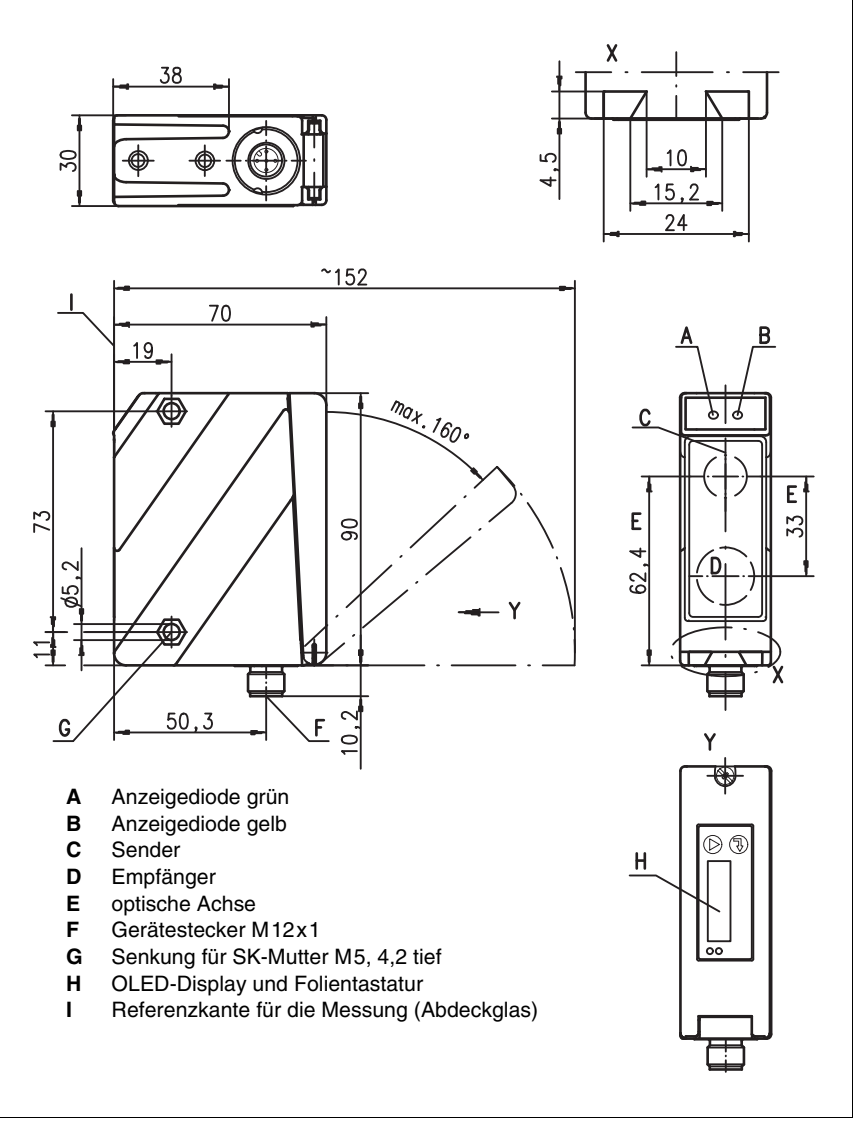

Bild 10.1: Maßzeichnung ODS 96B..., ODSR 96B...

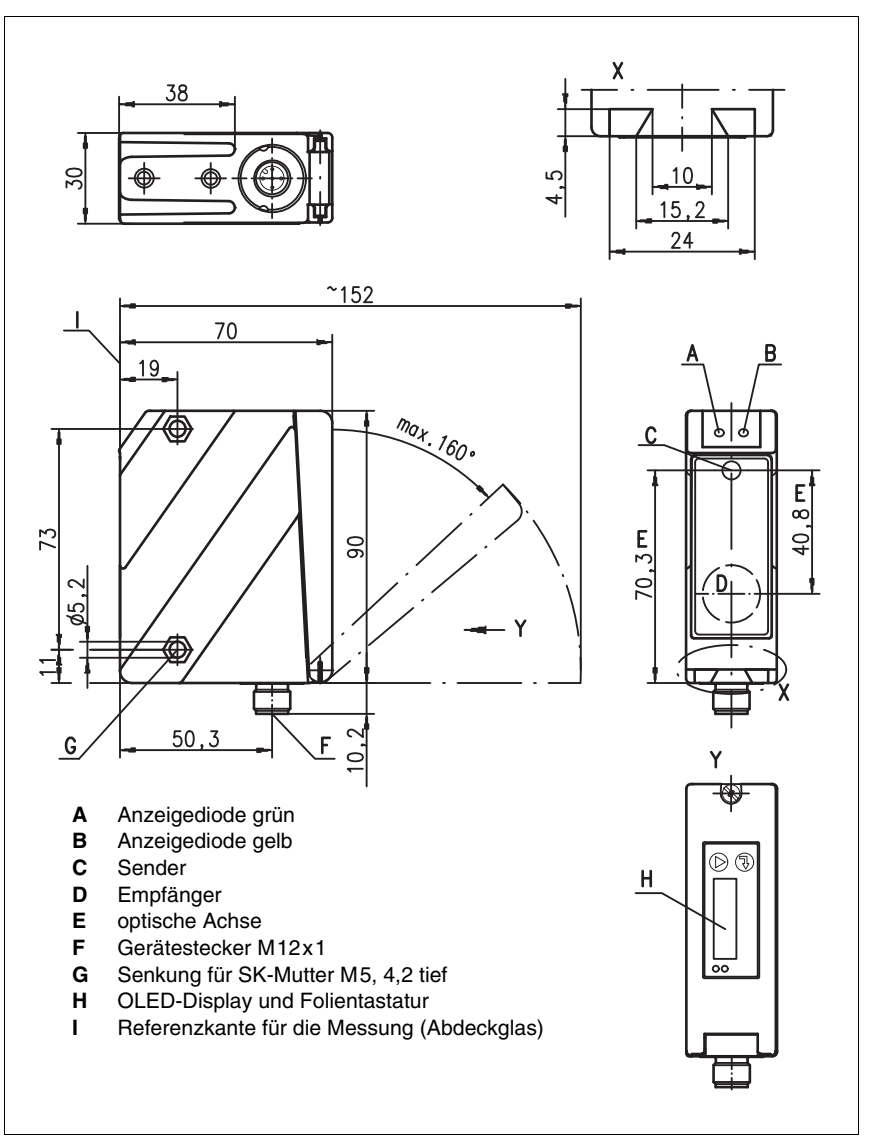

ODSL... 96B Laser - Typen, Triangulations-Sensoren ⊿ TRI

Bild 10.2: Maßzeichnung Triangulations-Sensoren ODSL(R) 96B...

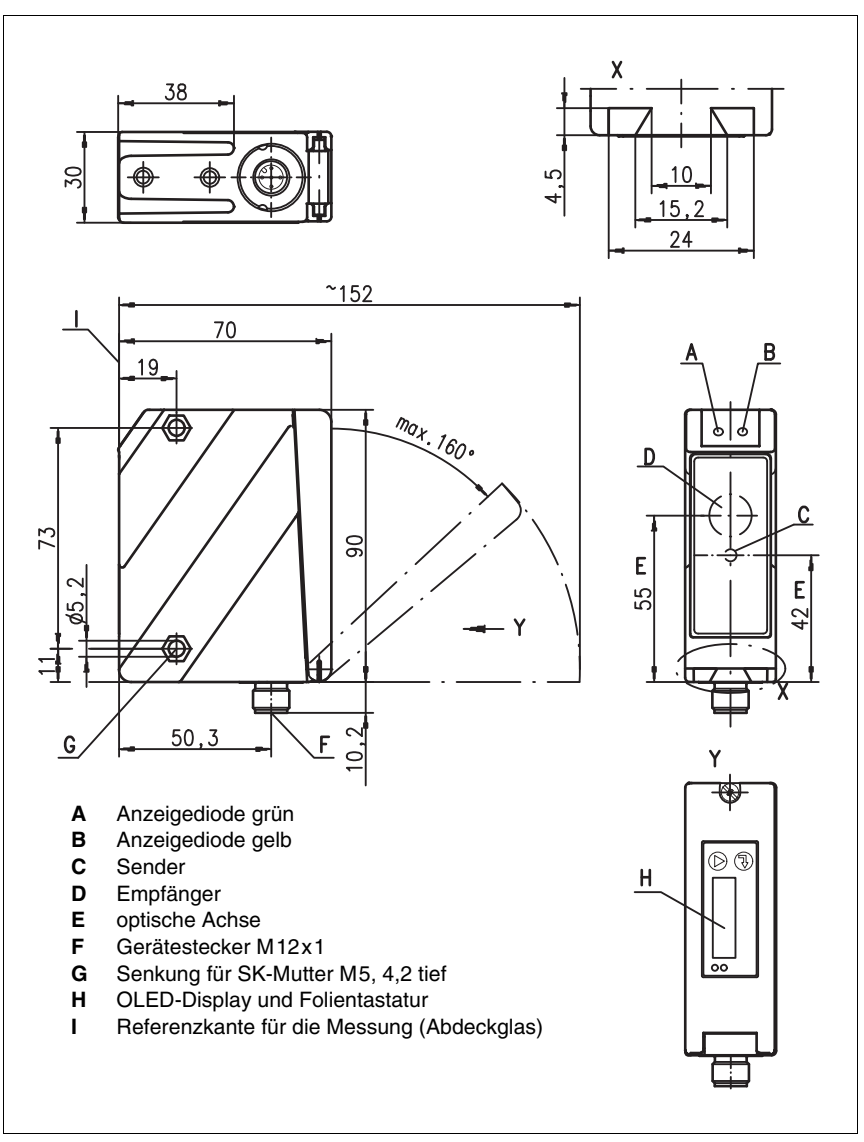

ODSL 96B/ODKL 96B Laser - Typen, Time-of-Flight-Sensoren \_\_\_\_\_TOF

Bild 10.3: Maßzeichnung Time-of-Flight-Sensoren ODSL 96B.../ODKL 96B...

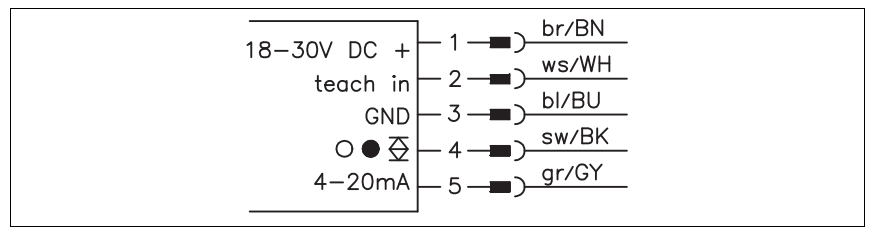

#### ODS... 96B/ODK...96B M/C mit analogem Stromausgang

Bild 10.4: Elektrischer Anschluss ODS... 96B/ODK... 96B M/C...

# ODS... 96B/ODK...96B M/C mit analogem Stromausgang und 2 Warn- oder Schaltausgängen

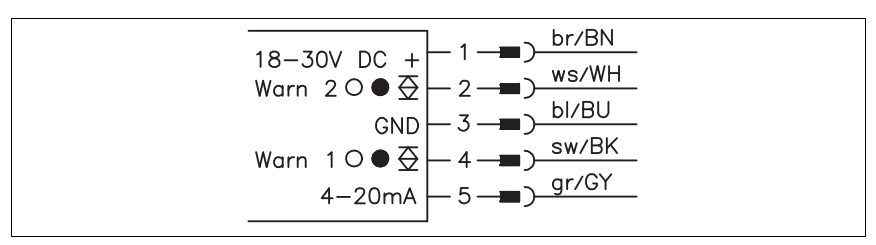

Bild 10.5: Elektrischer Anschluss ODS... 96B/ODK... 96B M/C66...

#### ODS... 96B/ODK...96B M/V mit analogem Spannungsausgang

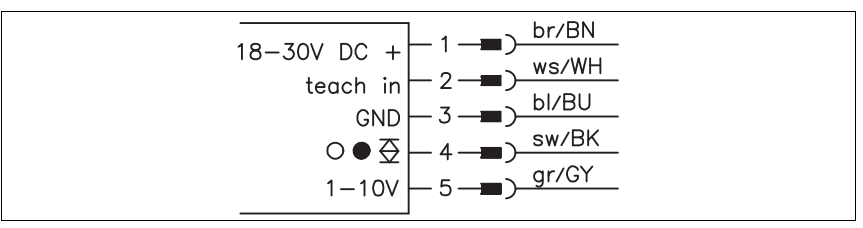

Bild 10.6: Elektrischer Anschluss ODS... 96B/ODK... 96B M/V...

#### ODS... 96B/ODK...96B M/D26 mit seriellem RS 232-Ausgang

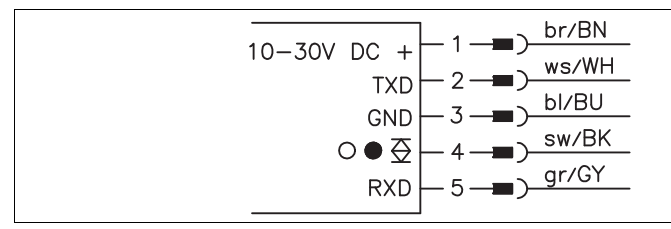

Bild 10.7: Elektrischer Anschluss ODS... 96B/ODK... 96B M/D26...

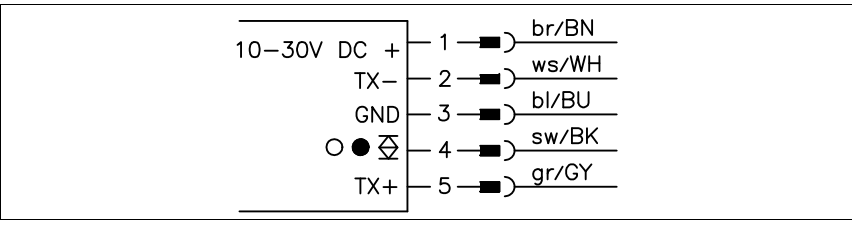

#### ODS... 96B/ODK...96B M/D36 mit seriellem RS 485-Ausgang

Bild 10.8: Elektrischer Anschluss ODS... 96B/ODK... 96B M/D36...

#### ODS... 96B/ODK...96B M/66 mit 2 teachbaren Push/Pull-Ausgängen

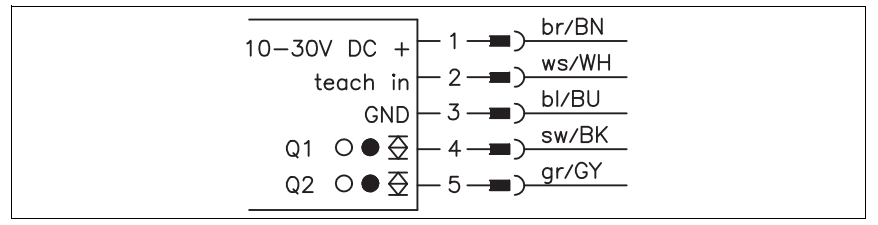

Bild 10.9: Elektrischer Anschluss ODS... 96B/ODK... 96B M/66...

## 11 Typenübersicht und Zubehör

### 11.1 Typenübersicht ODSL 9

| Typenbezeichnung                               | Beschreibung                                                                  | Artikelnummer |  |  |  |
|------------------------------------------------|-------------------------------------------------------------------------------|---------------|--|--|--|
| ODSL 9 mit Laser-Sender, Messbereich 50 450 mm |                                                                               |               |  |  |  |
| ODSL 9/C6-450-S12                              | Messbereich 50 450mm, Analogausgang 4 20mA,<br>1 teachbarer Push/Pull-Ausgang | 50111157      |  |  |  |
| ODSL 9/V6-450-S12                              | Messbereich 50 450mm, Analogausgang 1 10V,<br>1 teachbarer Push/Pull-Ausgang  | 50111158      |  |  |  |
| ODSL 9/D26-450-S12                             | Messbereich 50 … 450mm, serieller Anschluss RS 232,<br>1 Push/Pull-Ausgang    | 50111159      |  |  |  |
| ODSL 9/D36-450-S12                             | Messbereich 50 … 450mm, serieller Anschluss RS 485,<br>1 Push/Pull-Ausgang    | 50111160      |  |  |  |
| ODSL 9/C66-450-S12                             | Messbereich 50 450mm, Analogausgang 4 20mA,<br>2 Push/Pull-Ausgänge           | 50111161      |  |  |  |
| ODSL 9/V66-450-S12                             | Messbereich 50 450mm, Analogausgang 1 10V,<br>2 Push/Pull-Ausgänge            | 50111162      |  |  |  |
| ODSL 9/66-450-S12                              | Messbereich 50 450mm<br>2 teachbare Push/Pull-Ausgänge                        | 50111163      |  |  |  |
| ODSL 9 mit Laser-Sender. Messbereich 50 100mm  |                                                                               |               |  |  |  |
| ODSL 9/C6-100-S12                              | Messbereich 50 100mm, Analogausgang 4 20mA,<br>1 teachbarer Push/Pull-Ausgang | 50111167      |  |  |  |
| ODSL 9/V6-100-S12                              | Messbereich 50 100mm, Analogausgang 1 10V,<br>1 teachbarer Push/Pull-Ausgang  | 50111168      |  |  |  |
| ODSL 9/D26-100-S12                             | Messbereich 50 … 100mm, serieller Anschluss RS 232,<br>1 Push/Pull-Ausgang    | 50111169      |  |  |  |
| ODSL 9/D36-100-S12                             | Messbereich 50 … 100mm, serieller Anschluss RS 485,<br>1 Push/Pull-Ausgang    | 50111170      |  |  |  |
| ODSL 9/C66-100-S12                             | Messbereich 50 100mm, Analogausgang 4 20mA,<br>2 Push/Pull-Ausgänge           | 50111171      |  |  |  |
| ODSL 9/V66-100-S12                             | Messbereich 50 100mm, Analogausgang 1 10V,<br>2 Push/Pull-Ausgänge            | 50111172      |  |  |  |
| ODSL 9/66-100-S12                              | Messbereich 50 100mm<br>2 teachbare Push/Pull-Ausgänge                        | 50111173      |  |  |  |

Tabelle 11.1: Typenübersicht ODSL 9

### 11.2 Typenübersicht ODS... 96B/ODK... 96B

### 11.2.1 Triangulations-Sensoren ⊿ TRI

| Typenbezeichnung                                                                                      | Beschreibung                                                                                                    | Artikelnummer |  |  |
|----------------------------------------------------------------------------------------------------|----------------------------------------------------------------------------------------------------|---------------|--|--|
| ODS 96B mit Laser-Sender                                                                              |                                                                                                    |               |  |  |
| ODSL 96B M/C6-2000-S12                                                                                | Messbereich 150 2000mm, Analogausgang 4 20mA,<br>1 teachbarer Push/Pull-Ausgang                                  | 50106593      |  |  |
| ODSL 96B M/V6-2000-S12                                                                                | Messbereich 150 2000mm, Analogausgang 1 10V,<br>1 teachbarer Push/Pull-Ausgang                                   | 50106594      |  |  |
| ODSL 96B M/D26-2000-S12                                                                               | Messbereich 150 2000mm, serieller Anschluss RS 232,<br>1 Push/Pull-Ausgang                                       | 50106597      |  |  |
| ODSL 96B M/D36-2000-S12                                                                               | Messbereich 150 2000mm, serieller Anschluss RS 485,<br>1 Push/Pull-Ausgang                                       | 50106598      |  |  |
| ODSL 96B M/66-2000-S12                                                                                | Messbereich 150 2000mm,<br>2 teachbare Push/Pull-Ausgänge                                                        | 50106599      |  |  |
| ODSL 96B M/C6-800-S12                                                                                 | Messbereich 100 800mm, Analogausgang 4 20mA,<br>Lichtfleckdurchmesser: ca. 1mm<br>1 teachbarer Push/Pull-Ausgang | 50106728      |  |  |
| ODSL 96B M/V6-800-S12                                                                                 | Messbereich 100 800mm, Analogausgang 1 10V,<br>Lichtfleckdurchmesser: ca. 1mm<br>1 teachbarer Push/Pull-Ausgang  | 50106729      |  |  |
| ODS 96B mit Infrarot-LED                                                                              |                                                                                                    |               |  |  |
| ODS 96B M/C-600-S12                                                                                   | Messbereich 100 600mm, Analogausgang 4 20mA,<br>1 teachbarer Push/Pull-Ausgang                                   | 50106720      |  |  |
| ODS 96B M/V-600-S12                                                                                   | Messbereich 100 600mm, Analogausgang 1 10V,<br>1 teachbarer Push/Pull-Ausgang                                    | 50106721      |  |  |
| ODS 96B M/D26-600-S12                                                                                 | Messbereich 100 600mm, serieller Anschluss RS 232,<br>1 Push/Pull-Ausgang                                        | 50106722      |  |  |
| ODS 96B M/D36-600-S12                                                                                 | Messbereich 100 600mm, serieller Anschluss RS 485,<br>1 Push/Pull-Ausgang                                        | 50106723      |  |  |
| ODS 96B M/66-600-S12                                                                                  | Messbereich 100 600mm,<br>2 teachbare Push/Pull-Ausgänge                                                         | 50106724      |  |  |
| ODS 96B M/C66.01-1400-S12                                                                             | 01-1400-S12 Messbereich 120 1400mm, Analogausgang 4 20mA,<br>2 Push/Pull-Warnausgänge                            |               |  |  |
| ODS 96B M/V6-1400-S12                                                                                 | Messbereich 120 1400mm, Analogausgang 1 10V,<br>1 teachbarer Push/Pull-Ausgang                                   | 50110231      |  |  |
| ODS 96B mit Rotlicht-LED                                                                              |                                                                                                    |               |  |  |
| ODSR 96B M/C-600-S12                                                                                  | Messbereich 100 600mm, Analogausgang 4 20mA,<br>1 teachbarer Push/Pull-Ausgang                                   | 50106730s     |  |  |
| ODSR 96B M/V-600-S12                                                                                  | Messbereich 100 600mm, Analogausgang 1 10V,<br>1 teachbarer Push/Pull-Ausgang                                    | 50106731      |  |  |
| ODS 96B mit Rotlicht-Laser-LED                                                                        |                                                                                                    |               |  |  |
| ODSLR 96B M/C6-2000-S12                                                                               | Messbereich 60 2000mm, Analogausgang 4 20mA,<br>1 teachbarer Push/Pull-Ausgang                                   | 50106732      |  |  |
| ODSLR 96B M/V6-2000-S12 Messbereich 60 2000mm, Analogausgang 1 10V,<br>1 teachbarer Push/Pull-Ausgang |                                                                                                    | 50106733      |  |  |

Tabelle 11.2: Typenübersicht Triangulations-Sensoren ODS... 96B

### 11.2.2 Time-of-Flight-Sensoren \_\_\_\_TOF

| Typenbezeichnung                                                       | Beschreibung                                                                     | Artikelnummer |  |  |  |
|------------------------------------------------------------------------|----------------------------------------------------------------------------------|---------------|--|--|--|
| ODSL 96B mit Laser-Sender, Messung gegen diffus reflektierende Objekte |                                                                                  |               |  |  |  |
| ODSL 96B M/C6-S12                                                      | Messbereich 300 6000mm, Analogausgang 4 20mA,<br>1 teachbarer Push/Pull-Ausgang  | 50109290      |  |  |  |
| ODSL 96B M/V6-S12                                                      | Messbereich 300 6000mm, Analogausgang 1 10V,<br>1 teachbarer Push/Pull-Ausgang   | 50109291      |  |  |  |
| ODSL 96B M/D26-S12                                                     | Messbereich 300 6000mm, serieller Anschluss RS 232,<br>1 Push/Pull-Ausgang       | 50109292      |  |  |  |
| ODSL 96B M/D36-S12                                                     | Messbereich 300 6000mm, serieller Anschluss RS 485,<br>1 Push/Pull-Ausgang       | 50109293      |  |  |  |
| ODSL 96B M/C66-S12                                                     | Messbereich 300 6000 mm, Analogausgang 4 20 mA,<br>2 Push/Pull-Ausgänge          | 50109295      |  |  |  |
| ODKL 96B mit Laser-Sender, Messung gegen High Gain-Reflexfolie         |                                                                                  |               |  |  |  |
| ODKL 96B M/C6-S12                                                      | Messbereich 300 25000mm, Analogausgang 4 20mA,<br>1 teachbarer Push/Pull-Ausgang |               |  |  |  |
| ODKL 96B M/V6-S12                                                      | Messbereich 300 25000 mm, Analogausgang 1 10V,<br>1 teachbarer Push/Pull-Ausgang | 50109298      |  |  |  |
| ODKL 96B M/D26-S12                                                     | Messbereich 300 25000mm, serieller Anschluss RS 232,<br>1 Push/Pull-Ausgang      | 50109299      |  |  |  |
| ODKL 96B M/D36-S12                                                     | Messbereich 300 25000mm, serieller Anschluss RS 485,<br>1 Push/Pull-Ausgang      | 50109300      |  |  |  |
| REF 7-A-100x100                                                        | Reflexfolie für ODKL 96B,<br>Zuschnitt 100mm x 100mm                             | 50111527      |  |  |  |

Tabelle 11.3: Typenübersicht Time-of-Flight-Sensoren OD...L 96B

### 11.3 Zubehör ODSL 9

Folgendes Zubehör ist für den ODSL 9 erhältlich:

| Bezeichnung                       | Bestellnummer                                  | Kurzbeschreibung                                                                                 |
|-----------------------------------|------------------------------------------------|--------------------------------------------------------------------------------------------------|
| KD 095-5                          | 50020502                                       | M12 Steckverbinder (Kabeldose), selbstkonfektionierbar, 5-polig, gewinkelt                       |
| KD 095-5A                         | 50020501                                       | M12 Steckverbinder (Kabeldose), selbstkonfektionierbar, 5-polig, axial                           |
| KB-095-5000-5                     | 50020500                                       | Anschlussleitung (M12, gewinkelt, 5m)                                                            |
| KB-095-5000-5A                    | 50020499                                       | Anschlussleitung (M12, axial, 5m)                                                                |
| K-D M12W-5P-2m-PVC                | 50104556                                       | PVC-Anschlussleitung mit Kabeldose einseitig,<br>5-polig, M12, gewinkelt, 2m                     |
| K-D M12A-5P-2m-PVC                | 50104555                                       | PVC-Anschlussleitung mit Kabeldose einseitig,<br>5-polig, M12, axial, 2m                         |
| K-D M12W-5P-5m-PVC                | 50104558                                       | PVC-Anschlussleitung mit Kabeldose einseitig,<br>5-polig, M12, gewinkelt, 5m                     |
| K-D M12A-5P-5m-PVC                | 50104557                                       | PVC-Anschlussleitung mit Kabeldose einseitig,<br>5-polig, M12, axial, 5m                         |
| K-D M12W-5P-10m-PVC               | 50104560                                       | PVC-Anschlussleitung mit Kabeldose einseitig,<br>5-polig, M12, gewinkelt, 10m                    |
| K-D M12A-5P-10m-PVC               | 50104559                                       | PVC-Anschlussleitung mit Kabeldose einseitig,<br>5-polig, M12, axial, 10m                        |
| K-D M12W-5P-2m-PUR                | 50104568                                       | PUR-Anschlussleitung mit Kabeldose einseitig,<br>5-polig, M12, gewinkelt, 2m                     |
| K-D M12A-5P-2m-PUR                | 50104567                                       | PUR-Anschlussleitung mit Kabeldose einseitig,<br>5-polig, M12, axial, 2m                         |
| K-D M12W-5P-5m-PUR                | 50104762                                       | PUR-Anschlussleitung mit Kabeldose einseitig,<br>5-polig, M12, gewinkelt, 5m                     |
| K-D M12A-5P-5m-PUR                | 50104569                                       | PUR-Anschlussleitung mit Kabeldose einseitig,<br>5-polig, M12, axial, 5m                         |
| BT 8                              | 50036195                                       | Befestigungswinkel                                                                               |
| BT 8-D10                          | 50035017                                       | Befestigungssystem für die Befestigung an Rundstangen<br>Ø 10mm oder Wangen                      |
| BT 8-D12                          | 50035018                                       | Befestigungssystem für die Befestigung an Rundstangen<br>Ø 12mm oder Wangen                      |
| BT 8-D12.5                        | 50106204                                       | Befestigungssystem für die Befestigung an Rundstangen<br>Ø 12mm oder Wangen, Edelstahlausführung |
| BT 8-D14                          | 50035019                                       | Befestigungssystem für die Befestigung an Rundstangen<br>Ø 14mm oder Wangen                      |
| UPG 10                            | 50107223                                       | Universeller Programmieradapter                                                                  |
| ODS 96B<br>Konfigurationssoftware | Kostenfreier<br>Download unter<br>www.leuze.de | Software zur komfortablen PC-Konfiguration des ODS 96B                                           |

Tabelle 11.4: Zubehör ODSL 9

### 11.4 Zubehör ODS... 96B/ODK... 96B

Folgendes Zubehör ist für den ODS... 96B/ODK... 96B erhältlich:

| Bezeichnung                       | Bestellnummer                                  | Kurzbeschreibung                                                              |
|-----------------------------------|------------------------------------------------|-------------------------------------------------------------------------------|
| KD 095-5                          | 50020502                                       | M12 Steckverbinder (Kabeldose), selbstkonfektionierbar, 5-polig, gewinkelt    |
| KD 095-5A                         | 50020501                                       | M12 Steckverbinder (Kabeldose), selbstkonfektionierbar, 5-polig, axial        |
| KB-095-5000-5                     | 50020500                                       | Anschlussleitung (M12, gewinkelt, 5m)                                         |
| KB-095-5000-5A                    | 50020499                                       | Anschlussleitung (M12, axial, 5m)                                             |
| K-D M12W-5P-2m-PVC                | 50104556                                       | PVC-Anschlussleitung mit Kabeldose einseitig,<br>5-polig, M12, gewinkelt, 2m  |
| K-D M12A-5P-2m-PVC                | 50104555                                       | PVC-Anschlussleitung mit Kabeldose einseitig,<br>5-polig, M12, axial, 2m      |
| K-D M12W-5P-5m-PVC                | 50104558                                       | PVC-Anschlussleitung mit Kabeldose einseitig,<br>5-polig, M12, gewinkelt, 5m  |
| K-D M12A-5P-5m-PVC                | 50104557                                       | PVC-Anschlussleitung mit Kabeldose einseitig,<br>5-polig, M12, axial, 5m      |
| K-D M12W-5P-10m-PVC               | 50104560                                       | PVC-Anschlussleitung mit Kabeldose einseitig,<br>5-polig, M12, gewinkelt, 10m |
| K-D M12A-5P-10m-PVC               | 50104559                                       | PVC-Anschlussleitung mit Kabeldose einseitig,<br>5-polig, M12, axial, 10m     |
| K-D M12W-5P-2m-PUR                | 50104568                                       | PUR-Anschlussleitung mit Kabeldose einseitig,<br>5-polig, M12, gewinkelt, 2m  |
| K-D M12A-5P-2m-PUR                | 50104567                                       | PUR-Anschlussleitung mit Kabeldose einseitig,<br>5-polig, M12, axial, 2m      |
| K-D M12W-5P-5m-PUR                | 50104762                                       | PUR-Anschlussleitung mit Kabeldose einseitig,<br>5-polig, M12, gewinkelt, 5m  |
| K-D M12A-5P-5m-PUR                | 50104569                                       | PUR-Anschlussleitung mit Kabeldose einseitig,<br>5-polig, M12, axial, 5m      |
| BT 96                             | 50025570                                       | Befestigungsteil                                                              |
| UMS 96                            | 50026204                                       | Universelles Montagesystem                                                    |
| BT 56                             | 50027375                                       | Befestigungsteil mit Schwalbenschwanz für Rundstange                          |
| BT 59                             | 50111224                                       | Befestigungsteil mit Schwalbenschwanz für ITEM-Profil                         |
| UPG 10                            | 50107223                                       | Universeller Programmieradapter                                               |
| ODS 96B<br>Konfigurationssoftware | Kostenfreier<br>Download unter<br>www.leuze.de | Software zur komfortablen PC-Konfiguration des ODS 96B                        |

Tabelle 11.5: Zubehör ODS... 96B/ODK... 96B

### 12 Anhang

### 12.1 Aktualisieren der ODS-Konfigurationssoftware

#### Update vom Internet

- ✤ Leuze-WWW-Server anwählen (http://www.leuze.com).
- Land auswählen und in das Download-Verzeichnis wechseln (Download -> erkennen -> Messende Sensoren).
- ♦ Download der ODS 96B Konfigurationssoftware.
- Selbstextrahierende ZIP-Datei in das Programmverzeichnis entpacken.